#### Fotocamera digitale HP Photosmart R817/R818 con HP Instant Share

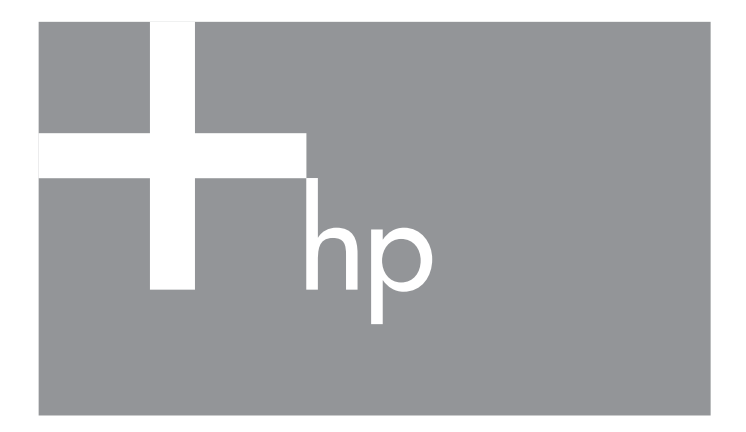

Guida d'uso

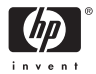

#### Informazioni legali e sul preavviso

© Copyright 2005 Hewlett-Packard Development Company, LP

Le informazioni contenute in questo documento sono soggette a modifica senza preavviso. Le uniche garanzie per i prodotti e i servizi HP sono definite nelle dichiarazioni di garanzia esplicita che accompagnano tali prodotti e servizi. Nulla di quanto dichiarato nel presente documento costituisce una garanzia aggiuntiva. HP non sarà ritenuta responsabile di eventuali omissioni o errori tecnici o editoriali qui contenuti.

Windows® è un marchio registrato di Microsoft Corporation negli Stati Uniti.

#### Smaltimento di apparecchiature dismesse da parte dei cittadini dell'Unione Europea

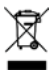

Il simbolo posto qui a sinistra sta ad indicare che il prodotto non può essere smaltito tra i rifiuti generici. È responsabilità di ogni singolo cittadino smaltire il prodotto consegnandolo al centro di raccolta autorizzato più vicino a scopo di riciclo. La raccolta differenziata di

apparecchiature elettriche ed elettroniche dismesse e il loro smaltimento a scopo di riciclo costituiscono una efficace misura di salvaguardia della salute e dell'ambiente. Per ulteriori informazioni sullo smaltimento/riciclo di tali apparecchiature, rivolgersi al proprio rivenditore o all'ente locale preposto.

#### Per riferimento in futuro, inserire le seguenti informazioni:

Numero del modello (sul lato anteriore della fotocamera)

Numero di serie (numero con 10 cifre presente sul lato inferiore della fotocamera)

Data di acquisto della fotocamera

Stampato in Cina

# Indice

| 1 | Inform   | azioni preliminari                       | 11   |
|---|----------|------------------------------------------|------|
|   | Config   | urazione                                 | 14   |
|   | 1        | Installazione dell'inserto               |      |
|   |          | dell'alloggiamento (opzionale)           | . 14 |
|   | 2        | Fissaggio della cinghietta da polso      | 14   |
|   | 3        | Installazione della batteria             | 15   |
|   | 4        | Carica della batteria                    | 16   |
|   | 5        | Accensione della fotocamera              | 17   |
|   | 6        | Scelta della lingua                      | 17   |
|   | 7        | Impostazione della regione               | 17   |
|   | 8        | Impostazione della data e dell'ora       | 18   |
|   | 9        | Installazione e formattazione di una     |      |
|   |          | scheda di memoria                        | . 19 |
|   | 10       | Installazione del software               | 21   |
|   |          | Windows®                                 | 21   |
|   |          | Macintosh                                | 22   |
|   |          | Guida d'uso sul CD                       | 22   |
|   |          | Guida d'uso interattiva sul CD           | 23   |
|   | Parti de | ella fotocamera                          | 24   |
|   | Ret      | ro della fotocamera                      | 24   |
|   | Lat      | i anteriore e inferiore della fotocamera | 27   |
|   | Pai      | rte superiore della fotocamera           | 28   |
|   | Alle     | oggiamento standard                      | 29   |
|   | Modal    | ità di stato                             | 30   |
|   | Menu o   | della fotocamera                         | 30   |
|   | Visione  | e della demo incorporata                 | 32   |

| _ |                                          |    |
|---|------------------------------------------|----|
| 2 | Foto e videoclip                         | 33 |
|   | Uso della modalità Vista dal vivo        | 33 |
|   | Scatto delle foto                        | 35 |
|   | Registrazione gudio per le foto          | 36 |
|   | Sensore dell'orientamento                | 36 |
|   | Registrazione di videoclip               | 37 |
|   | Messa a fuoco automatica                 | 39 |
|   | Messa a fuoco del soggetto               | 39 |
|   | Ottimizzazione della messa a fuoco       | 40 |
|   | Mossa a fueco Normalo                    | 11 |
|   |                                          | 41 |
|   | Messa a fueriene di blasse della massa   | 41 |
|   | Uso della funzione di biocco della messa | 40 |
|   |                                          | 42 |
|   |                                          | 43 |
|   |                                          | 44 |
|   | Uso delle impostazioni di messa a tuoco  | 45 |
|   | Uso della messa a fuoco manuale          | 46 |
|   | Uso dello zoom                           | 47 |
|   | Zoom ottico                              | 48 |
|   | Zoom digitale                            | 49 |
|   | Zoom e messa a fuoco                     | 50 |
|   | Impostazione del flash                   | 51 |
|   | Uso delle modalità di scatto             | 53 |
|   | Riduzione delle imperfezioni nel caso di |    |
|   | esposizioni prolunagte                   | 57 |
|   | Uso della modalità Panoramica            | 57 |
|   | Scatto di una seguenza panoramica.       | 57 |
|   | Uso della modalità di scatto manuale     | 60 |
|   | Uso della modalità personalizzata        | 61 |
|   | Selezione e memorizzazione delle         | 01 |
|   | importazioni porsonalizzato preferito    | 62 |
|   | liso del settemente Oprioni di           | 02 |
|   | salv mod porc                            | 62 |
|   |                                          | 4  |
|   |                                          | 04 |

| Uso dello scatto continuo<br>Uso del menu Cattura<br>Compensazione VE<br>Illuminazione adattativa<br>Esposizione a forcella<br>Qualità dell'immagine<br>Qualità dell'immagine<br>Qualità dei video<br>Bilanciamento del bianco manuale<br>Bilanciamento del bianco manuale<br>Area di messa a fuoco automatica<br>Misurazione esposimetrica<br>Velocità ISO<br>Colore<br>Saturazione<br>Nitidezza<br>Contrasto<br>Stampa di data e ora<br>Guida per le opzioni di menu | 66<br>67<br>68<br>69<br>72<br>74<br>76<br>78<br>79<br>80<br>81<br>83<br>84<br>83<br>84<br>86<br>87<br>88<br>89<br>90 |
|----------------------------------------------------------------------------------------------------|----------------------------------------------------------------------------------------------------|
| <ul> <li>3 Visione di immagini e videoclip</li></ul>                                                                                                    | . 91<br>93<br>94<br>94<br>95<br>96<br>98<br>99<br>100<br>100<br>100<br>102<br>104                                    |

| 4 | Trasferimento e stampa delle immaginiTrasferimento su computer                                                                                                    | 107<br>107<br>109<br>112                                                         |
|---|----------------------------------------------------------------------------------------------------|----------------------------------------------------------------------------------|
| 5 | Uso di HP Instant Share                                                                                                    | 113<br>114<br>116<br>118<br>120                                                  |
| 6 | Uso del menu Configura<br>Luminosità del display<br>Suoni della fotocamera<br>Supporto per la messa a fuoco<br>Revisione<br>Zoom digitale<br>Data e ora<br>Configurazione USB<br>Configurazione TV<br>Lingua<br>Spostamento delle immagini sulla scheda<br>Ripristino delle impostazioni | 123<br>124<br>125<br>126<br>127<br>128<br>129<br>130<br>131<br>132<br>133<br>134 |
| 7 | Soluzione dei problemi e assistenza Ripristino della fotocamera Formattazione di una scheda di memoria usando un computer (Windows)                                                                                                    | 135<br>136<br>137<br>137<br>138<br>138<br>139                                    |

|   | Uso della fotocamera senza il software      |       |
|---|---------------------------------------------|-------|
|   | HP Image Zone                               | 140   |
|   | Trasferimento delle immagini su un computer |       |
|   | senza il software HP Image Zone             | 140   |
|   | Collegamento della totocamera come          |       |
|   | totocamera digitale                         | 141   |
|   | Collegamento della totocamera come          | 1 4 1 |
|   | Unita disco                                 | 141   |
|   | dispositivi                                 | 142   |
|   | Problemi e soluzioni                        | 142   |
|   | Messagai di errore della fotocamera         | 165   |
|   | Problemi del computer.                      | 180   |
|   | Richiesta di assistenza                     | 183   |
|   | Sito Web HP Accessibility                   | 183   |
|   | Sito Web HP Photosmart                      | 183   |
|   | Procedura di assistenza                     | 183   |
|   | Assistenza telefonica                       | 185   |
|   | Assistenza telefonica nel mondo             | 187   |
| А | Gestione delle batterie                     | 189   |
|   | Informazioni importanti sulle batterie      | 189   |
|   | Prolungamento della durata della batteria   | 190   |
|   | Precauzioni di sicurezza per l'uso delle    |       |
|   | batterie                                    | 191   |
|   | Indicatori di alimentazione                 | 193   |
|   | Prestazioni della batteria                  | 194   |
|   | Numero di scatti con la batteria            | 195   |
|   | Kıcarıca della batteria agli ioni di litio  | 196   |
|   | Precauzioni di sicurezza per la ricarica    | 197   |
| В | Acquisto degli accessori per la fotocamera  | 199   |

| С | Protezione della fotocamera             | 203 |
|---|-----------------------------------------|-----|
|   | Precauzioni di base                     | 203 |
|   | Pulizia della fotocamera                | 204 |
|   | Pulizia dell'obiettivo della fotocamera | 205 |
|   | Pulizia della fotocamera e del          |     |
|   | display LCD                             | 205 |
| D | Specifiche                              | 207 |
|   | Capacità della memoria                  | 214 |
|   | Qualità dell'immagine                   | 215 |
|   | Qualità dei video                       | 215 |

# 1 Informazioni preliminari

Congratulazioni per aver acquistato questa fotocamera digitale HP Photosmart R817/R818 e aver scelto di entrare nel fantastico mondo della fotografia digitale!

Questa guida descrive le funzioni e le caratteristiche della fotocamera che garantiscono risultati ottimali durante l'uso.

La fotocamera digitale HP Photosmart R817/R818 consente di ottenere foto digitali veramente eccezionali grazie ad una serie di funzioni tecnologicamente all'avanguardia, tra cui:

- Eliminazione effetto occhi rossi direttamente nella fotocamera: Consente di identificare ed eliminare l'effetto occhi rossi dai soggetti nelle foto (vedere pagina 99).
- Tecnologia di illuminazione adattativa HP: Esalta automaticamente i dettagli delle zone d'ombra (vedere pagina 69).
- Funzione per lo scatto di panoramiche da "cucire" direttamente nella fotocamera: Le modalità Panoramica consentono di scattare fino ad un massimo di 5 foto consecutive e di unirle in un'unica immagine nella fotocamera (vedere pagina 102).
- **Stampa da video**: Dopo aver registrato videoclip di alta qualità con VGA a 30 inquadrature al secondo, permette di selezionare le singole inquadrature e salvarle come foto. HP ottimizza l'inquadratura video per migliorare la stampa fino al formato 4" x 6" (vedere pagina 94).
- **Suggerimenti HP**: Fornisce suggerimenti su come scattare foto migliori (vedere pagina 100).

Tra le altre funzioni della fotocamera R817/R818 vi sono:

- **15 modalità di scatto**: Si può scegliere una delle modalità di scatto predefinite per ottimizzare l'esposizione per le scene più comuni oppure definire una modalità di scatto personalizzata con le impostazioni più frequentemente utilizzate (vedere pagina 53).
- Guida d'uso interattiva (Interactive User's Guide solo inglese): Illustra le funzioni più comuni nella fotocamera (vedere pagina 23).
- **HP Instant Share**: Consente di scegliere nella fotocamera le immagini da inviare automaticamente a più destinazioni, ad esempio indirizzi e-mail, album online o ad una stampante al successivo collegamento della fotocamera ad un computer. In questo modo, i destinatari possono visualizzare le immagini, senza che ciò crei i problemi tipicamente legati all'invio di allegati di grandi dimensioni (vedere pagina 113).
- **Stampa diretta**: Consente di stampare direttamente dalla fotocamera su una qualsiasi stampante compatibile PictBridge senza doversi collegare al computer (vedere pagina 109).
- **Guida incorporata nella fotocamera**: Usare le istruzioni visualizzate per utilizzare al meglio le funzioni della fotocamera (vedere pagina 32).
- Alloggiamento standard o opzionale: La fotocamera digitale R817/R818 viene fornita con un alloggiamento standard o con uno opzionale. L'alloggiamento standard ricarica la batteria agli ioni di litio e consente di trasferire le immagini su un computer o di inviarle ad una stampante.

Con l'alloggiamento opzionale HP Photosmart R-series è inoltre possibile visualizzare le immagini su un televisore e ricaricare una batteria di riserva agli ioni di litio nella base

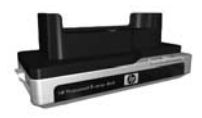

dell'alloggiamento mentre si ricarica la batteria agli ioni di litio presente nella fotocamera. L'alloggiamento può anche essere acquistato separatamente.

Vedere **Acquisto degli accessori per la fotocamera** a pagina 199 per informazioni sugli altri accessori disponibili per la fotocamera HP Photosmart R817/R818, ad esempio, una custodia impermeabile, batterie, schede di memoria, custodie standard, caricabatterie rapido, ecc.

# Configurazione

Per individuare un elemento della fotocamera mentre si eseguono le operazioni indicate in questa sezione, vedere **Parti della fotocamera** a pagina 24.

### Installazione dell'inserto dell'alloggiamento (opzionale)

Nella confezione dell'alloggiamento HP Photosmart R-series sono presenti uno o più inserti. Quando si prepara l'alloggiamento perché possa essere utilizzato con questa fotocamera, utilizzare l'inserto con l'etichetta gialla.

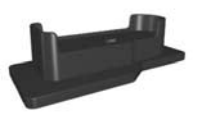

Seguire le istruzioni nella guida d'uso dell'alloggiamento per collegare l'inserto all'alloggiamento.

### 2. Fissaggio della cinghietta da polso

Fissare la cinghietta da polso all'apposito attacco sul lato della fotocamera.

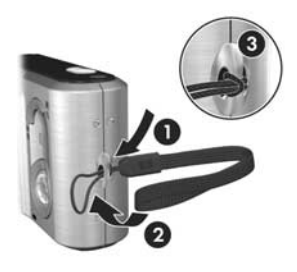

### 3. Installazione della batteria

Questa fotocamera può utilizzare una batteria ricaricabile HP Photosmart R07 agli ioni di litio (L1812A/L1812B).

 Aprire lo sportello del vano batteria/scheda di memoria sul lato inferiore della fotocamera facendo scorrere il fermo come indicato sullo sportello.

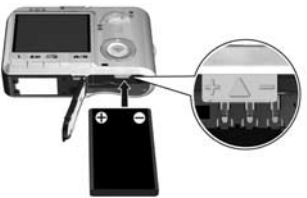

- Inserire la batteria nel vano più grande e spingerla fino a quando non si blocca in posizione.
- Chiudere lo sportello del vano batteria/scheda di memoria spingendolo fino a quando non si blocca in posizione.

Per rimuovere la batteria, spegnere la fotocamera. Aprire lo sportello del vano batteria/scheda di memoria e rilasciare il fermo della batteria in modo che questa venga parzialmente espulsa e poi estrarla completamente dall'alloggiamento.

Per informazioni sulle prestazioni delle batterie con questa fotocamera, vedere pagina 194. Per il numero di scatti previsti per ciascun tipo di batteria in base al livello di carica, vedere pagina 195. Per suggerimenti su come ottimizzare la durata delle batterie, vedere **Appendice A**, **Gestione delle batterie**, da pagina 189.

**NOTA:** La batteria ricaricabile fornita con la fotocamera potrebbe essere parzialmente caricata. È necessario caricarla completamente prima di utilizzarla per la prima volta (vedere pagina 16).

### 4. Carica della batteria

È possibile caricare la batteria nella fotocamera (operazione descritta in questa sezione), in un apposito scomparto dell'alloggiamento o nel caricabatterie rapidoHP Photosmart (vedere **Acquisto degli accessori per la fotocamera** a pagina 199).

- Collegare il cavo di alimentazione all'adattatore CA HP. Se la confezione contiene più cavi, usare quello adatto per le prese del proprio paese o regione. Collegare l'altra estremità del cavo alla presa elettrica.
- 2. Collegare il cavo più sottile all'adattatore CA HP e all'alloggiamento standard, come mostrato in figura.
- **3.** Posizionare la fotocamera nell'alloggiamento. La spia di accensione sul retro della fotocamera inizia a

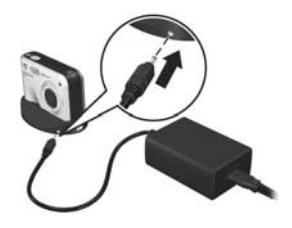

lampeggiare, ad indicare che la batteria si sta caricando.

Quando la spia di accensione smette di lampeggiare, la batteria è completamente carica. L'operazione di ricarica della batteria nella fotocamera solitamente dura 4-6 ore; è possibile continuare ad utilizzare la fotocamera mentre la batteria si ricarica.

**NOTA:** La fotocamera potrebbe surriscaldarsi durante la carica della batteria, così come dopo che la batteria è stata utilizzata a lungo. Ciò è perfettamente normale.

### 5. Accensione della fotocamera

Accendere la fotocamera facendo scorrere il pulsante • ON/OFF verso destra e quindi rilasciandolo.

L'obiettivo si allunga e la spia di accensione sul lato sinistro del pulsante ► ON/OFF si accende con luce blu fissa. Non appena la fotocamera si accende, sul display LCD viene visualizzato anche il logo HP.

### 6. Scelta della lingua

- Scorrere l'elenco fino alla lingua desiderata usando i pulsanti ▲▼
   del controller
- Premere Menu OK per selezionare la lingua evidenziata.

| ✓ English | Deutsch |
|-----------|---------|
|           |         |
|           |         |
| Portugués |         |
|           | Dansk   |
|           | Русский |

SUGG: Se in seguito si desidera modificare questa impostazione, utilizzare l'opzione Lingua nel menu Configura (vedere pagina 132).

### 7. Impostazione della regione

Una volta scelta la lingua, viene richiesto di scegliere il continente in cui si usa la fotocamera. La **lingua** e la **regione geografica** scelte determinano il formato predefinito per la data e per il segnale video usato per visualizzare le immagini della fotocamera su un televisore (vedere pagina 131).

- Scorrere l'elenco fino alla regione desiderata utilizzando i pulsanti ▲▼.
- Premere il pulsante Menu ok selezionare la regione evidenziata.

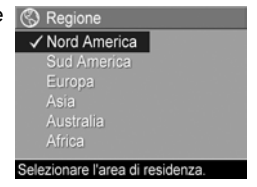

### 8. Impostazione della data e dell'ora

La fotocamera dispone di un orologio che registra la data e l'ora in cui vengono scattate le foto. È anche possibile fissare data ed ora sull'immagine (vedere pagina 89).

 Il primo elemento evidenziato è il formato della data e dell'ora. Se si desidera modificarlo, utilizzare i pulsanti ▲▼. Se il formato visualizzato è corretto, premere per impostare la data.

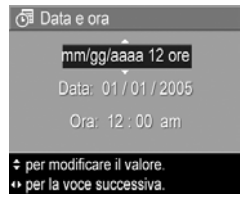

- Impostare il valore per l'elemento evidenziato usando i pulsanti
- 3. Premere i pulsanti ◀▶ per passare alle altre selezioni.
- Ripetere i passi 2 e 3 finché non vengono impostate la data e l'ora desiderate.
- 5. Una volta impostati i valori corretti per data e ora, premere il pulsante Menu OK . Viene visualizzata una schermata di conferma che richiede di verificare che la data e l'ora impostate siano corrette. Se le impostazioni sono corrette, premere il pulsante Menu Per selezionare Si. Se le impostazioni sono errate, premere il pulsante ▼ per evidenziare No, quindi premere Menu CK . Ripetere i passi dall'1 al 5 per impostare la data e l'ora corrette.

La data e l'ora sono memorizzate nelle proprietà della foto, visualizzabili nel menu **Riproduzione** (vedere pagina 96) o nel menu **HP Instant Share** (vedere pagina 114), quando si usa la funzione **Info immagine** (vedere pagina 100) o quando si visualizza l'immagine sul computer.

SUGG: Se in seguito si desidera modificare l'impostazione di data e ora, sarà possibile farlo utilizzando l'opzione Data e ora nel menu Configura (vedere pagina 129).

### 9. Installazione e formattazione di una scheda di memoria

 Spegnere sempre la fotocamera ed attendere che le spie di accensione e di memoria smettano di lampeggiare prima di aprire lo sportello del vano batteria/scheda di memoria.

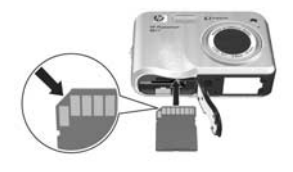

- **2.** Inserire la scheda di memoria nel piccolo alloggiamento sopra la batteria, come mostrato nella figura. Accertarsi che la scheda di memoria scatti in posizione.
- **3.** Chiudere lo sportello del vano batteria/scheda di memoria ed accendere la fotocamera.

Per evitare che la scheda o le immagini risultino danneggiate, è opportuno formattare la scheda prima di utilizzarla per la prima volta.

- Con la fotocamera accesa, premere Menu OK e poi utilizzare
   per passare al menu Riproduzione .
- 2. Usare ▼ per evidenziare 🛍 Elimina e poi premere Menu .
- 3. Usare ▼ per evidenziare Formatta scheda e poi premere Menu OK

Quando si installa una scheda di memoria, tutte le nuove immagini e i videoclip vengono memorizzati sulla scheda e non nella memoria interna. Per informazioni sulle schede di memoria supportate, vedere **Memoria** a pagina 210.

Per utilizzare la memoria interna e visualizzare le immagini memorizzate su di essa, rimuovere la scheda (spegnere la fotocamera, aprire lo sportello del vano batteria/scheda di memoria e premere verso il basso l'angolo superiore della scheda per estrarla). È inoltre possibile trasferire le immagini dalla memoria interna ad una scheda di memoria (vedere pagina 133).

**NOTA:** È possibile formattare la scheda anche utilizzando il computer (vedere pagina 137).

### 10. Installazione del software

Il software HP Image Zone consente di trasferire le immagini su un computer e di configurare il menu **HP Instant Share** sulla fotocamera.

Se non si installa HP Image Zone, è comunque possibile utilizzare la fotocamera, ma alcune funzioni potrebbero non essere disponibili. Per i dettagli, vedere **Uso della fotocamera senza il software HP Image Zone** a pagina 140.

Se durante l'installazione o l'uso di HP Image Zone si verificano dei problemi, visitare il sito Web per l'assistenza clienti HP **www.hp.com/support** per maggiori informazioni.

#### Windows®

Per installare il software HP Image Zone, è necessario che sul computer siano disponibili almeno 64 MB di RAM, che sia installato Windows 2000, XP, 98, 98 SE o Me e Internet Explorer 5.5 Service Pack 2 o successiva. È consigliato l'uso di Internet Explorer 6. Se sono soddisfatti tali requisiti, viene installata la versione completa di HP Image Zone, altrimenti viene installato HP Image Zone Express (vedere pagina 137).

- Chiudere tutti i programmi e disattivare temporaneamente eventuali software antivirus in esecuzione sul computer in modo che l'installazione di HP Image Zone possa procedere più velocemente.
- Inserire il CD del software HP Image Zone nell'unità CD-ROM del computer e seguire le istruzioni visualizzate. Se la finestra di installazione non appare, fare clic su Start, Esegui, digitare D:\Setup.exe (dove D è la lettera dell'unità CD-ROM) e fare clic su OK.
- **3.** Terminata l'installazione del software HP Image Zone, riattivare il software antivirus disattivato nel passo 1.

#### Macintosh

Per installare il software HP Image Zone, è necessario che sul computer Macintosh sia presente una porta USB incorporata, sia disponibili 128 MB di RAM fisica, Mac OSX v.10.2 o successiva e vi siano 250 MB di spazio disponibile su disco.

- Chiudere tutti i programmi e disattivare temporaneamente eventuali software antivirus in esecuzione sul computer in modo che l'installazione di HP Image Zone possa procedere più velocemente.
- Inserire il CD del software HP Image Zone nell'unità CD-ROM del computer.
- **3.** Fare doppio clic sull'icona del CD sulla scrivania.
- Fare doppio clic sull'icona del programma di installazione e seguire le istruzioni visualizzate.
- 5. Terminata l'installazione del software HP Image Zone, riattivare il software antivirus disattivato nel passo 1.

#### Guida d'uso sul CD

Una copia della presente guida (in più lingue) è disponibile sul CD del software HP Image Zone. Per visualizzare la guida d'uso:

- 1. Inserire il CD del software HP Image Zone nell'unità CD-ROM del computer.
- **2.** Aprire la guida d'uso:
  - In Windows: Fare clic sulla voce per visualizzare la guida d'uso nella pagina principale della schermata di installazione del CD.
  - In Macintosh: Consultare il file Readme nella cartella docs del CD del software HP Image Zone per visualizzare la guida d'uso nella propria lingua.

#### Guida d'uso interattiva sul CD

La Interactive User's Guide (solo in inglese) illustra le funzioni più comuni della fotocamera e fornisce suggerimenti di base per la fotografia digitale.

- Windows: Installare ed eseguire il tutorial dal CD del software.
- **Macintosh**: Accedere al tutorial dalla scheda **Periferiche** di HP Image Zone.

## Parti della fotocamera

Per ulteriori informazioni sulle parti della fotocamera, vedere le pagine riportate tra parentesi dopo i nomi delle parti nelle tabelle seguenti.

### Retro della fotocamera

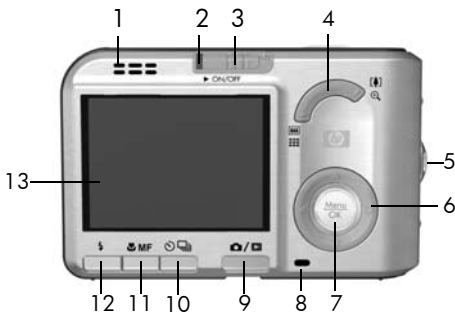

|   | Nome                                       | Descrizione                                                                                                    |
|---|--------------------------------------------|----------------------------------------------------------------------------------------------------|
| 1 | Altoparlante                               | <ul> <li>Riproduce i clip audio e i suoni della<br/>fotocamera.</li> </ul>                                                                                                    |
| 2 | Spia di<br>accensione                      | <ul> <li>Luce fissa: la fotocamera è accesa.</li> <li>Lampeggiamento lento: la fotocamera<br/>è spenta o in standby e sta caricando<br/>la batteria.</li> <li>Luce spenta: la fotocamera è spenta.</li> </ul> |
| 3 | Pulsante ► ON/OFF<br>(vedere<br>pagina 17) | Accende e spegne la fotocamera.                                                                                                    |

|   | Nome                                                               | Descrizione                                                                                                    |
|---|--------------------------------------------------------------------|----------------------------------------------------------------------------------------------------|
| 4 | Leva <b>Zoom</b><br>(vedere<br>pagina 47)                          | <ul> <li><b>M</b> Zoom indietro: quando si scatta una foto, regola l'obiettivo in posizione grandangolo.</li> <li><b>M</b> Anteprime: quando è attiva la modalità <b>Riproduzione</b>, consente di visualizzare le foto e le prime inquadrature dei videoclip organizzate in una matrice con nove immagini in miniatura per schermata.</li> <li><b>M</b> Zoom avanti: quando si scatta una foto, regola l'obiettivo in posizione teleobiettivo.</li> <li><b>M</b> Ingrandisci: quando è attiva la modalità <b>Riproduzione</b>, consente di ingrandire una foto.</li> </ul> |
| 5 | Cinghietta da<br>polso (vedere<br>pagina 14)                       | Consente di collegare una cinghietta da<br>polso alla fotocamera.                                                                                                    |
| 6 | <ul> <li>Controller con</li> <li>i pulsanti </li> <li>e</li> </ul> | Consente di scorrere menu e immagini sul<br>display LCD.                                                                                                    |
| 7 | Pulsante Menu<br>OK                                                | Consente di visualizzare i menu,<br>selezionare le opzioni e confermare<br>determinate operazioni sul display LCD.                                                                                                    |
| 8 | Spia di memoria                                                    | <ul> <li>Lampeggiante: la fotocamera sta<br/>elaborando delle immagini. Attendere<br/>che la spia smetta di lampeggiare<br/>prima di scattare un'altra foto.</li> <li>Luce fissa: la fotocamera sta<br/>registrando un video.</li> <li>Spenta: La fotocamera non sta<br/>elaborando alcuna immagine. È<br/>possibile scattare una foto.</li> </ul>                                                                                                    |

|    | Nome                                                                       | Descrizione                                                                                                    |
|----|----------------------------------------------------------------------------|----------------------------------------------------------------------------------------------------|
| 9  | ▲ / ■ Pulsante<br>vista dal vivo/<br>riproduzione                          | <ul> <li>Se è attiva la modalità Vista dal vivo, consente di passare alla modalità Riproduzione.</li> <li>Se è attiva la modalità Riproduzione, consente di passare alla modalità Vista dal vivo.</li> </ul> |
|    |                                                                            | <ul> <li>Se il display LCD è spento, ma la<br/>fotocamera è accesa, consente di<br/>accendere il display LCD.</li> <li>Se sul display LCD è aperto un menu,<br/>consente di chiuderlo.</li> </ul>            |
|    |                                                                            | <ul> <li>Consente di accedere alla demo sulla<br/>fotocamera (vedere pagina 32).</li> </ul>                                                                                                    |
| 10 | ♥/□<br>Pulsante<br>autoscatto/scatto<br>continuo (vedere<br>pagina 64, 66) | Consente di selezionare un'impostazione<br>scelta tra Autoscatto off, Autoscatto,<br>Autoscatto - 2 Scatti e Scatto continuo.                                                                                |
| 11 | Pulsante <b>X/MF</b><br>Focus (vedere<br>pagina 45)                        | Consente di selezionare un'impostazione<br>scelta tra Normale, Macro, Super Macro,<br>Infinito e Messa a fuoco manuale.                                                                                      |
| 12 | Pulsante flash<br>(vedere<br>pagina 51)                                    | Consente di selezionare un'impostazione<br>scelta tra Auto Flash, Occhi rossi, Flash<br>Off, Flash On, Notte                                                                                                 |
| 13 | Display LCD<br>(vedere<br>pagina 33)                                       | Consente di inquadrare le immagini e i<br>videoclip utilizzando la <b>vista dal vivo</b> , di<br>visionarli in modalità <b>Riproduzione</b> e di<br>visualizzare tutti i menu.                               |

#### Lati anteriore e inferiore della fotocamera

|   | HP Photosmart<br>R817                                               | S,1 Happens                                                                                                    |
|---|---------------------------------------------------------------------|----------------------------------------------------------------------------------------------------|
|   | Nome                                                                | Descrizione                                                                                                    |
| 1 | Flash (vedere<br>pagina 51)                                         | Fornisce più luce per migliorare la qualità<br>dello scatto.                                                                                                    |
| 2 | Spia Autoscatto/<br>Supporto messa a<br>fuoco (vedere<br>pagina 64) | Lampeggia durante il conto alla rovescia<br>con <b>Autoscatto</b> o <b>Autoscatto - 2 scatti</b> o in<br>caso di illuminazione insufficiente se il<br>supporto della messa a fuoco è attivato. Si<br>accende anche quando si scatta una foto. |
| 3 | Microfono (vedere<br>pagina 36)                                     | Registra i clip audio da allegare a foto e video.                                                                                                    |
| 4 | Attacco treppiede                                                   | Per fissare la fotocamera ad un treppiede.                                                                                                    |
| 5 | Attacco<br>alloggiamento                                            | Collega la fotocamera all'alloggiamento,<br>fornendo l'accesso all'alimentazione CA<br>e alla connettività USB.                                                                                                    |
| 6 | Vano batteria/<br>scheda di<br>memoria (vedere<br>pagina 15, 19)    | Permette di inserire e rimuovere la batteria<br>e la scheda di memoria opzionale.                                                                                                    |

### Parte superiore della fotocamera

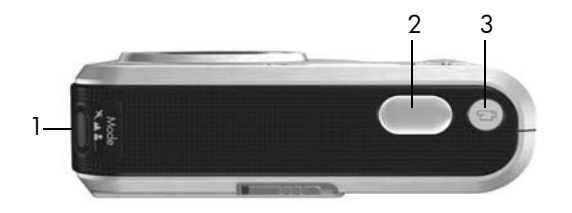

|   | Nome                                                   | Descrizione                                                                         |
|---|--------------------------------------------------------|-------------------------------------------------------------------------------------|
| 1 | Pulsante<br>Mode<br>vedere<br>pagina 53)               | Consente di scegliere l'impostazione per la<br>modalità di scatto delle foto.       |
| 2 | Pulsante<br><b>otturatore</b><br>(vedere<br>pagina 35) | Consente di mettere a fuoco e di scattare una<br>foto e di registrare i clip audio. |
| 3 | ▶ Pulsante<br>video<br>(vedere<br>pagina 37)           | Avvia e interrompe la registrazione di un<br>videoclip.                             |

### Alloggiamento standard

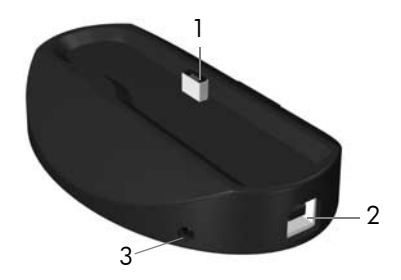

|   | Nome                                             | Descrizione                                                                                                    |
|---|--------------------------------------------------|----------------------------------------------------------------------------------------------------|
| 1 | Aggancio/<br>connettore<br>fotocamera            | Consente di posizionare la fotocamera<br>sull'alloggiamento, fornendo l'accesso<br>all'alimentazione CA e alla connettività USB.                                                         |
| 2 | Connettore<br>USB (vedere<br>pagina 107,<br>109) | Consente di collegare, mediante un cavo<br>USB, una fotocamera ad un computer con<br>porta USB o ad una qualsiasi stampante<br>compatibile PictBridge.                                   |
| 3 | Connettore<br>adattatore di<br>corrente          | Consente di collegare l'adattatore CA HP alla<br>fotocamera per farla funzionare senza<br>batterie oppure di ricaricare la batteria<br>ricaricabile agli ioni di litio nella fotocamera. |

### Modalità di stato

Nella fotocamera ci sono due modalità di stato principali per l'esecuzione di alcune operazioni. Ad entrambe queste modalità è abbinato un menu che permette di impostare le varie opzioni della fotocamera o eseguire le operazioni previste. Vedere la sezione seguente, **Menu della fotocamera**.

**Vista dal vivo**: consente di scattare foto e registrare videoclip (vedere **Capitolo 2, Foto e videoclip**, da pagina 33).

**Riproduzione**: consente di rivedere le foto e i videoclip (vedere **Capitolo 3, Visione di immagini e videoclip**, da pagina 91).

Per passare dalla modalità **Vista dal vivo** alla modalità **Riproduzione** e viceversa, premere **D** / **D**.

**SUGG:** Se ci si trova in modalità **Riproduzione** o in un menu e si desidera scattare una foto, premere velocemente il pulsante **otturatore** a metà e, quindi, rilasciarlo. La fotocamera passa alla modalità **Vista dal vivo**.

### Menu della fotocamera

La fotocamera dispone di cinque menu che, quando attivati, appaiono sul display LCD.

Per accedere ai menu, premere <sup>Menu</sup><sub>OK</sub> quando è attiva la modalità **Vista dal vivo** o **Riproduzione** e poi usare i pulsanti ↓ per spostarsi sul menu desiderato. Per selezionare un'opzione, utilizzare i pulsanti ▲▼ per evidenziarla e, quindi, premere <sup>Menu</sup><sub>OK</sub> per visualizzare il sottomenu e modificare le impostazioni. SUGG: Nei menu Cattura e Configura, è possibile modificare le impostazioni evidenziando l'opzione ed usando i pulsanti ↓.

Per uscire da un menu, effettuare una delle seguenti operazioni:

- Premere 🗖 / 🗖 .
- Utilizzare i pulsanti ▲▼ per scorrere le schede dei menu nella parte superiore della schermata. È possibile selezionare un altro menu utilizzando i pulsanti ◀▶ oppure premere <sup>Menu</sup><sub>OK</sub> per uscire dai menu e tornare alla modalità Vista dal vivo o Riproduzione.
- Utilizzare i pulsanti ▲▼ per spostarsi sull'opzione di menu ← ESCI e premere il pulsante Menu OK .

Il menu **Cattura** Consente di specificare le impostazioni da usare per scattare una foto, ad esempio la qualità delle immagini, gli effetti luminosi speciali, l'esposizione, la velocità ISO, le impostazioni del colore e la stampa dell'ora e della

data sulle immagini (vedere **Uso del menu Cattura** a pagina 67).

Il menu **Riproduzione** consente di ottenere suggerimenti su come scattare foto migliori, cancellare le immagini, rimuovere l'effetto occhi rossi, visualizzare le informazioni relative alle immagini, cucire le sequenze panoramiche, ruotare le

immagini e registrare l'audio (vedere **Uso del menu Riproduzione** a pagina 96).

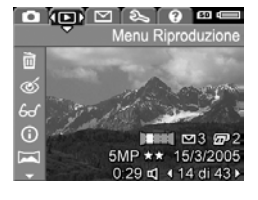

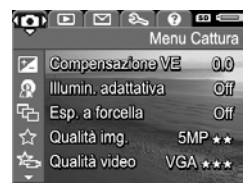

#### ll menu HP Instant Share 🖂

consente di selezionare immagini da inviare a stampanti, indirizzi email ed altri servizi online al successivo collegamento della fotocamera al computer (vedere **Uso del menu HP Instant Share** a pagina 114).

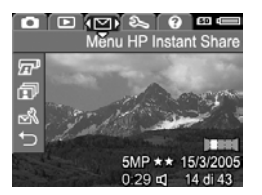

Il menu **Configura**  $\Im$  consente di modificare le impostazioni della configurazione, quali la luminosità del display, la data e l'ora, la lingua e la configurazione del televisore. Inoltre, consente di spostare le immagini dalla memoria

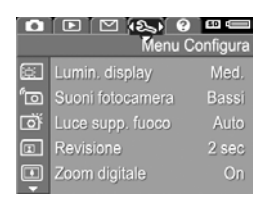

interna ad una scheda di memoria (vedere **Capitolo 6, Uso** del menu **Configura**, da pagina 123).

Il menu ? ? fornisce consigli ed informazioni utili su argomenti, quali la durata delle batterie, i pulsanti della fotocamera, la registrazione audio, la visione delle foto scattate.

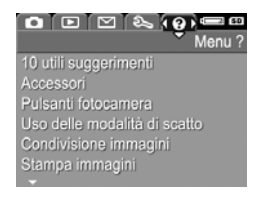

## Visione della demo incorporata

Questa fotocamera include una presentazione delle principali funzioni. Tale presentazione può essere visualizzata in qualsiasi momento tenendo premuto per circa tre secondi. Prima dell'inizio della presentazione, il display LCD diventerà nero per un secondo. Si può chiudere la presentazione nel momento desiderato premendo Meru Meru.

# 2 Foto e videoclip

## Uso della modalità Vista dal vivo

Il display LCD consente di inquadrare le foto e i videoclip usando la modalità **Vista dal vivo**. Per attivare la modalità **Vista dal vivo** quando il display LCD è spento, premere  $\square / \square$  fino a quando nell'angolo superiore sinistro del display non appare  $\square$ .

SUGG: Per conservare la carica della batteria, il display LCD si spegne durante i periodi di inattività. Per riattivarlo, premere ▲ / ►.

La tabella seguente descrive le informazioni visualizzate nella **Vista dal vivo** quando sono attive le impostazioni predefinite della fotocamera ed è installata una scheda di memoria. Se le impostazioni della fotocamera vengono modificate, le relative icone vengono visualizzate sulla schermata della **vista dal vivo**.

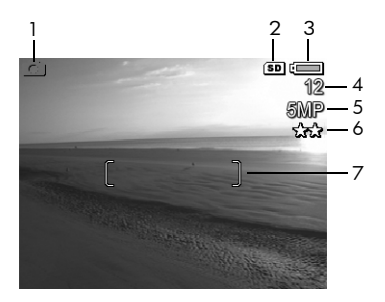

|   | lcona  | Descrizione                                                                                                    |
|---|--------|----------------------------------------------------------------------------------------------------|
| 1 | ۵      | Viene visualizzata per alcuni secondi ad indicare<br>che la fotocamera è in modalità <b>Vista dal vivo</b> .                                                                                                    |
| 2 | SD     | Indica che è installata una scheda di memoria.                                                                                                    |
| 3 | •<br>• | <ul> <li>Indicatore del livello di carica della batteria<br/>quando si usa la batteria (vedere pagina 193).</li> <li>Indicatore dell'alimentazione CA quando si usa<br/>l'adattatore CA HP con l'alloggiamento standard<br/>o con quello opzionale HP Photosmart R-series.</li> </ul> |
| 4 | 12     | Numero di foto restanti calcolato in base<br>all'impostazione corrente della <b>qualità</b> e allo spazio<br>disponibile in memoria.                                                                                                    |
| 5 | 5MP    | Impostazione della risoluzione dell'immagine; il valore predefinito è <b>5MP</b> (vedere pagina 74).                                                                                                    |
| 6 | **     | Impostazione della compressione; il valore<br>predefinito è ★★ (vedere pagina 74).                                                                                                    |
| 7 | []     | Quadro di messa a fuoco (vedere <b>Messa a fuoco automatica</b> a pagina 39).                                                                                                    |

### Scatto delle foto

Le foto possono essere scattate in qualsiasi momento, indipendentemente da ciò che appare sul display LCD.

- Premere Fino a quando nell'angolo superiore sinistro del display LCD appare e quindi inquadrare il soggetto della foto.
- Tenere ferma la fotocamera e premere a metà il pulsante otturatore per bloccare messa a

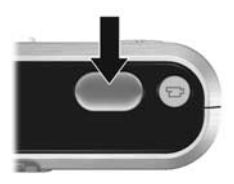

fuoco ed esposizione. Il quadro di messa a fuoco sul display LCD si accende con luce verde fissa quando la messa a fuoco è bloccata (vedere pagina 39).

- Premere il pulsante otturatore fino in fondo per scattare la foto; potrebbe sentirsi il clic dell'otturatore (vedere Suoni della fotocamera a pagina 125).
- **SUGG:** Tenere la fotocamera con entrambe le mani al momento della pressione del pulsante **otturatore** per evitare movimenti che potrebbero causare foto sfocate.
- **SUGG:** Per rimuovere la scheda di memoria dopo aver scattato delle foto, spegnere la fotocamera ed attendere un paio di secondi prima di rimuovere la scheda in modo che le immagini possano essere salvate correttamente.

L'immagine viene visualizzata sul display LCD in modo da poter **valutare lo scatto** (vedere pagina 127). Durante il primo secondo, il quadro di messa a fuoco è verde se la foto è a fuoco e rosso se non lo è. Per cancellare l'immagine, premere **∢** e selezionare **Corrente** nel sottomenu **Elimina**.

**SUGG:** Si può modificare la durata della visualizzazione delle immagini nel menu **Revisione** (vedere pagina 127).

Usando la modalità **Riproduzione** (vedere pagina 91) è possibile rivedere le immagini scattate.

### Registrazione audio per le foto

È possibile associare un clip audio ad una foto durante lo scatto (come descritto in questa sezione) oppure aggiungerne uno dopo che è stata scattata (come spiegato in **Registrazione audio** a pagina 105).

Per registrare l'audio mentre si scatta una foto:

- Dopo aver premuto il pulsante otturatore, tenerlo premuto per registrare il clip audio. Durante la registrazione, sul display LCD appaiono un contatore audio e l'icona 𝒱.
- 2. Per interrompere la registrazione audio, rilasciare il pulsante otturatore; altrimenti, la registrazione continuerà per 60 secondi o finché non si esaurisce la memoria.
- NOTA: Per registrare l'audio quando si scattano foto nella modalità **Panoramica** o quando si usano le impostazioni Autoscatto, Autoscatto - 2 scatti, Scatto continuo o Esp. a forcella, usare il metodo descritto a pagina 105.

## Sensore dell'orientamento

Nella fotocamera è presente un dispositivo che può rilevare se la fotocamera è in posizione orizzontale o verticale durante lo scatto. L'immagine viene ruotata automaticamente per avere l'orientamento corretto quando viene salvata.

- SUGG: È anche possibile ruotare manualmente l'immagine usando l'opzione Ruota (vedere pagina 104).
- **NOTA:** Il sensore dell'orientamento non viene utilizzato né durante la registrazione di videoclip, né con le modalità di scatto **Panoramica** e **Documento**.
# Registrazione di videoclip

- Premere Fino a quando nell'angolo superiore sinistro del display LCD appare e quindi inquadrare il soggetto.
- 2. Per avviare la registrazione, premere e rilasciare il pulsante video ☐ . Un contatore video, ☐ , l'indicazione REC e un messaggio che spiega come terminare la registrazione appaiono sul display LCD. La

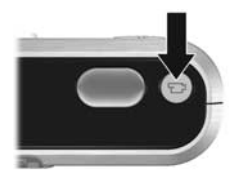

fotocamera potrebbe emettere un suono per indicare che la registrazione è iniziata (vedere **Suoni della fotocamera** a pagina 125).

- Per interrompere la registrazione, premere e rilasciare il pulsante video : ; altrimenti, la registrazione continuerà finché non si esaurisce la memoria.
- NOTA: Se la scheda di memoria è lenta, il videoclip potrebbe interrompersi prima che si prema il pulsante video T. Impostare la qualità per il video su un valore inferiore (vedere pagina 76) oppure acquistare una scheda di memoria di tipo High Performance, Pro, Ultra o High-Speed.

Al termine della registrazione, viene visualizzata l'ultima inquadratura del videoclip in modo da poter **valutare immediatamente il risultato della registrazione** (vedere pagina 127). Per cancellare il videoclip, premere **4** e selezionare **Corrente** nel sottomenu **Elimina**. Usando la modalità **Riproduzione** (vedere pagina 91) è possibile rivedere o cancellare i videoclip o estrarre determinate inquadrature (vedere pagina 94). Non è invece possibile modificare l'audio dopo aver registrato un videoclip.

- NOTA: Se si utilizza l'impostazione Autoscatto oppure Autoscatto - 2 scatti (vedere pagina 64) durante la registrazione di videoclip, la fotocamera registra solo un videoclip.
- **NOTA:** Il rumore causato dalla regolazione dello zoom ottico potrebbe essere registrato nella porzione audio del videoclip. Per una migliore qualità dell'audio, regolare lo zoom ottico (vedere pagina 48) prima di iniziare la registrazione.
- NOTA: Le modalità Zoom digitale, Esp. a forcella e Scatto continuo non possono essere utilizzate quando si registrano i videoclip.

# Messa a fuoco automatica

Quando si preme a metà il pulsante **otturatore**, la fotocamera misura e blocca automaticamente l'esposizione e la messa a fuoco. Questa funzione è definita messa a fuoco automatica. La tabella seguente descrive gli indicatori visualizzati sul display LCD quando si utilizza la messa a fuoco automatica:

| Indicatore                         | Spiegazione                                                                                                    |
|------------------------------------|----------------------------------------------------------------------------------------------------|
| Quadro di messa a<br>fuoco verde   | La fotocamera ha messo a fuoco il soggetto.                                                                                               |
| Quadro di messa a<br>fuoco rosso   | La fotocamera non riesce a mettere a fuoco<br>il soggetto (vedere <b>Ottimizzazione della</b><br><b>messa a fuoco</b> a pagina 40).       |
| (icona di<br>una mano<br>tremante) | La fotocamera ha rilevato che la scena<br>richiede un'esposizione lunga (vedere<br><b>Ottimizzazione dell'esposizione</b> a<br>pagina 43) |

#### Messa a fuoco del soggetto

Quando è impostato il valore predefinito **Multi** per l'area di messa a fuoco (vedere pagina 80), la fotocamera utilizza le cinque aree all'interno del quadro di messa a fuoco (vedere la figura a destra) per calcolare la messa a fuoco.

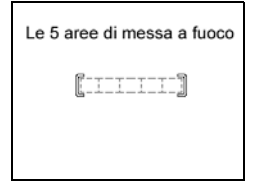

Quando si preme a metà il pulsante otturatore, la fotocamera cerca la messa a fuoco in tutte e cinque le zone, a partire da quella meno distante. Quando rileva la messa a fuoco in un'area, esamina le altre indicando quelle a fuoco con un quadro verde. Nell'immagine a

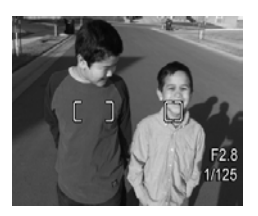

destra, la fotocamera ha rilevato che il soggetto è a fuoco nelle aree uno, due e cinque.

Pertanto, l'impostazione **Multi** per l'area di messa a fuoco è utile quando i soggetti che si desidera mettere a fuoco sono leggermente fuori centro.

Se la fotocamera continua a mettere a fuoco il soggetto sbagliato, impostare **Area messa a fuoco autom.** su **Spot** (vedere pagina 80), in modo da mettere a fuoco solo l'area centrale. Quindi utilizzare la funzione di **blocco** 

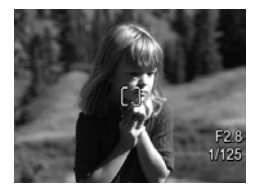

**della messa a fuoco** (vedere pagina 42) per mettere a fuoco il soggetto desiderato.

#### Ottimizzazione della messa a fuoco

Quando la fotocamera non riesce ad eseguire la messa a fuoco automatica, il quadro di messa a fuoco diventa rosso. Ciò indica che il soggetto potrebbe risultare sfocato perché non si trova nell'area di messa a fuoco o la scena ha un contrasto insufficiente (cioè, la scena è scura oppure il soggetto è monocromatico senza bordi ben definiti).

#### Messa a fuoco Normale

Se la messa a fuoco è impostata su **Normale AF** (vedere pagina 45) e la fotocamera non riesce a mettere a fuoco il soggetto, la foto verrà scattata comunque. Provare a rilasciare il pulsante **otturatore**, inquadrare nuovamente il soggetto e premere a metà il pulsante **otturatore**. Se le parentesi quadre sono ancora rosse, rilasciare il pulsante **otturatore** ed effettuare una delle seguenti operazioni:

- Se la scena ha un contrasto insufficiente, usare la funzione di blocco della messa a fuoco (vedere pagina 42) e puntare ad un punto sul soggetto che abbia più colori o contorni più nitidi.
- Se il soggetto è troppo vicino (meno di 500 mm), allontanarsi dal soggetto oppure utilizzare l'impostazione Macro 🙄 o Super Macro 😭 (vedere pagina 45).
- Se le soluzioni suddette non risolvono il problema, provare ad usare la **messa a fuoco manuale MF** (vedere pagina 46).

#### Messa a fuoco Macro e Super Macro

Se la messa a fuoco è impostata su **Macro 💥** o **Super Macro 😭** e la fotocamera non riesce a mettere a fuoco il soggetto, sulla schermata della **vista dal vivo** apparirà un messaggio di errore e la fotocamera non scatterà la foto.

Se il soggetto non si trova nel campo di azione per la messa a fuoco **Macro 🔮** (da 120 mm a 1 m) o **Super Macro 😢** (da 30 a 200 mm), effettuare una delle seguenti operazioni:

 Spostare la fotocamera in modo che si trovi nel campo di azione per la messa a fuoco Macro 😍 o Super Macro 🏠.

- Impostare la messa a fuoco della fotocamera su Normale AF (vedere pagina 45).
- Se la scena ha un contrasto insufficiente, usare la funzione di blocco della messa a fuoco (vedere pagina 42) e puntare ad un punto sul soggetto che abbia più colori o contorni più nitidi.
- Se le soluzioni suddette non risolvono il problema, usare la **messa a fuoco manuale MF** (vedere pagina 46).

#### Uso della funzione di blocco della messa a fuoco

La funzione di **blocco della messa a fuoco** consente di mettere a fuoco un soggetto non centrale nell'immagine o di acquisire più rapidamente soggetti in movimento grazie alla messa a fuoco anticipata dell'area in cui si svolge l'azione. È inoltre possibile utilizzare questa funzione per facilitare la messa a fuoco in condizioni di illuminazione insufficiente o di mancanza di contrasto.

- Inquadrare il soggetto della foto con maggiore contrasto o più luminoso nel quadro di messa a fuoco.
- Premere a metà il pulsante otturatore per bloccare messa a fuoco ed esposizione.
- **3.** Tenere premuto a metà il pulsante **otturatore** mentre si inquadra di nuovo il soggetto o si regola la fotocamera.
- Premere fino in fondo il pulsante otturatore per scattare la foto.

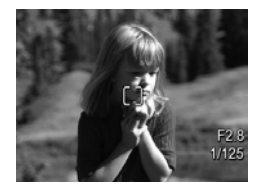

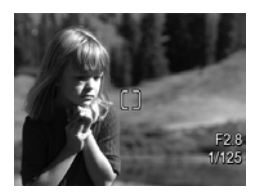

### Ottimizzazione dell'esposizione

Quando si preme a metà il pulsante **otturatore** per eseguire la messa a fuoco automatica, la fotocamera misura anche il livello di luce per impostare l'esposizione corretta e visualizza le impostazioni dell'esposizione (numero F e velocità dell'otturatore) sul display LCD. Se la fotocamera rileva che sarà necessaria una lunga esposizione, viene visualizzata l'icona (<sup>10</sup>). La fotocamera scatterà la foto, ma è probabile che questa risulti sfocata. Effettuare una delle seguenti operazioni:

- Impostare il flash su **Auto Flash** o **Flash On** (vedere pagina 51) per aumentare la luce.
- Posizionare la fotocamera su un treppiede o su una superficie stabile.
- Accendere qualche altra luce.
- Se la scena è in controluce o il soggetto è molto scuro oppure molto chiaro rispetto allo sfondo, impostare **Esposizione AE** su **Spot** (vedere pagina 81).
- Usare l'autoscatto. Seguire le istruzioni in Uso dell'autoscatto a pagina 64, ma premere fino in fondo il pulsante otturatore. La fotocamera attende 10 secondi prima di bloccare messa a fuoco ed esposizione, evitando così il rischio che la fotocamera venga mossa.

# Altri consigli

Se in un'immagine si riscontrano problemi di messa a fuoco o esposizione quando la si visiona in modalità **Riproduzione**, utilizzare **Suggerimenti** (vedere pagina 100) per ottenere dei consigli su come correggere il problema per scatti simili in futuro. Se è possibile scattare di nuovo la foto, si possono seguire i consigli forniti in **Suggerimenti** per migliorare il risultato finale.

Poiché la messa a fuoco e l'esposizione sono elementi fondamentali per ottenere immagini di buona qualità, può essere opportuno consultare anche le seguenti sezioni:

- Soluzioni ai problemi legati ad immagini sfocate, troppo scure, troppo chiare o con un elevato livello di granularità in Soluzione dei problemi e assistenza, da pagina 153 a 159 e da pagina 167 a 169
- Uso delle impostazioni di messa a fuoco a pagina 45
- Area di messa a fuoco automatica a pagina 80
- Misurazione esposimetrica a pagina 81
- Uso della messa a fuoco manuale a pagina 46

## Uso delle impostazioni di messa a fuoco

Per selezionare un'impostazione di messa a fuoco, premere **MF**, usare i pulsanti **()** per evidenziare l'intervallo desiderato e poi premere  $\frac{Menu}{OK}$ .

| Impostazione                   | Descrizione                                                                                                    |
|--------------------------------|----------------------------------------------------------------------------------------------------|
| Messa a fuoco<br>normale<br>AF | Da usare per soggetti distanti più di 500mm. La<br><b>messa a fuoco normale</b> è limitata al campo<br>compreso fra 500mm e infinito. Questa è<br>l'impostazione predefinita.                                                                              |
| Macro                          | Da usare per soggetti ad una distanza compresa<br>tra 120 mm e 1 m. Con l'impostazione <b>Macro</b> è<br>possibile utilizzare lo zoom ottico e la fotocamera<br>non scatta la foto se non riesce a mettere a fuoco il<br>soggetto (vedere pagina 41).      |
| Super Macro                    | Da usare per soggetti ad una distanza compresa<br>tra 30 mm e 200 mm. Con l'impostazione <b>Super</b><br><b>Macro</b> , lo zoom non è disponibile e la fotocamera<br>non scatta la foto se non riesce a mettere a fuoco il<br>soggetto (vedere pagina 41). |
| Infinito                       | Per fotografare soggetti distanti e paesaggi. L'area<br>di messa a fuoco è limitata ad una piccola zona<br>all'infinito.                                                                                                    |
| Messa a fuoco<br>manuale<br>MF | Consente di impostare manualmente la messa a<br>fuoco. Usare i pulsanti ▲▼ per regolare la<br>messa a fuoco. È possibile stabilire la messa a<br>fuoco osservando l'immagine nella schermata<br><b>Vista dal vivo</b> (vedere pagina 46).                  |

# Uso della messa a fuoco manuale

La **messa a fuoco manuale** è utile nei seguenti casi:

- In condizioni di luce scarsa, quando la messa a fuoco automatica potrebbe avere dei problemi.
- Dopo la messa a fuoco automatica, quando si desidera bloccare l'impostazione della messa a fuoco per poterla riutilizzare per le foto successive. In Messa a fuoco normale, premere a metà il pulsante otturatore per mettere a fuoco la scena. Rilasciare il pulsante otturatore e passare alla Messa a fuoco manuale. La messa a fuoco resterà bloccata sulla distanza così individuata fino a quando non viene modificata manualmente o non si passa ad una diversa impostazione della messa a fuoco.
- Quando si desidera ottimizzare la messa a fuoco con soggetti molto vicini.

Per utilizzare la messa a fuoco manuale:

 In modalità Vista dal vivo, premere ♥ MF, usare i pulsanti
 per evidenziare MF e poi premere <sup>Merei</sup>/<sub>OK</sub>. Sul display appaiono il contatore della messa a fuoco e una vista ingrandita per semplificare la

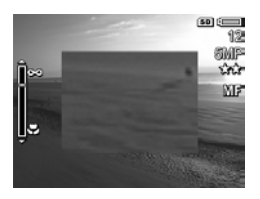

regolazione della messa a fuoco. La vista ingrandita viene visualizzata per due secondi dopo che è stata regolata la messa a fuoco.

2. Utilizzare ▲▼ per regolare la messa a fuoco.

- NOTA: Se è attivata la modalità di scatto manuale e la vista ingrandita non è visualizzata, premere i pulsanti ▲▼ per impostare l'apertura e la velocità dell'otturatore. Per regolare la messa a fuoco, premere ♥ MF e poi usare i pulsanti ▲▼.
- SUGG: Per individuare la migliore posizione di messa a fuoco, regolare la messa a fuoco in modo che l'immagine appaia perfettamente a fuoco. Quindi, premere ▲ fino a quando l'immagine comincia ad apparire sfocata e poi premere ▼ fino a quando l'immagine comincia ad apparire sfocata. Impostare la messa a fuoco su un valore intermedio tra le posizioni in cui l'immagine risultava sfocata.

# Uso dello zoom

La fotocamera dispone di uno zoom ottico e di uno zoom digitale. Lo zoom ottico funziona come lo zoom di una macchina fotografica tradizionale in cui le lenti fisiche si spostano all'interno della macchina fotografica per fare in modo che il soggetto della foto appaia più vicino.

Dopo che l'obiettivo è stato esteso completamente utilizzando lo zoom ottico, la fotocamera attiva lo zoom digitale. Si può usare lo zoom digitale quando non si usa lo zoom ottico e si desidera acquisire solo una parte della scena nel display LCD. Lo zoom digitale non usa lenti mobili. Quando si utilizza lo zoom, sul display LCD compare un indicatore apposito. Il segno verde indica la posizione dello zoom e si sposta verso sinistra o verso destra quando si preme []] e []].

| Indicatore zoom | Descrizione                                                                                                    |
|-----------------|----------------------------------------------------------------------------------------------------|
|                 | Compare per le impostazioni <b>Normale</b> , <b>Manuale</b><br>e <b>Infinito</b> se lo zoom digitale è abilitato (vedere<br>pagina 128). La barra bianca indica il punto di<br>passaggio dallo zoom ottico a quello digitale. |
| Ç               | Compare per l'impostazione <b>Macro</b> se lo zoom<br>digitale è abilitato (vedere pagina 128). La<br>barra bianca spessa indica il punto di passaggio<br>dallo zoom ottico a quello digitale.                                |
| ()              | Compare per le impostazioni <b>Normale</b> , <b>Manuale</b><br>e <b>Infinito</b> se lo zoom digitale è disabilitato<br>(vedere pagina 128).                                                                                   |
| (), <b>()</b>   | Compare per l'impostazione <b>Macro</b> se lo zoom<br>digitale è disabilitato (vedere pagina 128). La<br>barra bianca a destra indica l'area con zoom<br>digitale disabilitato.                                               |

## Zoom ottico

Lo zoom ottico consente di passare dal grandangolo (1x) al teleobiettivo (5x).

In modalità **Vista dal vivo**, premere **H** e [**4**] sulla leva dello **zoom**. Mentre si regola lo zoom, viene visualizzato un indicatore apposito (vedere pagina 48).

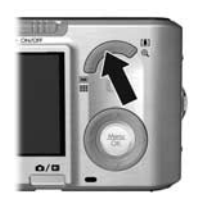

## Zoom digitale

Dopo che l'obiettivo è stato esteso completamente utilizzando lo zoom ottico, la fotocamera attiva lo zoom digitale e visualizza un riquadro giallo intorno alla scena. Lo zoom digitale consente di acquisire solo una parte della scena.

- In modalità Vista dal vivo, premere [4] sulla leva dello zoom per impostare lo zoom sul valore massimo, quindi rilasciare la leva.
- Premere e tenere premuto [4] fino a quando l'immagine da catturare non ha riempito il riquadro giallo. Se si aumenta eccessivamente l'ingrandimento, premere [44]. Mentre si regola lo zoom, sul display LCD viene

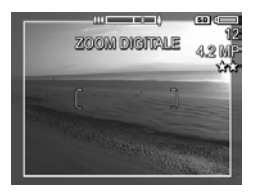

visualizzato un indicatore apposito (vedere pagina 48) e il numero sul lato destro indica la risoluzione con cui verrà catturata l'immagine.

- **3.** Quando l'immagine desiderata ha riempito il riquadro giallo, premere a metà il pulsante **otturatore** per bloccare l'esposizione e la messa a fuoco, quindi premerlo fino in fondo per scattare la foto.
- Per tornare allo zoom ottico, premere in finché la funzione di zoom digitale non si disattiva. Rilasciare in e poi premerlo di nuovo.

**NOTA:** Lo zoom digitale riduce la risoluzione dell'immagine; ciò significa che una foto scattata con lo zoom digitale risulterà più sgranata rispetto alla stessa immagine scattata con zoom ottico. Quando si desidera una maggiore qualità, è preferibile non utilizzare lo zoom digitale. NOTA: Lo zoom digitale non è disponibile durante la registrazione dei videoclip, nella modalità di scatto **Panoramica**, con l'impostazione **Super Macro** per la messa a fuoco.

#### Zoom e messa a fuoco

Tanto più si ingrandisce il soggetto della foto con la funzione di zoom, tanto più evidenti saranno i movimenti, anche i più piccoli, della fotocamera (questo problema è detto "movimento della fotocamera"). Se l'icona (1) appare quando si preme a metà il pulsante **otturatore**, significa che si sta muovendo la fotocamera o che la scena ha bisogno di più luce e probabilmente la foto risulterà sfocata. Avvicinare a sé la fotocamera, fissarla ad un treppiede oppure appoggiarla ad una superficie stabile. Accendere il flash o accendere altre luci per aumentare la luminosità della scena.

**SUGG:** Valori della **velocità ISO** alti contribuiscono ad evitare movimenti della fotocamera, ma le foto scattate con velocità ISO superiori presentano maggiori difetti (vedere pagina 83).

Inoltre, quando la messa a fuoco è impostata su **Normale**, **Manuale** o **Infinito**, l'indicatore dello zoom presenta una tacca. Quando l'indicatore verde è a destra della tacca, verificare che il soggetto si trovi nel campo di messa a fuoco **Normale** (vedere pagina 45) perché altrimenti è probabile che la foto risulti sfocata.

# Impostazione del flash

| Imposta-<br>zione   | Descrizione                                                                                                    |
|---------------------|----------------------------------------------------------------------------------------------------|
| Auto Flash          | (Impostazione predefinita) La fotocamera misura il<br>livello della luce e, se necessario, attiva il flash.                                                                                                    |
| Occhi<br>rossi<br>A | La fotocamera misura il livello della luce e, se<br>necessario, attiva il flash con riduzione dell'effetto<br>occhi rossi (vedere pagina 52).                                                                                                    |
| Flash On            | La fotocamera utilizza sempre il flash. Se il soggetto è<br>in controluce, questa impostazione consente di<br>aumentare la luce davanti ad esso. Questa<br>impostazione è definita "flash di riempimento".                                                                                                    |
| Flash Off           | La fotocamera non utilizza il flash. Utilizzare questa<br>impostazione per fotografare soggetti poco illuminati<br>al di fuori della portata del flash o scene già illuminate.<br>Il tempo di esposizione potrebbe aumentare:<br>posizionare la fotocamera su un treppiede o su una<br>superficie stabile per evitare che le immagini risultino<br>sfocate a causa di movimenti della fotocamera.                                                                                           |
| Notte               | La fotocamera utilizza il flash con la riduzione<br>dell'effetto occhi rossi (vedere pagina 52), se<br>necessario, per illuminare gli oggetti in primo piano e<br>poi continua con l'esposizione come se il flash non<br>fosse stato utilizzato per raccogliere la luce. Il tempo di<br>esposizione potrebbe aumentare: posizionare la<br>fotocamera su un treppiede o su una superficie stabile<br>per evitare che le immagini risultino sfocate a causa di<br>movimenti della fotocamera. |

Se l'impostazione del **flash** è diversa dall'impostazione predefinita, l'icona relativa alla nuova impostazione comparirà sulla schermata della **vista dal vivo**. L'impostazione del **flash** resta attiva fino a quando non viene modificata o finché non si spegne la fotocamera. Per salvare le nuove impostazioni, usare la **modalità personalizzata** (vedere pagina 62).

NOTA: Il flash non è disponibile nelle modalità di scatto Panoramica, Tramonto, Documento e Teatro, con l'impostazione Scatto continuo e durante la registrazione di videoclip.

#### Occhi rossi

Il fenomeno degli occhi rossi è causato dal riflesso del flash negli occhi dei soggetti che, per questo motivo, possono apparire rossi (nel caso di persone) oppure verdi o bianchi (nel caso di animali) nella foto. Quando si utilizza un'impostazione del flash che prevede la riduzione dell'effetto occhi rossi, il flash della fotocamera scatta rapidamente tre volte in modo da ridurre al minimo l'effetto occhi rossi nella foto prima che la fotocamera utilizzi il flash principale. Quando si usa la riduzione effetto occhi rossi, è necessario un tempo maggiore per scattare la foto perché l'otturatore risulta più lento a causa dei flash aggiuntivi. Pertanto, accertarsi che il soggetto non si muova fino a quando non vengono scattati gli altri flash.

**SUGG:** È anche possibile eliminare l'effetto occhi rossi nelle foto già scattate (vedere pagina 99).

# Uso delle modalità di scatto

Le modalità di scatto consentono di ottimizzare la velocità ISO, il numero F (apertura) e la velocità dell'otturatore. Alcune modalità di scatto (ad esempio, **Azione, Panorama** e **Tramonto**) prevedono una serie di impostazioni predefinite per alcuni tipi di scene e ciò consente si scattare velocemente le foto quando non si ha il tempo per specificare le impostazioni. Altre modalità (ad esempio, **Priorità di apertura, Priorità otturatore** e **Manuale**) consentono di specificare le impostazioni, garantendo quindi un maggiore controllo per le scene più difficili e gli effetti speciali.

Per selezionare una modalità di scatto, premere 🎢 🕍 ..., usare i pulsanti 🌗 per evidenziare la modalità desiderata e poi premere Menu OK.

| Impostazione               | Descrizione                                                                                                    |
|----------------------------|----------------------------------------------------------------------------------------------------|
| Mod.<br>automatica<br>AUTO | (Impostazione predefinita) Usare questa modalità<br>quando si devono fare delle buone foto in fretta e<br>non si ha il tempo di selezionare una modalità<br>particolare sulla fotocamera. La <b>Mod. automatica</b><br>è adatta per la maggior parte delle situazioni più<br>comuni. La fotocamera seleziona automaticamente<br>il numero F (apertura), la velocità ISO e la velocità<br>dell'otturatore migliori per la scena. |
| Panorama                   | Usare questa modalità per fotografare scene con<br>particolare profondità prospettica (montagne o<br>paesaggi di città) quando si desidera mettere a<br>fuoco il primo piano e lo sfondo. La fotocamera<br>combina un numero F più alto per una maggiore<br>profondità di campo con valori di saturazione più<br>alti per una maggiore vivacità delle foto.                                                                     |

| Impostazione | Descrizione                                                                                                    |
|--------------|----------------------------------------------------------------------------------------------------|
| Ritratto     | Usare questa modalità per fotografie che abbiano<br>una o più persone come soggetto principale. La<br>fotocamera combina numeri F più bassi per<br>sfumare lo sfondo con valori di nitidezza minori<br>per un effetto più naturale.                                                                                                    |
| Teatro       | Usare questa modalità per scattare delle foto ai<br>concerti, alle recite scolastiche o in occasione di<br>eventi sportivi che si svolgono in ambienti chiusi.<br>La modalità Teatro ottimizza la velocità<br>dell'otturatore e l'esposizione per garantire sempre<br>foto a fuoco e correttamente illuminate. Il flash, il<br>supporto della messa a fuoco e i suoni della<br>fotocamera sono impostati su Off. L'esposizione<br>AE e la velocità ISO sono disabilitate (vedere<br>pagina 51, 81, 83, 125 e 126).                                                                                  |
| Panoramica   | Usare queste modalità per paesaggi naturali (ad<br>esempio catene montuose) o foto di gruppo in cui<br>si desidera ritrarre una scena che altrimenti non<br>potrebbe essere inclusa in un'unica foto. Queste<br>modalità consentono di scattare una serie di<br>immagini sovrapposte che poi verranno unite in<br>un'unica grande immagine panoramica. Le<br>singole immagini possono essere catturate da<br>sinistra verso destra ( <b>Panoramica</b> ) o da destra<br>verso sinistra ( <b>Panoramica</b> ) (vedere<br>pagina 57). In questa modalità, il flash è<br>impostato su <b>Flash Off</b> |
| Azione       | Usare questa modalità per immortalare eventi<br>sportivi, auto in velocità o altre scene in cui si<br>desidera fissare il movimento. La fotocamera<br>utilizza un'elevata velocità dell'otturatore per<br>fissare il movimento.                                                                                                    |

| Impostazione                  | Descrizione                                                                                                    |
|-------------------------------|----------------------------------------------------------------------------------------------------|
| Spiaggia                      | Usare questa modalità per scattare foto in<br>spiaggia. Consente di realizzare foto luminose,<br>con un perfetto equilibrio di luci ed ombre.                                                                                                    |
| Neve<br>S                     | Usare questa modalità per scattare foto sulla neve.<br>Consente di realizzare foto in cui è preservata la<br>luminosità tipica dei paesaggi innevati.                                                                                                    |
| Tramonto                      | Usare questa modalità per scattare foto in esterni<br>al tramonto. La messa a fuoco è impostata su<br>Infinito e il flash su <b>Flash Off</b> . Questa modalità<br>migliora la saturazione dei colori tipici del<br>tramonto preservando la magia della scena e<br>permeando la foto delle calde tonalità arancioni<br>del tramonto.                                                                                                    |
| Documento                     | Usare questa modalità per fotografare testo o<br>grafica su superfici piatte. Questa modalità utilizza<br>un elevato contrasto ed una bassa saturazione,<br>con il flash impostato su <b>Flash Off</b> e il sensore<br>dell'orientamento disattivato.                                                                                                    |
| Priorità di<br>apertura<br>AV | Usare questa modalità quando si desidera<br>eseguire un controllo sull'apertura (ad esempio,<br>utilizzare un numero F più basso per sfocare lo<br>sfondo o un numero F più alto per una maggiore<br>profondità di campo). Questa modalità consente<br>di selezionare l'impostazione del numero F<br>(apertura) usando i pulsanti ♠, mentre la<br>fotocamera seleziona la migliore velocità<br>dell'otturatore. Se l'immagine risulterà<br>sovraesposta o sottoesposta di più di 0,5 punti, il<br>numero F, la velocità dell'otturatore e la freccia<br>dell'indicatore di esposizione diventano rossi.<br>Regolare il numero F fino a quando questi elementi<br>non tornano bianchi. |

| Impostazione                        | Descrizione                                                                                                    |
|-------------------------------------|----------------------------------------------------------------------------------------------------|
| Priorità<br>otturatore<br><b>TV</b> | Usare questa modalità quando si desidera un<br>maggiore controllo sulla velocità dell'otturatore<br>(ad esempio, per usare una velocità maggiore per<br>"bloccare" un soggetto che si muovo in fretta o<br>una velocità inferiore per catturare il movimento).<br>Questa modalità consente di selezionare la<br>velocità dell'otturatore usando i pulsanti ♠,<br>mentre la fotocamera seleziona il migliore numero<br>F. Se l'immagine risulterà sovraesposta o<br>sottoesposta di più di 0,5 punti, il numero F, la<br>velocità dell'otturatore e la freccia dell'indicatore<br>di esposizione diventano rossi. Regolare la<br>velocità dell'otturatore fino a quando questi<br>elementi non tornano bianchi. |
| Manuale<br>M                        | Usare questa modalità quando si desidera<br>controllare il numero F e la velocità dell'otturatore<br>(vedere pagina 60). La <b>compensazione VE</b> (vedere<br>pagina 68) è disabilitata in questa modalità.                                                                                                    |
| Mod.<br>personalizzata<br>Pers      | Usare questa modalità di scatto personalizzabile<br>quando si desidera selezionare, salvare e<br>riutilizzare ripetutamente certe impostazioni<br>preferite della fotocamera (vedere pagina 61).                                                                                                    |

**NOTA:** La modalità di scatto non è utilizzabile durante la registrazione di videoclip.

Se l'impostazione della modalità di scatto è diversa dall'impostazione predefinita, l'icona relativa alla nuova impostazione comparirà sulla schermata della **vista dal vivo**.

L'impostazione della modalità di scatto resta attiva fino a quando non viene modificata o finché non si spegne la fotocamera. Per salvare le nuove impostazioni, usare **Mod. personalizzata** (vedere pagina 62 e 63).

### Riduzione delle imperfezioni nel caso di esposizioni prolungate

Con velocità dell'otturatore inferiori, la fotocamera necessita di più tempo per ridurre le imperfezioni (granularità) nella foto. In questi casi, potrà sembrare che l'esposizioni duri il doppio. Pertanto, potrebbe non essere possibile scattare le foto velocemente, ma si otterranno foto senza imperfezioni.

#### Uso della modalità Panoramica

La modalità **Panoramica** consente di scattare una sequenza di 2-5 foto in cui è ritratta una scena troppo ampia per poter essere inclusa in un'unica foto. Nella modalità **Panoramica**, ogni foto scattata dopo la prima viene aggiunta automaticamente alla panoramica finché non si termina la sequenza oppure fino a quando non si scatta la quinta foto. La sequenza panoramica può quindi essere "cucita" usando l'opzione **Cuci panoramica** (vedere pagina 102) sulla fotocamera. In alternativa, è possibile trasferire le immagini della sequenza sul computer e poi usare HP Image Zone (vedere pagina 107) per unirle automaticamente e quindi visualizzare o stampare la panoramica così ottenuta.

NOTA: La funzione di zoom digitale non è disponibile nella modalità **Panoramica**.

#### Scatto di una sequenza panoramica

Premere x<sup>Mode</sup>/<sub>▲▲→→</sub>, usare i pulsanti
 ♦ per selezionare Panoramica
 ♀ (da sinistra a destra) oppure
 Panoramica ♀ (da destra a sinistra) e quindi premere Menu OK .

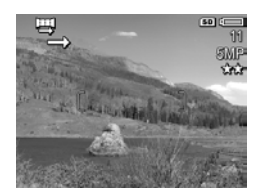

 Premere il pulsante otturatore per scattare la prima foto della sequenza. Dopo aver valutato il risultato ottenuto, viene attivata la schermata della vista dal vivo con l'icona o visualizzata sul display LCD.

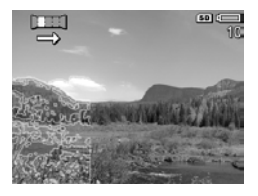

- Posizionare la fotocamera per lo scatto della seconda foto. L'immagine della prima foto compare in sovrimpressione trasparente su un terzo della schermata della vista dal vivo e ciò consente di allineare correttamente la seconda foto con la prima.
- Premere il pulsante otturatore per scattare la seconda foto. Dopo aver valutato il risultato ottenuto, viene attivata la schermata della vista dal vivo con l'icona a o ve visualizzata sul display LCD.

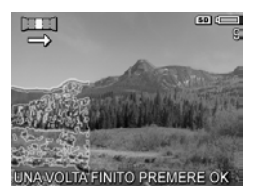

L'immagine della foto precedente compare in sovrimpressione trasparente su un terzo della schermata della **vista dal vivo** per poter allineare la terza foto.

5. Continuare ad aggiungere foto alla sequenza oppure premere  $\frac{Menu}{OK}$  per chiuderla. In ogni caso, la sequenza si chiude automaticamente dopo la quinta foto.

È possibile cucire una sequenza panoramica in modalità **Revisione** (vedere pagina 127) premendo € e poi selezionando **Cuci ora** nel sottomenu **Opzioni panoramica**. Ciò visualizza un'anteprima della panoramica ed un altro sottomenu. Utilizzare [♣] per ingrandire la panoramica completa e i pulsanti ▲▼ € per spostarsi all'interno dell'immagine. Per riportare la panoramica al suo formato normale, premere ∰ fino a quando non viene visualizzato il sottomenu. Per salvare la panoramica, selezionare **Salva foto cucita**.

NOTA: Quando si seleziona Salva foto cucita, la fotocamera crea un'immagine della panoramica cucita. La sequenza panoramica non viene modificata.

È possibile eliminare la sequenza panoramica selezionando Elimina intera sequenza dal sottomenu Opzioni panoramica.

NOTA: Quando la panoramica viene creata nella fotocamera, le singole immagini le cui dimensioni superano i 2 MP vengono temporaneamente ridimensionate nella memoria in modo per riportarle a 2 MP (le foto nella sequenza conservano la loro dimensione originale). Pertanto, le sequenze panoramiche create nella fotocamera potrebbero avere una risoluzione piuttosto bassa. Per creare una panoramica con la stessa risoluzione con cui sono state catturate le singole foto, trasferire le immagini sul computer che creerà automaticamente un'unica foto panoramica. Per questa operazione, è necessario disporre della versione completa di HP Image Zone (vedere Trasferimento su computer a pagina 107 e Software HP Image Zone a pagina 137).

## Uso della modalità di scatto manuale

La modalità di scatto **Manuale** consente di specificare il numero F (apertura) e la velocità dell'otturatore. Usare la modalità **Manuale** quando si desidera avere pieno controllo sulla velocità di apertura e dell'otturatore.

Le modifiche apportate nella modalità di scatto **Manuale** si riflettono nelle modalità **Priorità di apertura** e **Priorità otturatore**. Ad esempio, se si imposta il numero F su f/8, anche la modalità **Priorità di apertura** verrà impostata su f/8. Allo stesso modo, le modifiche apportate nelle modalità di scatto **Priorità di apertura** e **Priorità otturatore** si riflettono nella modalità **Manuale**.

- Premere <sup>Mode</sup>

   per evidenziare M e poi premere <sup>Mede</sup>
   OK
- Premere i pulsanti ▲▼ per passare dal numero F alla velocità dell'otturatore e viceversa.

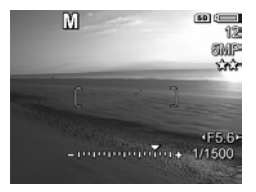

- 3. Usare i pulsanti ♦ per regolare il valore dell'opzione selezionata. La freccia sull'indicatore di esposizione indica di quanto l'immagine è sovraesposta o sottoesposta. Se l'immagine risulterà sovraesposta o sottoesposta di più di 3 punti, il numero F, la velocità dell'otturatore e la freccia dell'indicatore di esposizione diventano rossi. Regolare il numero F o la velocità dell'otturatore fino a quando questi elementi non tornano bianchi.
- **4.** Una volta terminato, è possibile scattare una foto usando queste impostazioni (vedere pagina 35).

NOTA: Se si utilizza la messa a fuoco manuale (vedere pagina 46), premere ♥ MF per visualizzare l'immagine ingrandita. È possibile utilizzare i pulsanti ▲▼ per regolare la messa a fuoco. Quando l'immagine ingrandita scompare, è possibile utilizzare i pulsanti ▲▼ per passare dal numero F alla velocità dell'otturatore e viceversa.

Le impostazioni per la modalità **Manuale** restano attive (anche se la fotocamera viene spenta) fino a quando non vengono modificate.

### Uso della modalità personalizzata

La **modalità personalizzata** è una modalità di scatto personalizzabile che consente di selezionare, salvare e riutilizzare alcune impostazioni. È possibile specificare una modalità di scatto (vedere pagina 53), le opzioni del menu **Cattura** (vedere pagina 67) e quali impostazioni debbano essere conservate nella **modalità personalizzata**.

Usare questa modalità se si scattano spesso foto allo stesso tipo di soggetto o scena e si desidera avere la fotocamera già pronta con le stesse impostazioni. Ad esempio, se si ha spesso occasione di fare foto ai propri figli che giocano a pallone all'aperto nelle belle giornate di sole, si può selezionare e salvare **Azione** come impostazione della modalità di scatto e **Sole** come impostazione dell **bilanciamento del bianco** nella **modalità personalizzata** e poi basterà impostare la fotocamera su **Mod. personalizzata** ogni volta che si avrà voglia di fare foto simili.

Le impostazioni specificate per la **modalità personalizzata** sono indipendenti dalle impostazioni di tutte le altre modalità di scatto e vengono salvate quando la fotocamera viene spenta.

#### Selezione e memorizzazione delle impostazioni personalizzate preferite

- Premere <sup>Mode</sup>
   a poi premere <sup>Menu</sup>
   OK

   Pers
   a poi premere <sup>Menu</sup>
   OK
- Premere Menu OK per visualizzare il menu Modalità cattura pers.
- **3.** Per modificare l'impostazione di un'opzione:
  - a. Usare i pulsanti ▲▼ per scorrere le opzioni nel menu Modalità cattura pers.

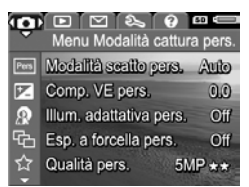

- Premere Menu OK . Viene visualizzato il sottomenu per quell'opzione.
- c. Usare i pulsanti ▲▼ per evidenziare la nuova impostazione di quella opzione.
- d. Premere Menu OK per selezionare quell'impostazione e tornare al menu Modalità cattura pers.
- **4.** Ripetere il passo 3 per ciascuna opzione che si desidera modificare.
- 5. Dopo aver modificato tutte le impostazioni desiderate, premere / per uscire dal menu Modalità cattura pers. Se si passa alla modalità Vista dal vivo, sulla schermata appaiono persi e le icone relative alle impostazioni selezionate per la modalità personalizzata. Le impostazioni selezionate vengono salvate automaticamente e restano impostate nella modalità personalizzata.
- Per modificare una qualunque delle impostazioni della modalità personalizzata, ripetere i passi da 1 a 5.

#### Uso del sottomenu Opzioni di salv. mod. pers.

Il sottomenu **Opzioni di salv. mod. pers.** consente di specificare quali impostazioni verranno salvate in **modalità personalizzata** e quali devono essere reimpostate sui valori predefiniti quando si spegne la fotocamera. È anche possibile specificare che la fotocamera si avvii in **modalità personalizzata** invece che in **modalità automatica** ogni volta che viene accesa.

- Usare i pulsanti ▲▼ per spostarsi sull'opzione Opzioni di salv. mod. pers. e premere Menu OK . Viene visualizzato il sottomenu Opzioni di salv. mod. pers. Le impostazioni contrassegnate da un segno di spunta nel sottomenu Opzioni di salv. mod. pers. verranno salvate nella modalità personalizzata ogni volta che si spegne la fotocamera.
- Per specificare che un'opzione deve tornare all'impostazione predefinita quando si spegne la fotocamera o per specificare che la fotocamera deve avviarsi sempre in modalità personalizzata:
  - a. Usare i pulsanti ▲▼ per scorrere fino all'impostazione desiderata.
  - b. Premere > per togliere il segno di spunta posto accanto ad un'impostazione, in modo che ritorni al valore predefinito quando la fotocamera viene spenta, oppure impostare Avvio in mod. pers.? su Sì.
- 4. Ripetere il passo 3 per ogni impostazione da modificare.
- 5. Premere Menu Modalità cattura pers.
- 6. Per chiudere il menu Modalità cattura pers., premere 
   / ▷.

# Uso dell'autoscatto

L'**autoscatto** consente di scattare una foto o registrare un video con un ritardo di 10 secondi rispetto al momento in cui si è premuto il pulsante **otturatore** o **video T**:

- 1. Fissare la fotocamera al treppiede o appoggiarla su una superficie stabile.
- Premere <sup>(</sup>⊙ / □], usare i pulsanti () per evidenziare Autoscatto <sup>(</sup>⊙ o Autoscatto - 2 scatti <sup>(</sup>⊙) e premere <sup>Menu</sup>/<sub>CK</sub>.
- Inquadrare il soggetto nel display LCD (vedere pagina 33).
- I passi successivi dipendono da ciò che si desidera fare (scattare una o due foto oppure registrare un videoclip).
   Per le foto:
  - a. Premere a metà il pulsante otturatore. La fotocamera misura e poi blocca la messa a fuoco e l'esposizione e conserva queste impostazioni fino a quando non scatta la foto.
  - b. Premere il pulsante otturatore fino in fondo. Appare un conto alla rovescia di 10 secondi e la spia dell'autoscatto/supporto messa a fuoco lampeggia fino a quando la foto non viene scattata. Se si imposta la fotocamera su Autoscatto 2 scatti, dopo che la prima foto è stata scattata, la spia dell'autoscatto/ supporto messa a fuoco lampeggia per alcuni secondi finché non viene scattata la seconda foto.
- **SUGG:** Se invece si preme fino in fondo il pulsante **otturatore**, la fotocamera blocca la messa a fuoco e l'esposizione prima della fine del conto alla rovescia. Ciò si rivela utile quando uno o più soggetti entrano nell'inquadratura durante il conto alla rovescia.

**SUGG:** Non è possibile registrare l'audio con una foto quando si utilizza l'autoscatto, ma si potrà aggiungere un clip audio successivamente (vedere pagina 105).

#### Per i videoclip:

Per avviare la registrazione, premere il pulsante **video c** , quindi rilasciarlo. Appare un conto alla rovescia di 10 secondi e la spia dell'autoscatto/supporto messa a fuoco lampeggia fino a quando la fotocamera non inizia la registrazione.

Per interrompere la registrazione, premere di nuovo il pulsante **video** (2); ; altrimenti, la registrazione continuerà finché non si esaurisce la memoria.

Per alcuni secondi dopo la fine della registrazione, sul display LCD resta visualizzata l'icona 🕞.

NOTA: Sia con l'impostazione Autoscatto che con Autoscatto - 2 scatti, alla fine dei 10 secondi viene registrato un solo video.

L'opzione **Autoscatto** si reimposta sul valore predefinito **Autoscatto off** dopo che la foto è stata scattata o il video è stato registrato.

# Uso dello scatto continuo

L'impostazione Scatto continuo consente di scattare 2 o più foto (a seconda dello spazio disponibile in memoria) il più rapidamente possibile quando si preme fino in fondo e si tiene premuto il pulsante **otturatore**.

- Premere ⊙ / □, usare i pulsanti ◆ per evidenziare Scatto continuo □ e poi premere Meru OK .
- Inquadrare il soggetto e premere a metà il pulsante otturatore per bloccare l'esposizione e la messa a fuoco. Premere il pulsante otturatore fino in fondo e tenerlo premuto. La fotocamera scatta le foto il più rapidamente possibile fino a che non viene rilasciato il pulsante otturatore o non si esaurisce la memoria della fotocamera.

Il display LCD rimane spento durante lo scatto continuo. Una volta eseguito lo scatto continuo, le foto vengono visualizzate una alla volta in modalità **Revisione** (vedere pagina 127). È possibile eliminare le immagini in questa modalità premendo il pulsante € e, quindi, selezionando **Intera sequenza scatto continuo** nel sottomenu **Elimina**.

L'impostazione resta attiva finché non viene modificata o finché non si spegne la fotocamera e l'impostazione dell'autoscatto/scatto continuo ritorna al valore predefinito **Autoscatto off**. Per salvare le nuove impostazioni, usare la **modalità personalizzata** (vedere pagina 62).

NOTA: Lo scatto continuo non è disponibile quando si registrano i videoclip e con le modalità **Panoramica** e **Documento**. Con lo scatto continuo non si può usare il flash né registrare l'audio, anche se questo potrà essere aggiunto alla foto successivamente (vedere pagina 105). **NOTA:** Se è stata impostata l'**esposizione a forcella** (vedere pagina 72) con lo **scatto continuo**, vengono scattate tre foto con le impostazioni dell'**esposizione a forcella**.

# Uso del menu Cattura

Il menu **Cattura** consente di modificare le impostazioni della fotocamera che incidono sulle caratteristiche delle immagini e dei videoclip.

Per visualizzare il menu **Cattura**, premere Menu modalità **Vista dal vivo**. Se la **vista dal vivo** non è attiva, premere ▲ / ▲ e poi Menu delle opzioni, sull'impostazione delle proprietà e sulla chiusura dei menu, vedere **Menu della fotocamera** a pagina 30.

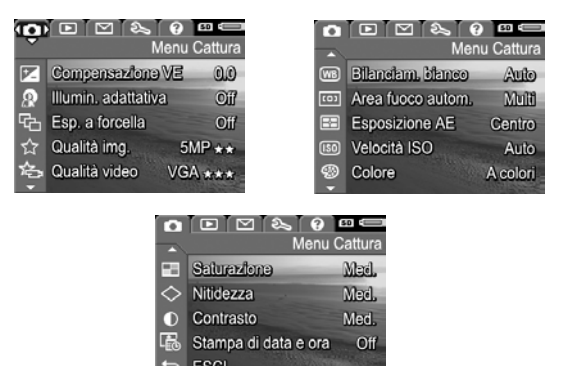

**SUGG:** Per conservare le impostazioni preferite, usare la **modalità personalizzata** (vedere pagina 62).

## Compensazione VE

È possibile utilizzare **Compensazione VE** (valore esposizione) per sostituire il valore impostato automaticamente dalla fotocamera. La funzione di **compensazione dell'esposizione** risulta particolarmente utile quando nella scena vi sono molti oggetti luminosi (ad esempio, un oggetto bianco su uno sfondo luminoso) oppure molti oggetti scuri (ad esempio, un oggetto nero su uno sfondo scuro). Tali immagini potrebbero risultare grigie se non si utilizza la **compensazione VE**. Se la scena contiene molti oggetti chiari, aumentare il valore di **Compensazione VE** impostandolo su un numero positivo. Se la scena contiene molti oggetti scuri, diminuire il valore di **Compensazione VE**.

- **SUGG:** Per vedere gli effetti che la modifica dell'impostazione della **compensazione VE** potrebbe avere sulla scena, usare l'opzione **Esposizione** in **Esp. a forcella** (vedere pagina 72).
- 1. Nel menu **Cattura** (vedere pagina 67), selezionare **Compensazione VE**.
- Usare i pulsanti <> per modificare l'impostazione VE con step incrementali passando da -3.0 a +3.0. La nuova impostazione viene immediatamente applicata alla scena dietro al menu e ciò

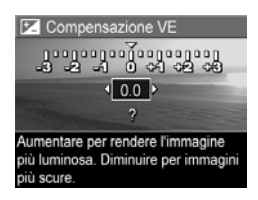

consente di valutare immediatamente l'effetto del nuovo valore sull'immagine.

**3.** Premere  $\frac{Menu}{OK}$  per salvare l'impostazione.

Se l'impostazione è diversa dal valore predefinito (**0.0**), il valore appare accanto all'icona **Z**. L'impostazione resta attiva fino a quando non viene modificata o finché non si spegne la fotocamera. Per salvare le nuove impostazioni, usare la **modalità personalizzata** (vedere pagina 62).

- SUGG: È possibile visionare il risultato delle impostazioni della compensazione VE usando l'opzione Esposizione in Esp. a forcella (vedere pagina 72).
- NOTA: L'opzione Compensazione VE non è disponibile con la modalità di scatto Manuale.

### Illuminazione adattativa

Questa impostazione bilancia il rapporto tra le aree chiare e quelle scure in una foto, mantenendo un leggero contrasto, ma evitando contrasti troppo definiti. Quando è utilizzata con il flash, l'opzione **Illumin. adattativa** rende più luminose le aree non raggiunte dal flash. Di seguito è fornito un esempio di un'immagine ottimizzata con l'opzione **Illumin. adattativa**:

#### Senza Illumin. adattativa:

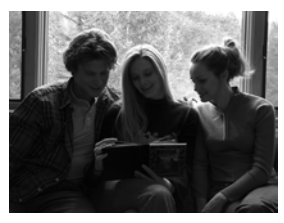

Con Illumin. adattativa:

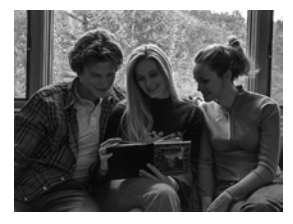

La funzione di **illuminazione adattativa** è utile nelle seguenti situazioni:

• Scene in esterni con un misto di sole e zone d'ombra

- Giorni nuvolosi con riflessi di luce molto forti dalle nubi
- Scene in interni per cui è necessario usare il flash (per rendere meno pronunciato od anche annullare l'effetto del flash)
- Scene in controluce dove il soggetto è troppo lontano per poter essere raggiunto dal flash (ad esempio, davanti ad una finestra)

L'opzione **Illumin. adattativa** può essere usata con o senza il flash, ma non è consigliabile utilizzarla per sostituire quest'ultimo. A differenza del flash, la funzione di **illuminazione adattativa** non incide sulle impostazioni dell'esposizione, quindi le aree luminose potrebbero presentare dei difetti o un alto livello di granularità e le foto in interni o notturne potrebbero risultare sfocate, se scattate senza il flash o senza treppiede.

- Nel menu Cattura (vedere pagina 67), selezionare Illumin. adattativa.
- Usare i pulsanti ▲▼ per evidenziare un'impostazione.
- Illumin. adattativa

   Off
   -Bassa
   Alta
   ?

  Le immagini verranno elaborate
  in maniera normale.
- **3.** Premere  $\frac{Menu}{OK}$  per salvare l'impostazione.

#### Imposta- Descrizione zione

| Off   | (Impostazione predefinita) Elabora l'immagine in<br>maniera normale.                                                     |
|-------|----------------------------------------------------------------------------------------------------|
| Bassa | Rende leggermente più luminose le aree scure<br>dell'immagine lasciando inalterate quelle già luminose.                  |
| Alta  | Rende notevolmente più luminose le aree scure<br>dell'immagine lasciando praticamente inalterate quelle<br>già luminose. |

Se la nuova impostazione è diversa dall'impostazione predefinita, l'icona relativa alla nuova impostazione comparirà sulla schermata della **vista dal vivo**.

Ad eccezione della **modalità personalizzata** (vedere pagina 61), l'impostazione **Illumin. adattativa** rimane attiva fino a quando non viene modificata, anche se la fotocamera viene spenta.

- SUGG: È possibile visionare il risultato delle impostazioni dell'illuminazione adattativa usando l'opzione Illuminazione adattativa in Esposizione a forcella (vedere pagina 72).
- **NOTA:** Quando è attivata l'opzione **Illumin. adattativa**, la memorizzazione di un'immagine richiederà più tempo perché quest'ultima viene maggiormente elaborata prima del salvataggio.
- NOTA: Le impostazioni dell'**illuminazione adattativa** non sono utilizzabili per la registrazione di videoclip, quando **Esp. a forcella** è impostata su **Illuminazione adattativa** o quando si utilizza la modalità **Panoramica**.

## Esposizione a forcella

Questa impostazione consente di creare, premendo un'unica volta il pulsante **otturatore**, tre immagini in cui ognuna sarà impostata su un valore diverso in base all'opzione di **esposizione a forcella** selezionata. Usare l'**esposizione a forcella** per ottenere diverse varianti di un'unica immagine. Ad esempio, selezionando **Colore**, è possibile catturare un'immagine e visualizzarla a colori, in bianco e nero e seppia (per darle un aspetto antico).

- Nel menu Cattura (pagina 67), selezionare Esp. a forcella.
- Usare i pulsanti ▲▼ per evidenziare un'opzione di Esp. a forcella. Se si seleziona Esposizione, usare i pulsanti ↓ per selezionare un valore (0.3, 0.7 o 1.0).

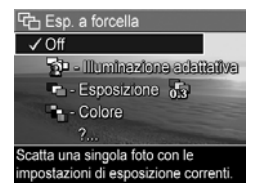

- **3.** Premere  $\frac{Menu}{OK}$  per salvare l'impostazione.
- **4.** Premere fino in fondo il pulsante **otturatore** una sola volta per scattare la sequenza di tre foto.
- NOTA: Con l'esposizione a forcella, l'utilizzo del flash potrebbe provocare un ritardo tra i tre scatti (a seconda dell'illuminazione), mentre l'utilizzo di Autoscatto 2 scatti crea un'unica sequenza di tre scatti, il primo dei quali viene catturato con un ritardo di 10 secondi.

Dopo che è stato catturato il gruppo di foto, ciascuna immagine appare in modalità **Revisione** (vedere pagina 127). Per cancellare il gruppo di immagini, premere ◀ e selezionare **Intera seq. esposiz. a forcella** nel sottomenu **Elimina**.
NOTA: L'opzione Esp. a forcella non può essere utilizzata in modalità Panoramica, né quando si registrano i videoclip. L'opzione Scatto continuo viene ignorata quando si utilizza l'esposizione a forcella.

| Imposta-<br>zione           | Descrizione                                                                                                    |
|-----------------------------|----------------------------------------------------------------------------------------------------|
| Off                         | (Impostazione predefinita) L' <b>esposizione a forcella</b> è disattivata.                                                                                                    |
| Illuminazione<br>adattativa | La fotocamera scatta una foto e poi la elabora e la<br>salva con le diverse impostazioni dell'illuminazione<br>adattativa (vedere pagina 69) nel seguente ordine:<br>Off, Bassa, Alta                                                                                                    |
| Esposizione                 | La fotocamera scatta la prima immagine con il<br>valore impostato per <b>Compensazione VE</b> (vedere<br>pagina 68) e le altre due immagini risultano,<br>rispettivamente, sottoesposta e sovraesposta in base<br>al valore selezionato. Ad esempio, se si imposta<br><b>Esposizione</b> su 0.3 e <b>Compensazione VE</b> è<br>impostata su 0.0, per la prima immagine si utilizza<br>il valore 0.0, per la seconda il valore -0.3 e per la<br>terza il valore +0.3.<br>I valori dell' <b>esposizione</b> non possono superare<br>l'intervallo supportato dalla <b>compensazione VE</b><br>(da -3.0 a 3.0). Ad esempio, se si imposta<br><b>Esposizione</b> su 1.0 e <b>Compensazione VE</b> è<br>impostata su 2.33, per le tre immagini si utilizzano,<br>rispettivamente, i valori 2.33, 1.33 e 3.0. |
| Colore                      | La fotocamera scatta una foto e poi la elabora e la<br>salva con le diverse impostazioni del colore (vedere<br>pagina 84) nel seguente ordine: <b>A colori, Bianco e</b><br><b>nero, Seppia</b>                                                                                                    |

Se l'impostazione dell'**esposizione a forcella** è diversa dall'impostazione predefinita, l'icona relativa alla nuova impostazione comparirà sulla schermata della **vista dal vivo**.

L'impostazione dell'**esposizione a forcella** resta attiva fino a quando non viene modificata o finché non si spegne la fotocamera. Per salvare le nuove impostazioni, usare la **modalità personalizzata** (vedere pagina 62).

## Qualità dell'immagine

Le impostazioni di **Qualità img.** identificano sia la risoluzione (ad esempio, **5MP**) che la compressione (ad esempio, ★★). Per impostare risoluzione e compressione per i videoclip, vedere pagina 76. Quanto più alto è il numero di megapixel, tanto più alta sarà la risoluzione; quanto maggiore è il numero di stelle, tanto più bassa sarà la compressione dell'immagine. Per l'impostazione **VGA**, la risoluzione è pari a 640 x 480 pixel.

Se si pensa di ingrandire un'immagine per ottenere un formato superiore a 27,9 x 35,6 cm o di stampare un'immagine tagliata con quel formato o ancora più grande, selezionare **Personalizzata...** e poi **5MP** ★★★.

- 1. Nel menu **Cattura** (vedere pagina 67), selezionare **Qualità img.**
- Usare i pulsanti ▲▼ per evidenziare un'impostazione predefinita o l'opzione
   Personalizzata.... Il numero di foto restanti visualizzato nella parte inferiore della schermata si aggiorna ogni volta che viene

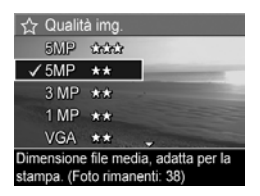

evidenziata un'impostazione. Vedere **Capacità della memoria** a pagina 214 per informazioni su come le impostazioni della **qualità dell'immagine** modificano il numero di foto che è possibile salvare nella memoria interna.

- Se è stata selezionata l'opzione Personalizzata..., usare i pulsanti ▲▼ per passare alle opzioni Risoluzione e Compressione e i pulsanti ↓ per specificare le impostazioni.
- 4. Premere Menu DK per salvare l'impostazione.

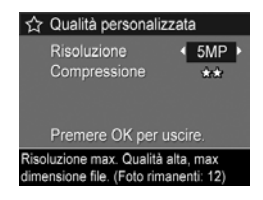

| Imposta-<br>zione | Descrizione                                                                                                    |
|-------------------|----------------------------------------------------------------------------------------------------|
| 5MP<br>★★★        | Produce immagini di ottima qualità, ma con il massimo<br>utilizzo di memoria. Ideale per le immagini che si<br>dovranno ingrandire o stampare con un formato<br>minimo di 27,9 x 35,6 cm.                                                                    |
| 5MP<br>★★         | (Impostazione predefinita) Produce immagini di ottima<br>qualità, ma con un utilizzo di memoria inferiore rispetto<br>all'impostazione 5MP ★★★ illustrata sopra. Ideale<br>per le immagini che si dovranno stampare con un<br>formato fino a 27,9 x 35,6 cm. |
| 3MP<br>★★         | Produce immagini di ottima qualità, ma con un utilizzo<br>di memoria inferiore rispetto all'impostazione 5MP<br>illustrata sopra. Ideale per le immagini che si dovranno<br>stampare con un formato massimo di 20,3x25,4 cm.                                 |
| 1MP<br>★★         | Produce immagini che non occupano eccessivo spazio<br>in memoria. Ideale per le immagini che si dovranno<br>stampare con un formato fino a 10,2 x 15,2 cm.                                                                                                   |

| Imposta-<br>zione   | Descrizione                                                                                                    |
|---------------------|----------------------------------------------------------------------------------------------------|
| VGA<br>★★           | Produce immagini di bassa qualità, che occupano il<br>minimo spazio in memoria. Ideale per le immagini che<br>si dovranno inviare tramite e-mail o pubblicare su<br>Internet.                                                                                                    |
| Persona-<br>lizzata | <ul> <li>Consente di specificare una combinazione personalizzata per la risoluzione (5MP, 3MP, 1MP, VGA) e la compressione.</li> <li>★—Compressione massima; risparmio di memoria, qualità bassa</li> <li>★★ —Compressione media</li> <li>★★★ —Compressione minima; alta qualità</li> <li>★★★ —Compressione minima; massimo utilizzo di memoria; alta qualità</li> </ul> |

L'impostazione **Qualità img.** apparirà nella schermata della **vista dal vivo**. Ad eccezione della **modalità personalizzata** (vedere pagina 61), l'impostazione **Qualità img.** rimane attiva fino a quando non viene modificata, anche se la fotocamera viene spenta.

#### Qualità dei video

Questa impostazione consente di selezionare la risoluzione, la compressione e il numero di inquadrature al secondo (fps) per i videoclip. Per impostare risoluzione e compressione per le immagini, vedere pagina 74. Le impostazioni di **Qualità video** consentono di bilanciare il desiderio di realizzare video sufficientemente buoni per l'estrazione di singole inquadrature con la necessità di catturare clip più lunghi.

1. Nel menu **Cattura** (vedere pagina 67), selezionare **Qualità video**.

 Usare i pulsanti ▲▼ per evidenziare un'impostazione. Vedere Capacità della memoria a pagina 214 per informazioni su come queste impostazioni modificano il numero di immagini che è possibile salvare nella memoria interna.

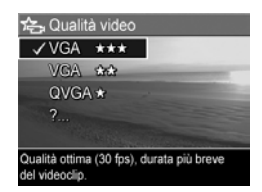

3. Premere Menu per salvare l'impostazione.

## Imposta- Descrizione zione

| VGA<br>★★★ | (Impostazione predefinita) Cattura 30 fps con una<br>risoluzione di 640 x 480 pixel e bassa compressione.<br>Produce videoclip di ottima qualità, ma con il massimo<br>utilizzo di memoria. Ideale per registrare videoclip di<br>attività svolte all'aperto o per estrarre dal video e<br>stampare singole inquadrature con formato fino a<br>10,2 x 15,2 cm. |
|------------|----------------------------------------------------------------------------------------------------|
| VGA<br>★★  | Cattura 24 fps con una risoluzione di 640 x 480 pixel<br>e media compressione. Produce videoclip di buona<br>qualità e utilizza meno memoria dell'impostazione<br>VGA ★★★ . Ideale per registrare videoclip in interni<br>o per estrarre dal video e stampare singole<br>inquadrature con formato fino a 7,6 x 12,7 cm.                                        |
| QVGA       | Cattura 30 fps con una risoluzione di 320 x 240 pixel<br>e alta compressione. Ideale per catturare videoclip con<br>durata maggiore. Questa impostazione non è adatta se<br>si desidera stampare singole inquadrature dal video.                                                                                                    |

Le impostazioni di risoluzione e compressione appaiono sul display LCD durante la registrazione. Ad eccezione di **Mod. personalizzata** (vedere pagina 61), l'impostazione **Qualità video** rimane attiva fino a quando non viene modificata, anche se la fotocamera viene spenta.

## Bilanciamento del bianco

I colori possono variare a seconda delle diverse condizioni di luminosità; questa impostazione consente di compensare questa situazione, riproducendo i colori nella maniera più accurata possibile e facendo in modo che il bianco appaia davvero così nella foto finale. La regolazione del bilanciamento del bianco può essere utilizzata anche per produrre degli effetti creativi. Ad esempio, usando l'impostazione **Sole** è possibile rendere più caldi i colori di una foto.

- 1. Nel menu **Cattura** (vedere pagina 67), selezionare **Bilanciam. bianco**.
- 2. Usare i pulsanti ▲▼ per evidenziare un'impostazione. La nuova impostazione viene immediatamente applicata alla schermata della vista dal vivo visualizzata dietro al menu e ciò consente di valutare

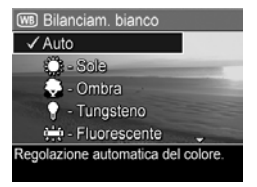

immediatamente l'effetto del nuovo valore sull'immagine.

**3.** Premere  $\frac{Menu}{OK}$  per salvare l'impostazione.

| Imposta-<br>zione | Descrizione                                                                                                    |
|-------------------|----------------------------------------------------------------------------------------------------|
| Auto              | (Impostazione predefinita) La fotocamera identifica e<br>corregge automaticamente i valori in base alla luce<br>della scena. |
| Sole              | La fotocamera bilancia il colore presupponendo che<br>la scena sia in esterni al sole o con scarsa nuvolosità.               |

| Imposta-<br>zione | Descrizione                                                                                                    |  |
|-------------------|----------------------------------------------------------------------------------------------------|--|
| Ombra             | La fotocamera bilancia il colore presupponendo che<br>la scena sia in esterni all'ombra, al tramonto o con<br>una forte nuvolosità.                               |  |
| Tungsteno         | La fotocamera bilancia il colore presupponendo che<br>l'illuminazione sia data da lampade a incandescenza<br>o alogene.                                           |  |
| Fluore-<br>scente | La fotocamera bilancia il colore presupponendo che<br>l'illuminazione sia data da lampade fluorescenti.                                                           |  |
| Manuale           | La fotocamera adotta un <b>bilanciamento del bianco</b><br>personalizzato sulla base dell'immagine che si<br>desidera ottenere (vedere la sottosezione seguente). |  |

Se la nuova impostazione è diversa dall'impostazione predefinita, l'icona relativa alla nuova impostazione comparirà sulla schermata della **vista dal vivo**.

L'impostazione del **bilanciamento del bianco** resta attiva fino a quando non viene modificata o finché non si spegne la fotocamera. Per salvare le nuove impostazioni, usare la **modalità personalizzata** (vedere pagina 62).

#### Bilanciamento del bianco manuale

Se si seleziona **Manuale**, viene visualizzata la schermata **Bilanciam. bianco manuale**. La parte **vista dal vivo** dello schermo mostra la tinta specificata per l'ultima impostazione di **bilanciamento del bianco manuale**.

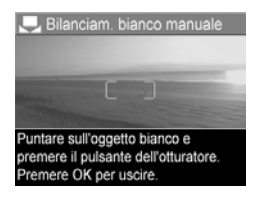

Per modificare l'impostazione **Bilanciam. bianco manuale**:

- Puntare la fotocamera su un oggetto bianco o grigio (ad esempio, un foglio di carta), accertandosi che l'area interna del quadro di messa a fuoco comprenda tale oggetto.
- 2. Premere il pulsante otturatore (la fotocamera non scatta la foto). La fotocamera calcola un'impostazione personalizzata per il **bilanciamento del bianco**.
- **3.** Se necessario, ripetere i passi 1 e 2 fino a ottenere l'impostazione desiderata per il **bilanciamento del bianco manuale**.
- Quando si è soddisfatti con il risultato ottenuto con l'impostazione Manuale, premere Menu OK per salvare l'impostazione.
- **SUGG:** Per ripristinare la precedente impostazione del **bilanciamento del bianco manuale**, premere <sup>Menu</sup> senza premere il pulsante **otturatore**.

#### Area di messa a fuoco automatica

Questa impostazione consente di scegliere tra una regione di messa a fuoco Multi e Spot. Vedere **Messa a fuoco del soggetto** a pagina 39 per alcuni esempi sulle impostazioni **Multi** e **Spot** sulla messa a fuoco.

- Nel menu Cattura (vedere pagina 67), selezionare Area messa a fuoco autom.
- Usare i pulsanti ▲▼ per evidenziare un'impostazione.
- **3.** Premere  $\frac{Menu}{OK}$  per salvare l'impostazione.

| 📼 Area messa a fuoco autom.                                                           |  |
|---------------------------------------------------------------------------------------|--|
| ✓ Multi                                                                               |  |
| C - Spot                                                                              |  |
| ?                                                                                     |  |
|                                                                                       |  |
| La fotocamera esamina 5 zone per fissare<br>la messa a fuoco sul soggetto più vicino. |  |

| Imposta-<br>zione | Descrizione                                                                                                    |
|-------------------|----------------------------------------------------------------------------------------------------|
| Multi             | (Impostazione predefinita) Usare questa impostazione<br>per scattare foto di uso generico o se il soggetto non si<br>trova al centro dell'inquadratura. La fotocamera cerca<br>la messa a fuoco in tutte e cinque le zone, a partire da<br>quella più vicina.        |
| Spot<br>()        | Usare questa impostazione combinata con il <b>blocco</b><br><b>della messa a fuoco</b> (vedere pagina 42) se la<br>fotocamera continua ad inquadrare il soggetto<br>sbagliato. La fotocamera utilizza una piccola area al<br>centro della scena per mettere a fuoco. |

Se la nuova impostazione è diversa dall'impostazione predefinita, l'icona relativa alla nuova impostazione comparirà sulla schermata della **vista dal vivo**.

L'impostazione della **messa a fuoco automatica** resta attiva fino a quando non viene modificata o finché non si spegne la fotocamera. Per salvare le nuove impostazioni, usare la **modalità personalizzata** (vedere pagina 62).

NOTA: L'opzione Area messa a fuoco autom. non può essere utilizzata se si utilizza la messa a fuoco manuale.

#### Misurazione esposimetrica

Questa impostazione consente di specificare la zona della scena che la fotocamera deve utilizzare per misurare e calcolare l'esposizione.

| <ol> <li>Nel me<br/>pagina<br/>Esposiz</li> <li>Usare i<br/>evidenz</li> <li>Premera<br/>l'impos</li> </ol> | enu <b>Cattura</b> (vedere<br>67), selezionare<br>tione AE.<br>pulsanti ▲▼ per<br>ziare un'impostazione.<br>e <u>Menu</u> per salvare<br>tazione.<br>Esposizione AE<br>Ponderata al centro<br>Control Control<br>Control<br>Con |  |
|----------------------------------------------------------------------------------------------------|----------------------------------------------------------------------------------------------------|--|
| Imposta-<br>zione                                                                                           | Descrizione                                                                                                    |  |
| Media                                                                                                    | La fotocamera calcola l'esposizione usando l'intera<br>scena. Utile quando si desidera che tutti gli elementi<br>all'interno della scena abbiano lo stesso peso al fine<br>del calcolo dell'esposizione.                                                                                                    |  |
| Ponderata<br>al centro                                                                                      | (Impostazione predefinita) La fotocamera calcola<br>l'esposizione usando un'area piuttosto grande al<br>centro della scena. Utile quando il soggetto si trova al<br>centro dell'inquadratura. L'esposizione sarà basata più<br>sul soggetto che su ciò che lo circonda.                                                                                                    |  |
| Spot                                                                                                    | La fotocamera calcola l'esposizione usando un'area<br>piuttosto piccola al centro della scena. Utile quando il<br>soggetto è in controluce o risulta essere molto scuro o<br>molto chiaro rispetto al resto della scena. Alcune parti<br>potrebbero risultare sottoesposte o sovraesposte. Per<br>risultati di ottimo livello, usare il <b>blocco della messa a</b><br><b>fuoco</b> (vedere pagina 42) con l'impostazione <b>Spot</b> .                                                                                                    |  |

Se la nuova impostazione è diversa dall'impostazione predefinita, l'icona relativa alla nuova impostazione comparirà sulla schermata della **vista dal vivo**.

L'impostazione della **misurazione esposimetrica** resta attiva fino a quando non viene modificata o finché non si spegne la fotocamera. Per salvare le nuove impostazioni, usare la **modalità personalizzata** (vedere pagina 62). NOTA: L'opzione Esposizione AE non è disponibile con la modalità di scatto Teatro.

#### Velocità ISO

Questa impostazione regola la fotosensibilità della fotocamera. Quando la **velocità ISO** è impostata sul valore predefinito **Auto**, la fotocamera seleziona la velocità ISO più adatta per la scena.

Basse velocità ISO permettono di acquisire immagini con la minima quantità di difetti o grana. Se la luminosità è scarsa e si desidera scattare una foto senza flash e con velocità ISO pari a **100**, può essere opportuno utilizzare un treppiede.

Valori di velocità ISO più alti corrispondono a velocità dell'otturatore maggiori e sono quindi più adatti quando si devono scattare foto in aree buie senza flash o quando il soggetto si muove velocemente. Le foto scattate con velocità ISO superiori presentano una maggiore granularità e difetti e quindi sono di qualità inferiore.

- Nel menu Cattura (vedere pagina 67), selezionare Velocità ISO.
- Usare i pulsanti ▲▼ per evidenziare un'impostazione.
- 3. Premere Menu OK per salvare e tornare al menu Cattura.

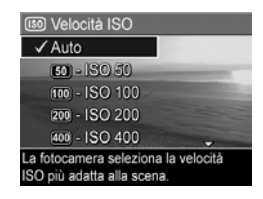

Se la nuova impostazione è diversa dall'impostazione predefinita, l'icona relativa alla nuova impostazione comparirà sulla schermata della **vista dal vivo**. L'impostazione della **velocità ISO** resta attiva fino a quando non viene modificata o finché non si spegne la fotocamera. Per salvare le nuove impostazioni, usare la **modalità personalizzata** (vedere pagina 62).

NOTA: L'opzione Velocità ISO non è utilizzabile durante la registrazione di videoclip o quando è attivata la modalità Teatro.

## Colore

Questa impostazione consente di controllare il colore in cui verranno acquisite le immagini.

- Nel menu Cattura (vedere pagina 67), selezionare Colore.
- 2. Usare i pulsanti ▲▼ per evidenziare un'impostazione. La nuova impostazione viene immediatamente applicata alla schermata della vista dal vivo visualizzata dietro al menu e ciò consente di valutare

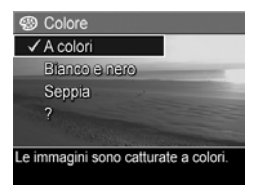

immediatamente l'effetto del nuovo valore sull'immagine.

**3.** Premere  $\frac{Menu}{OK}$  per salvare l'impostazione.

| Imposta-<br>zione | Descrizione                                                                                                    |
|-------------------|----------------------------------------------------------------------------------------------------|
| A colori          | (Impostazione predefinita) La fotocamera cattura le<br>immagini a colori. Successivamente sarà possibile<br>cambiare il colore della foto in <b>bianco e nero</b> o<br><b>seppia</b> utilizzando il software HP Image Zone. |
| Bianco e<br>nero  | La fotocamera cattura le immagini in scala di grigi.<br>La foto non può diventare <b>a colori</b> in un momento<br>successivo.                                                                                              |
| Seppia            | La fotocamera cattura le immagini con una<br>prevalenza del marrone per dare loro un aspetto<br>antico. La foto non può diventare <b>a colori</b> in un<br>momento successivo.                                              |

L'impostazione del **colore** resta attiva fino a quando non viene modificata o finché non si spegne la fotocamera. Per salvare le nuove impostazioni, usare la **modalità personalizzata** (vedere pagina 62).

**SUGG:** È possibile valutare l'effetto delle diverse impostazioni di **Colore** su una singola immagine usando la funzione **Esp. a forcella - Colore** (vedere pagina 72).

#### Saturazione

Questa impostazione consente di specificare la saturazione dei colori nelle foto.

- 1. Nel menu **Cattura** (vedere pagina 67), selezionare **Saturazione**.
- 2. Usare i pulsanti ▲▼ per evidenziare un'impostazione.
- **3.** Premere  $\frac{Menu}{OK}$  per salvare l'impostazione.

| E Saturazione                    |  |
|----------------------------------|--|
| - 86888                          |  |
| ✓ Media                          |  |
| 🛃 - Alta                         |  |
| ?                                |  |
| The All States of Concerns       |  |
| I colori delle foto risulteranno |  |
| normalmente saturi.              |  |

| Imposta- | Descrizione |
|----------|-------------|
| zione    |             |

| Bassa | Attenua i colori per far sì che il soggetto abbia un<br>aspetto più naturale, più morbido.                                                                                                    |
|-------|----------------------------------------------------------------------------------------------------|
| Media | (Impostazione predefinita) I colori presentano una<br>saturazione normale.                                                                                                    |
| Alta  | Enfatizza i colori più vividi nella scena. Quando si<br>fotografano dei paesaggi, una saturazione alta può<br>essere la scelta più opportuna perché, ad esempio, fa sì<br>che il cielo appaia più blu o che il tramonto appaia più<br>arancione. |

Se la nuova impostazione è diversa dall'impostazione predefinita, l'icona relativa alla nuova impostazione comparirà sulla schermata della **vista dal vivo**.

L'impostazione **Saturazione** resta attiva (anche se la fotocamera viene spenta) fino a quando non viene modificata.

#### Nitidezza

Questa impostazione consente di impostare il livello di nitidezza dei dettagli delle foto.

- Nel menu Cattura (vedere pagina 67), selezionare Nitidezza.
- 2. Usare i pulsanti ▲▼ per evidenziare un'impostazione.
- **3.** Premere  $\frac{Menu}{OK}$  per salvare l'impostazione.

| 🔷 Nitidezza                        |
|------------------------------------|
| 🗇 - Bassa                          |
| ✓ Media                            |
| 🚸 - Alta                           |
| ?                                  |
| Contraction of the second second   |
| I bordi dell'immagine risulteranno |
| normalmente netti.                 |

| Imposta-<br>zione | Descrizione                                                                                                    |
|-------------------|----------------------------------------------------------------------------------------------------|
| Bassa             | Produce contorni poco pronunciati, con minore<br>granularità (o minori difetti). Utilizzare questa<br>impostazione per scattare foto con contorni meno<br>pronunciati, più "naturali". |
| Media             | (Impostazione predefinita) Produce contorni con<br>nitidezza normale.                                                                                                    |
| Alta              | Produce contorni molto pronunciati. Questa<br>impostazione può essere adatta per le foto di panorami,<br>ma il grado di granularità (o difetto) sarà maggiore.                         |

Se la nuova impostazione è diversa dall'impostazione predefinita, l'icona relativa alla nuova impostazione comparirà sulla schermata della **vista dal vivo**.

L'impostazione **Nitidezza** resta attiva (anche se la fotocamera viene spenta) fino a quando non viene modificata.

**NOTA:** L'impostazione **Nitidezza** non è utilizzabile durante la registrazione di videoclip.

#### Contrasto

Questa opzione consente di impostare il contrasto tra i colori chiari e scuri nelle immagini catturate, inclusa la quantità di dettagli presenti nelle aree evidenziate ed in ombra.

Contrasto

Hedio

Alto

Le foto avranno un contrasto normale

- Nel menu Cattura (vedere pagina 67), selezionare Contrasto.
- Usare i pulsanti ▲▼ per evidenziare un'impostazione.
- **3.** Premere  $\frac{Menu}{OK}$  per salvare l'impostazione.

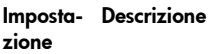

| Basso | Le immagini hanno poco contrasto. I colori chiari e scuri<br>nell'immagine non sono molto distinti e le zone di luce<br>ed ombra sono più dettagliate.     |
|-------|----------------------------------------------------------------------------------------------------|
| Medio | (Impostazione predefinita) Le immagini hanno un<br>contrasto normale.                                                                                      |
| Alto  | Le immagini hanno molto contrasto. I colori chiari e scuri<br>nell'immagine sono chiaramente distinti e le zone di<br>luce ed ombra sono meno dettagliate. |

Se la nuova impostazione è diversa dall'impostazione predefinita, l'icona relativa alla nuova impostazione comparirà sulla schermata della **vista dal vivo**.

L'impostazione **Contrasto** resta attiva (anche se la fotocamera viene spenta) fino a quando non viene modificata.

## **NOTA:** L'opzione **Contrasto** non è utilizzabile durante la registrazione di videoclip.

#### Stampa di data e ora

Questa impostazione inserisce la data o la data e l'ora sull'immagine. L'impostazione dell'inserimento di data e ora:

- Si applica solo alle immagini scattate dopo che la funzione è stata impostata.
- È permanente. Questa informazione non può essere rimossa dall'immagine.
- Ruota con l'immagine (vedere pagina 96).
- **SUGG:** Accertarsi che la data e l'ora siano impostate correttamente prima di usare questa funzione (vedere pagina 129).
- Nel menu Cattura (vedere pagina 67), selezionare Stampa di data e ora.
- 2. Usare i pulsanti ▲▼ per evidenziare un'impostazione.
- **3.** Premere  $\frac{Menu}{OK}$  per salvare l'impostazione.

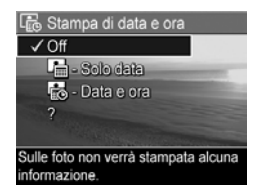

| Imposta-<br>zione | Descrizione                                                                                       |
|-------------------|---------------------------------------------------------------------------------------------------|
| Off               | (Impostazione predefinita) Sull'immagine non viene<br>inserita la data né l'ora.                  |
| Solo data         | La data viene impressa permanentemente<br>nell'angolo inferiore sinistro dell'immagine.           |
| Data e ora        | La data e l'ora vengono impresse permanentemente<br>nell'angolo inferiore sinistro dell'immagine. |

Se la nuova impostazione è diversa dall'impostazione predefinita, l'icona relativa alla nuova impostazione comparirà sulla schermata della **vista dal vivo**.

L'impostazione **Stampa di data e ora** resta attiva (anche se la fotocamera viene spenta) fino a quando non viene modificata.

NOTA: L'impostazione Stampa di data e ora non è utilizzabile durante la registrazione di videoclip o quando è attivata la modalità Panoramica.

#### Guida per le opzioni di menu

 è l'ultima opzione in ogni sottomenu del menu Cattura.
 L'opzione ? fornisce informazioni sull'opzione corrente del menu
 Cattura e sulle relative impostazioni. Ad esempio, se si preme il pulsante Menu Menu Menu

#### 🕦 Bilanciam. bianco

Di solito l'impostazione Auto di Bilanciamento del bianco produce ottimi risultati. Ogni tipo di lilluminazione esalta un colore diverso. Ad esempio, la luce solare è più blu mentre quella al tungsteno di certi interni tende al giallo. In alcune condizioni di luce o in scene

per scorrere. OK per uscire

evidenziata l'opzione ? nel sottomenu **Bilanciam. bianco**, viene visualizzata la guida per il **bilanciamento del bianco** come mostrato nella figura.

Per spostarsi tra le schermate della guida, utilizzare i pulsanti ▲▼. Per chiudere la guida e tornare al sottomenu, premere <sup>Menu</sup><sub>OK</sub>.

# 3 Visione di immagini e videoclip

**Riproduzione** consente di rivedere foto e videoclip, di salvare le inquadrature dai videoclip (vedere pagina 94), di visualizzare miniature delle immagini (vedere pagina 94) o di ingrandire le immagini (vedere pagina 95) in modo che sia possibile visionarne anche i dettagli. Con il menu **Riproduzione**, è possibile cancellare immagini e videoclip, rimuovere l'effetto occhi rossi dalla foto, ruotare le immagini, ottenere suggerimenti per migliorare i propri scatti, visualizzare le informazioni relative alle immagini, registrare clip audio ed allegarli alle foto già scattate e cucire sequenze panoramiche direttamente nella fotocamera (vedere pagina 96).

# Uso della riproduzione

- Premere Fino a quando nell'angolo superiore sinistro del display LCD appare . Viene visualizzato lo scatto o il videoclip catturato o visionato più di recente.
- Utilizzare i pulsanti <> per scorrere foto e videoclip. Per le sequenze panoramiche, è possibile vedere in anteprima, ingrandire e cucire le singole foto per creare un'unica immagine (vedere pagina 102).

Nel caso di un videoclip, viene visualizzata la prima inquadratura per 2 secondi e poi la riproduzione del videoclip si avvia automaticamente. Premendo Meru OK si mette in pausa il video. In modalità **Riproduzione**, il display LCD fornisce anche informazioni aggiuntive su ogni immagine o videoclip. La tabella che segue descrive queste informazioni.

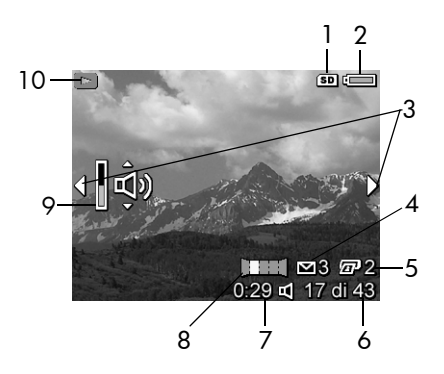

|   | lcona      | Descrizione                                                                                                    |
|---|------------|----------------------------------------------------------------------------------------------------|
| 1 | SD         | Indica che è installata una scheda di memoria.                                                                                                    |
| 2 | •<br>•     | <ul> <li>Indicatore di alimentazione, come ad esempio<br/>questo indicatore di batterie cariche (vedere<br/>pagina 193).</li> <li>Indicatore dell'alimentazione CA quando si usa<br/>l'adattatore CA HP con l'alloggiamento standard<br/>o con quello opzionale per fotocamera<br/>HP Photosmart R-series.</li> </ul> |
| 3 | <b>(</b> ) | Viene visualizzata per alcuni secondi ad indicare<br>che è possibile scorrere le immagini o i videoclip<br>usando i pulsanti .                                                                                                    |

|    | lcona                | Descrizione                                                                                                    |
|----|----------------------|----------------------------------------------------------------------------------------------------|
| 4  | ⊠ 3                  | Indica che l'immagine è stata selezionare per essere<br>inviata ad una destinazione usando <b>HP Instant</b><br><b>Share</b> (vedere pagina 113). Il numero a destra<br>dell'icona indica quante destinazioni sono state<br>selezionate. |
| 5  | 2                    | Indica che l'immagine è stata selezionata per essere<br>stampata in 2 copie utilizzando <b>HP Instant Share</b><br>(vedere pagina 113).                                                                                                  |
| 6  | 17 di 43             | Mostra il numero dell'immagine o del videoclip<br>corrente in rapporto al numero complessivo di<br>immagini/videoclip in memoria.                                                                                                    |
| 7  | 0:29                 | <ul> <li>Indica la durata del clip audio o del<br/>videoclip.</li> </ul>                                                                                                    |
|    | $\mathbb{A}^{\circ}$ | • Indica che all'immagine è allegato un clip audio.                                                                                                    |
|    | 면                    | • Indica che si tratta di un videoclip.                                                                                                    |
| 8  | Ш                    | Indica che questa immagine è la seconda in una<br>sequenza panoramica scattata in modalità<br><b>Panoramica</b> .                                                                                                    |
| 9  | څ                    | Indica il livello dell'audio. Premere i pulsanti AV<br>per regolare il livello dell'audio.                                                                                                    |
| 10 |                      | Viene visualizzata per alcuni secondi ad indicare<br>che la fotocamera è in modalità <b>Riproduzione</b> .                                                                                                    |

#### Riproduzione e clip audio

Mentre è attiva la modalità **Riproduzione** è possibile aggiungere un clip audio ad una foto già scattata e esaminare i clip audio già associati a foto e videoclip (vedere **Registrazione audio** a pagina 105).

## Schermata di riepilogo delle immagini

Quando si preme > mentre è visualizzata l'ultima immagine, appare la schermata di riepilogo delle immagini. I contatori indicano il numero totale di immagini selezionate per HP Instant Share  $\square$  e per la stampa  $\square$ . Le icone nell'angolo superiore destro

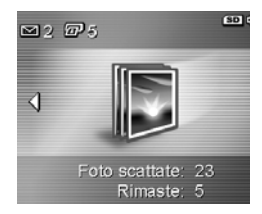

indicano se è installata una scheda di memoria (SD) e il livello di carica (vedere pagina 193).

#### Salvataggio delle singole inquadrature dai videoclip

Durante la riproduzione di un videoclip, è possibile mettere in pausa il video e salvare l'inquadratura come foto con una risoluzione doppia rispetto a quella del videoclip.

- Durante la riproduzione del video, premere Menu OK per metterlo in pausa.
- 2. Usare i pulsanti ◀▶ per spostarsi in avanti o indietro di una inquadratura alla volta.
- 3. Premere ▲ per salvare l'inquadratura visualizzata.
- 4. Premere 🖸 / 🗖 per riprendere la riproduzione.

#### Visualizzazione delle anteprime

È possibile visualizzare le foto e le prime inquadrature dei videoclip organizzate in una matrice con nove immagini in miniatura per schermata.  Quando è attiva la modalità **Riproduzione** (vedere pagina 91), premere **Anteprime**  iiii (stessa funzione di **Zoom**  indietro iiii sulla leva dello zoom) per visualizzare le miniature di massimo nove foto o inquadrature. La foto o inquadratu

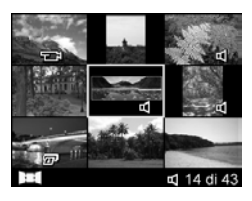

inquadrature. La foto o inquadratura corrente è riconoscibile dal bordo giallo.

- Per spostarsi tra le anteprime, utilizzare i pulsanti ▲▼ e
   ♦▶.
- Premere Menu OK per chiudere la schermata delle anteprime. L'immagine o il videoclip corrente appare a schermo interno sul display LCD.

Sotto ad ogni miniatura, delle icone indicano le informazioni relative a quell'immagine.

#### Ingrandimento delle immagini

Questa funzione ha effetto solo sulla visualizzazione e non altera permanentemente l'immagine nella fotocamera.

- In modalità Riproduzione (vedere pagina 91), premere ⊕ (stessa funzione di [♣] sulla leva dello zoom). L'immagine visualizzata viene ingrandita di 2x.
- 2. Usare i pulsanti **♦** e ▲▼ per spostarsi nell'immagine.

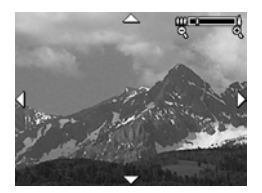

- **3.** Usare [] e **[]** per aumentare o diminuire l'ingrandimento.
- **4.** Premere  $\frac{Menu}{OK}$  per tornare alla modalità **Riproduzione**.

NOTA: È possibile ingrandire le immagini, ma non i video.

# Uso del menu Riproduzione

Il menu **Riproduzione** consente di cancellare foto e videoclip, eliminare l'effetto occhi rossi dalle foto, recuperare le immagini cancellate, formattare la memoria interna della fotocamera o una scheda di memoria, visualizzare i suggerimenti per ottenere sempre scatti di ottima qualità, visualizzare le informazioni sulle immagini, ruotare le foto, registrare clip audio e allegarli alle foto, cucire le sequenze panoramiche direttamente nella fotocamera.

- Per visualizzare il menu Riproduzione, premere Menu OK mentre è attiva la modalità Riproduzione. Se non è attiva la modalità Riproduzione, premere ▲/ ■ fino a quando non si attiva tale modalità e poi premere Menu OK.
- 2. Usare i pulsanti ▲▼ per evidenziare l'opzione desiderata.
- Spostarsi all'immagine o al videoclip desiderato premendo i pulsanti
- Selezionare l'opzione evidenziata premendo Menu OK e poi seguire le istruzioni visualizzate.
- Per chiudere il menu Riproduzione, premere ▲ / ▲. Per informazioni sugli altri metodi disponibili per chiudere un menu, vedere pagina 30.

La tabella che segue riepiloga le opzioni del menu **Riproduzione**.

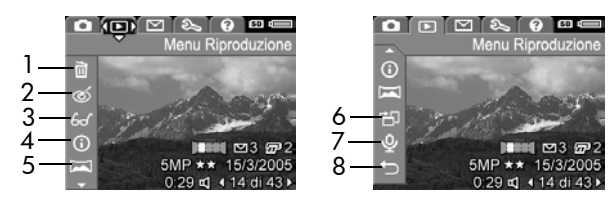

|   | lcona | Descrizione                                                                                                    |
|---|-------|----------------------------------------------------------------------------------------------------|
| 1 | Ĩ     | <b>Elimina</b> : consente di cancellare l'immagine<br>corrente, un'intera sequenza panoramica o tutte le<br>immagini e i videoclip. Inoltre, permette di<br>formattare la memoria interna o la scheda di<br>memoria e di recuperare l'ultima immagine<br>cancellata (vedere pagina 98). |
| 2 | ର୍    | <b>Elimina occhi rossi</b> : elimina l'effetto occhi rossi per i soggetti umani delle foto (vedere pagina 99).                                                                                                    |
| 3 | 60    | <b>Suggerimenti</b> : fornisce un'analisi dell'immagine in<br>grado di rilevare i problemi relativi alla messa a<br>fuoco, all'esposizione e così via. Inoltre, fornisce<br>suggerimenti su come migliorare immagini simili in<br>futuro (vedere pagina 100).                           |
| 4 | (j)   | <b>Info immagine</b> : consente di visualizzare tutte le impostazioni attive al momento dello scatto (vedere pagina 100).                                                                                                    |
| 5 |       | <b>Cuci panoramica</b> : consente di visionare in<br>anteprima, ingrandire e cucire le foto di una<br>sequenza panoramica (vedere pagina 102).                                                                                                    |
| 6 | Ъ     | <b>Ruota</b> : ruota automaticamente l'immagine in incrementi di 90 gradi (vedere pagina 104).                                                                                                    |
| 7 | Ŷ     | <b>Registra audio</b> : registra un clip audio da allegare all'immagine (vedere pagina 105).                                                                                                    |
| 8 | ţ     | ESCI: chiude il menu Riproduzione.                                                                                                    |

#### Eliminazione

Quando si seleziona **Elimina** nel menu **Riproduzione** (vedere pagina 96), viene visualizzato il sottomenu **Eliminare?**. Usare i pulsanti A per evidenziare un'opzione e poi premere <u>Menu</u> .

Nel sottomenu **Eliminare?** sono disponibili le seguenti opzioni:

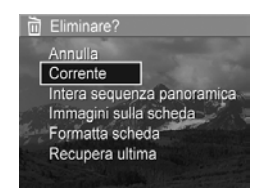

- Annulla: ritorna al menu Riproduzione senza cancellare l'immagine o il videoclip visualizzato.
- Corrente: cancella la foto o il videoclip visualizzato.
- Intera sequenza panoramica: se l'immagine corrente fa parte di una sequenza panoramica, cancella tutte le immagini associate alla sequenza panoramica. Una panoramica cucita non subisce modifiche se si cancellano le singole immagini che ne fanno parte.
- Immagini (in memoria/sulla scheda): cancella tutte le immagini e tutti i videoclip presenti nella memoria interna o sulla scheda di memoria.
- Formatta (memoria/scheda): cancella tutte le immagini, tutti i videoclip e tutti i file presenti nella memoria interna o sulla scheda di memoria e poi formatta la memoria o la scheda.
- **Recupera ultima**: consente di recuperare l'ultima immagine cancellata. Questa opzione viene visualizzata solo dopo aver eseguito un'operazione con **Elimina**. Se si esegue un'altra operazione dopo l'eliminazione, l'immagine cancellata non può più essere recuperata.

**NOTA:** Quando si elimina l'immagine centrale di una sequenza panoramica, vengono cancellate tutte le etichette relative alla sequenza e ciascuna immagine viene considerata come immagine indipendente. Se dopo la cancellazione dell'immagine iniziale o finale della sequenza vi sono ancora due immagini nella sequenza, questa viene mantenuta.

#### Eliminazione dell'effetto occhi rossi

Quando si seleziona **Elimina occhi rossi** nel menu **Riproduzione** (vedere pagina 96), la fotocamera elabora l'immagine corrente per eliminare l'effetto occhi rossi dai soggetti.

Il processo di eliminazione degli occhi rossi dura alcuni secondi, dopo i quali l'immagine corretta viene visualizzata con dei riquadri verdi intorno alle aree corrette e il sottomenu **Elimina occhi rossi**:

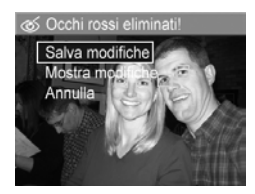

- Salva modifiche: salva le modifiche apportate per eliminare l'effetto occhi rossi (sovrascrivendo l'immagine originaria) e torna al menu Riproduzione.
- Mostra modifiche: mostra una vista ingrandita dell'immagine con i riquadri verdi intorno alle aree che sono state corrette. È possibile usare la funzione di zoom e spostarsi all'interno dell'immagine. Per tornare al menu Elimina occhi rossi, premere il pulsante Menu OK.
- Annulla: torna al menu Riproduzione senza salvare le modifiche all'effetto occhi rossi.
- **NOTA:** L'opzione **Elimina occhi rossi** è disponibile solo per le foto scattate con il flash.

#### Suggerimenti

Quando si seleziona **Suggerimenti** nel menu **Riproduzione** (vedere pagina 96), la fotocamera analizza l'immagine per valutare la messa a fuoco, l'esposizione e così via.

Se si rilevano miglioramenti possibili anche per eventuali futuri scatti di immagini simili, viene visualizzata un'analisi che indica il problema con le soluzioni consigliate.

**Suggerimenti** indica un massimo di due problemi.

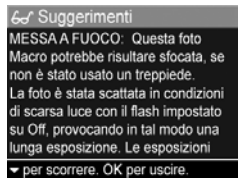

Per chiudere la schermata Suggerimenti, premere  $\frac{Menu}{OK}$ .

NOTA: L'opzione Suggerimenti non è disponibile per i videoclip, né per le immagini estratte dai videoclip.

#### Informazioni sull'immagine

Quando si seleziona **Suggerimenti** nel menu **Riproduzione** (vedere pagina 96), viene visualizzata la schermata **Suggerimenti** con le impostazioni utilizzate per catturare l'immagine o il videoclip corrente.

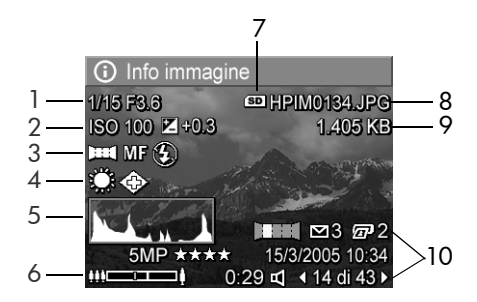

#### Descrizione

cui è stata scattata la foto.

| 1  | Velocità dell'otturatore e numero F (apertura).                                                                                                    |
|----|----------------------------------------------------------------------------------------------------|
| 2  | Impostazioni Velocità ISO e Compensazione VE.                                                                                                    |
| 3  | Modalità di scatto non predefinita (vedere pagina 53);<br>impostazione di <b>messa a fuoco</b> (vedere pagina 45) e <b>flash</b><br>(vedere pagina 51).                                                                                                    |
| 4  | Tutte le impostazioni non predefinite del menu <b>Cattura</b> .                                                                                                    |
| 5  | Istogramma che indica, da sinistra a destra, la distribuzione<br>di pixel scuri, medi e chiari nell'immagine catturata.                                                                                                    |
| 6  | Indicatore zoom.                                                                                                    |
| 7  | Visualizzata solo quando è installata una scheda di memoria.                                                                                                    |
| 8  | Nomefile dell'immagine.                                                                                                    |
| 9  | Dimensione file dell'immagine.                                                                                                    |
| 10 | Le informazioni visualizzate nella prima e nella terza riga in<br>basso, nell'angolo destro dell'immagine, corrispondono alle<br>informazioni fornite visualizzando la foto o il videoclip con il<br>menu <b>Riproduzione</b> . La seconda riga fornisce informazioni<br>relative alla risoluzione, alla compressione e alla data e ora in |

#### Cucitura della sequenza panoramica

Nel menu **Riproduzione** (vedere pagina 96), quando è visualizzata un'immagine di una sequenza panoramica e si seleziona **Cuci panoramica**, la fotocamera visualizza un vista cucita della sequenza. A questo punto si può visionare in anteprima, ingrandire o creare permanentemente una sequenza panoramica cucita.

Quando la panoramica viene creata nella fotocamera, le immagini le cui dimensioni superano i 2 MP vengono temporaneamente ridimensionate nella memoria in modo per riportarle a 2 MP (le foto nella sequenza conservano la loro dimensione originale). Pertanto, le sequenze panoramiche create nella fotocamera potrebbero avere una risoluzione piuttosto bassa. Per creare una panoramica con la stessa risoluzione con cui sono state catturate le singole foto, trasferire le immagini sul computer usando la versione completa del software HP Image Zone (vedere pagina 107).

È possibile trasferire una panoramica cucita su un computer senza il software HP Image Zone (vedere pagina 140). La sequenza panoramica originale resta nella memoria interna o sulla scheda di memoria.

- Utilizzare i pulsanti 
   ↓ per spostarsi su una delle immagini di una sequenza panoramica.
- Selezionare Cuci panoramica e premere Menu OK per creare la panoramica.

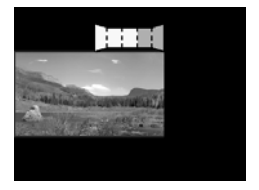

 Dopo che la panoramica è stata creata, utilizzare [♣] per ingrandire la panoramica completa e i pulsanti ▲▼ ◀▶ per spostarsi all'interno dell'immagine. Per tornare al menu, premere fino a guando pon viono visualizzato il

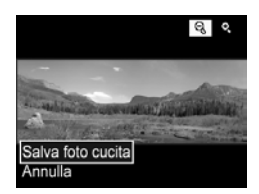

quando non viene visualizzato il sottomenu.

4. Usare i pulsanti ▲▼ per evidenziare un'opzione nel sottomenu e poi premere Menu.

Nel sottomenu sono disponibili le seguenti opzioni:

- Salva foto cucita: crea una sequenza panoramica cucita. Dopo che la fotocamera ha creato la panoramica cucita, riattiva il menu Riproduzione.
- Annulla: chiude il sottomenu e torna alla modalità Riproduzione.

#### Rotazione

Quando si seleziona **Ruota** nel menu **Riproduzione** (vedere pagina 96), viene visualizzato un sottomenu che consente di ruotare l'immagine in incrementi di 90 gradi.

- 1. Nel menu **Riproduzione**, selezionare **Ruota**.
- Utilizzare i pulsanti (↓) per ruotare l'immagine in senso orario o antiorario. L'immagine viene ruotata nel display LCD.
- **3.** Premere  $\frac{Menu}{OK}$  per salvare l'immagine con il nuovo orientamento.
- **NOTA: Ruota** non è disponibile per i videoclip, le foto che fanno parte di una sequenza panoramica e le immagini panoramiche.

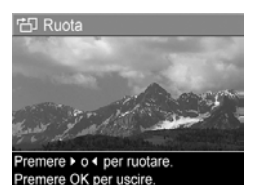

BALVATAGGIO IN CORSO...

#### Registrazione audio

È possibile associare un clip audio ad una foto durante lo scatto (vedere pagina 36) o aggiungerne uno dopo che è stata scattata, come descritto in questa sezione. È anche possibile utilizzare il metodo illustrato in questa sezione per sostituire un clip audio associato ad un'immagine.

- Nel menu Riproduzione (vedere pagina 96), selezionare Registra audio. La registrazione viene avviata immediatamente dopo la selezione di questa opzione.
- Per interrompere la registrazione audio, premere Menu ; altrimenti, la registrazione continuerà per 30 secondi o finché non si esaurisce la memoria disponibile.
- NOTA: È possibile allegare un clip audio alle singole immagini che fanno parte di una sequenza panoramica. Quando si cuce la sequenza panoramica (nella fotocamera o sul PC), all'immagine così ottenuta non viene allegato alcun clip audio. Tuttavia, si può allegare un clip audio ad una panoramica, come descritto sopra.

Se all'immagine è già associato un clip audio, l'opzione **Registra audio** visualizza il sottomenu **Registra audio**.

- Conserva clip corrente: conserva il clip audio corrente e torna al menu Riproduzione.
- **Registra nuovo clip**: registra un nuovo clip audio che andrà a sostituire il precedente.
- Elimina clip: cancella il clip audio corrente e torna al menu Riproduzione.
- SUGG: Utilizzando i pulsanti ▲▼ è possibile regolare il volume dell'audio.
- NOTA: L'opzione Registra audio non è disponibile per i videoclip.

106 HP Photosmart R817/R818 - Guida d'uso

# 4 Trasferimento e stampa delle immagini

## Trasferimento su computer

- **SUGG:** È anche possibile eseguire questa operazione utilizzando un lettore per schede di memoria (vedere pagina 142) o l'alloggiamento HP Photosmart R-series (consultare la guida d'uso relativa all'alloggiamento).
- 1. Verificare che:
  - Il software HP Image Zone o HP Image Zone Express (solo Windows) sia installato sul computer (vedere pagina 21). Per trasferire le immagini in un computer su cui non è installato il software HP Image Zone, vedere pagina 140.
  - Se le immagini nella fotocamera sono state selezionate per essere inviate in stampa o alle destinazioni HP Instant Share, accertarsi che il computer sia collegato alla stampante e/o ad Internet.
- La fotocamera è dotata di un cavo USB. Collegare l'estremità piatta del cavo USB al computer.
- Collegare l'altra estremità all'alloggiamento standard o all'alloggiamento opzionale HP Photosmart R-series e posizionare la fotocamera nell'alloggiamento.

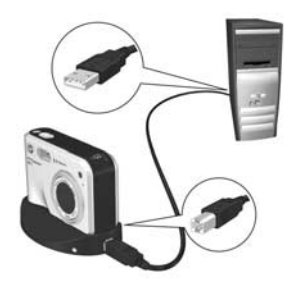

- 4. Accendere la fotocamera.
  - In Windows: La funzione di trasferimento è fornita dal software Trasferimento immagini HP e Stampa rapida. In Trasferisci e stampa immagini, fare clic su:
    - Trasferisci per copiare le immagini sul computer.
    - **Trasferisci con Stampa rapida** per copiare le immagini sul computer e selezionare quelle da stampare.

Le immagini vengono trasferite sul computer. Se le immagini sono state contrassegnate per le destinazioni **HP Instant Share** (vedere pagina 118 e 120), le immagini vengono inviate. Se è stato selezionato il comando **Trasferisci con Stampa rapida**, il software Trasferimento immagini HP e Stampa rapida visualizza una serie di schermi dove è possibile selezionare un'immagine, specificare le opzioni di stampa e avviare la stampa. Quando sul computer appare la schermata di riepilogo **Azioni immagini**, è possibile disconnettere la fotocamera dal computer.

Se si trasferisce una sequenza panoramica di immagini su un computer Windows, è necessaria la versione completa del software HP Image Zone per unire automaticamente le immagini nella sequenza panoramica durante il trasferimento (vedere **Software HP Image Zone** a pagina 137).

• In Macintosh: La funzione di trasferimento è fornita dal software Image capture o iPhoto. Seguire le istruzioni visualizzate per trasferire le immagini dalla fotocamera. Se si sono contrassegnate delle immagini per le destinazioni HP Instant Share (vedere pagina 118 e 120), lo schermo Operazioni fotocamera HP Photosmart indica quando le immagini
sono pronte per essere elaborate. Selezionare il comando per **continuare** per inviare le immagini alle rispettive destinazioni. Una volta completato il trasferimento, è possibile scollegare la fotocamera dal computer.

### Stampa delle immagini direttamente dalla fotocamera

È possibile collegare la fotocamera usando l'alloggiamento standard o opzionale ad una qualsiasi stampante PictBridge per stampare foto e inquadrature estratte dai videoclip (vedere

pagina 94). Per stabilire se la stampante è compatibile PictBridge, controllare che su di essa sia presente il logo PictBridge.

- 1. Verificare che la stampante sia accesa, che la carta sia caricata e che non siano visualizzati messaggi di errore relativi alla stampante.
- Collegare l'estremità più grande del cavo al connettore corrispondente sulla stampante compatibile PictBridge.
- **SUGG:** Generalmente, il connettore PictBridge si trova sul lato anteriore della stampante.
- 3. Collegare l'altra estremità all'alloggiamento.
- Sulla fotocamera, impostare l'opzione Configurazione USB su Fotocamera digitale (vedere pagina 130) e collocare la fotocamera nell'alloggiamento.

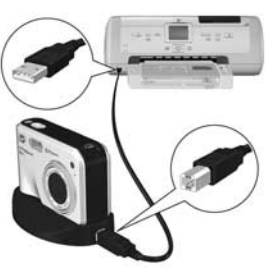

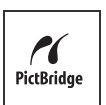

 Dopo che la fotocamera è stata collegata alla stampante, sulla fotocamera viene visualizzato il menu Imposta stampante. Se le immagini da stampare sono già state selezionate tramite il menu HP Instant Share della

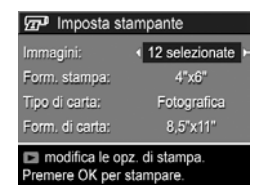

fotocamera, viene visualizzato il numero di immagini selezionate. In caso contrario, appare **Immagini: TUTTE**.

- 6. Per modificare le impostazioni nel menu Imposta stampante, utilizzare i pulsanti ▲▼ sulla fotocamera per selezionare un'opzione e, quindi, premere ◀▶ per modificarla.
- 7. Quando le impostazioni sono corrette, premere Menu OK per iniziare a stampare.

Dopo aver collegato la fotocamera alla stampante, è possibile stampare tutte le immagini nella fotocamera (vedere pagina 120) o solo quelle selezionate (vedere pagina 118). Tuttavia, la stampa diretta dalla fotocamera comporta le seguenti restrizioni:

- Le immagini contrassegnate come sequenza panoramica vengono stampate come singole immagini. Per informazioni sulla stampa di intere sequenze panoramiche, vedere pagina 112.
- Per stampare le panoramiche cucite nella fotocamera, trasferire le panoramiche sul computer (vedere pagina 107). In alternativa, se la stampante può stampare le foto panoramiche e dispone di un alloggiamento per la scheda di memoria, inserire la scheda e stampare direttamente dalla stampante (vedere la guida d'uso della stampante per le istruzioni).

 È possibile stampare le inquadrature estratte da un videoclip (vedere pagina 94), ma non è possibile stampare i videoclip direttamente dalla fotocamera. Se la stampante è dotata di un alloggiamento per la scheda di memoria che consente di stampare videoclip, è possibile inserire la scheda direttamente nell'alloggiamento e, quindi, stampare il videoclip. Per ulteriori informazioni, consultare il manuale della stampante.

Per evitare tali restrizioni, usare il software HP Image Zone (vedere pagina 137).

- **NOTA:** Se si collega la fotocamera ad una stampante non HP e si verificano problemi durante la stampa, rivolgersi al produttore della stampante. HP non fornisce l'assistenza clienti per le stampanti di altri produttori.
- **SUGG:** Oltre al metodo descritto in questa sezione, sono disponibili anche i metodi riportati di seguito per poter stampare immagini direttamente dalla stampante:
  - Se si ha una scheda di memoria e la stampante dispone di un alloggiamento per la scheda di memoria, inserire la scheda nell'apposito alloggiamento nella stampante. Per istruzioni specifiche, consultare il manuale della stampante.
  - Se si dispone di un alloggiamento opzionale HP Photosmart R-series, è possibile collegare la fotocamera alla stampante utilizzando tale alloggiamento. Consultare la guida d'uso dell'alloggiamento per le istruzioni.

#### Stampa delle immagini panoramiche

Quando si trasferisce un gruppo di immagini contrassegnate come sequenza panoramica (ma non unite nella fotocamera) sul computer, il software HP Image Zone unisce automaticamente le immagini per dar vita ad un'unica immagine panoramica. Se la sequenza panoramica è stata cucita nella fotocamera (vedere pagina 102), il software trasferisce la panoramica come un'unica foto.

La panoramica, cucita dal software o nella fotocamera, può essere stampata usando il software HP Image Zone.

- **NOTA:** Sui computer Windows deve essere installata la versione completa del software HP Image Zone per poter stampare immagini panoramiche (vedere pagina 137).
- 1. Avviare il software HP Image Zone sul computer.
- 2. Nella scheda per la **visualizzazione** (Windows) o le immagini (Macintosh), selezionare l'immagine panoramica che si desidera stampare e fare clic sul comando di **stampa**.

Viene avviata l'applicazione **Print Images** (Windows) o **HP Image Print** (Macintosh) che fornisce le opzioni e le funzioni necessarie per la stampa dell'immagine.

# 5 Uso di HP Instant Share

Questa fotocamera ha un'interessante funzione chiamata HP Instant Share. Questa funzione consente di selezionare nella fotocamera le foto che verranno automaticamente inviate a una serie di destinazioni al successivo collegamento della fotocamera al computer o alla stampante. È anche possibile personalizzare il menu HP Instant Share per includere indirizzi e-mail (inclusi gli elenchi di distribuzione), album online o altri servizi online specificati.

Dopo aver scattato le foto, HP Instant Share consente di:

- Configurare destinazioni sulla fotocamera (vedere pagina 116).
- **2.** Selezionare immagini nella fotocamera da inviare a destinazioni online (vedere pagina 118 e 120).
- NOTA: È necessario aver installato la versione completa del software HP Image Zone sul computer per utilizzare le funzioni di HP Instant Share. Se il computer utilizza il sistema operativo Windows, vedere **Requisiti del sistema** Windows a pagina 138 per sapere se è stata installata la versione completa.
- NOTA: I servizi disponibili online variano in base al paese o all'area geografica. Visitare il sito all'indirizzo www.hp.com/go/instantshare per vedere come funziona HP Instant Share.

## Uso del menu HP Instant Share

Il menu **HP Instant Share** consente di selezionare le immagini da inviare automaticamente a determinate destinazioni, ad esempio

indirizzi e-mail, quando si collega la fotocamera al computer.

Il menu **HP Instant Share** predefinito consente di selezionare alcune o tutte le immagini che verranno inviate automaticamente in stampa al successivo collegamento della fotocamera al computer o alla stampante. È possibile aggiungere destinazioni, quali indirizzi e-mail (inclusi gli elenchi di distribuzione), album online e altri servizi online al menu **HP Instant Share** utilizzando l'opzione **Config. HP Instant Share..** 

Per visualizzare il menu **HP Instant Share**, visualizzare prima un qualsiasi altro menu (vedere pagina 30) e poi usare i pulsanti **♦** per scorrere fino alla scheda relativa al menu **HP Instant Share** . Per informazioni sulla selezione delle opzioni, sull'impostazione delle proprietà e sulla chiusura dei menu, vedere **Menu della fotocamera** a pagina 30.

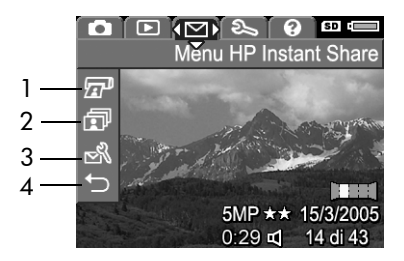

La tabella che segue descrive le opzioni predefinite del menu **HP Instant Share**:

|   | lcona  | Descrizione                                                                                                    |
|---|--------|----------------------------------------------------------------------------------------------------|
| 1 |        | <b>Stampa</b> consente di specificare il numero di copie<br>dell'immagine visualizzata che si desidera stampare<br>(vedere pagina 118).                                                       |
| 2 | ī      | <b>Condividi tutte</b> consente di condividere con una<br>destinazione selezionata tutte le immagini presenti<br>nella memoria interna o su una scheda di memoria<br>(vedere pagina 120).     |
| 3 | N<br>N | <b>Config. HP Instant Share</b> consente di aggiungere<br>specifici indirizzi e-mail ed altre destinazioni<br><b>HP Instant Share</b> al menu <b>HP Instant Share</b> (vedere<br>pagina 116). |
| 4 | Ð      | ESCI consente di chiudere il menu HP Instant Share.                                                                                                    |
|   |        |                                                                                                    |

**SUGG:** Se si selezionano le immagini da stampare utilizzando **HP Instant Share** e si inviano tali immagini ad un servizio per la stampa, specificare il file DPOF standard indicante esattamente le immagini che si desidera stampare e il numero di copie.

#### Configurazione delle destinazioni online nella fotocamera

È possibile configurare un massimo di 34 destinazioni HP Instant Share (ad esempio, singoli indirizzi e-mail o elenchi di distribuzione) nel menu HP Instant Share.

- NOTA: È necessaria una connessione ad Internet per completare questa procedura.
- NOTA: Se nella fotocamera è installata una scheda di memoria, accertarsi che la scheda non sia bloccata e che vi sia dello spazio disponibile.
- 1. Accertarsi che sul computer sia installata la versione completa del software HP Image Zone (vedere pagina 21 e 137).
- 2. Accendere la fotocamera, premere Menu e poi utilizzare per passare al menu HP Instant Share 🖂.
- 3. Usare ▼ per evidenziare Config. HP Instant Share... 🔊 e premere Menu . Sul display LCD appare la schermata con le informazioni per la configurazione di HP Instant Share.
- 4. Senza spegnere la fotocamera, è possibile collegarla al computer utilizzando il cavo USB fornito con la fotocamera stessa. In alternativa, collare la fotocamera sull'alloggiamento R-series opzionale e premere il pulsante **salva**/

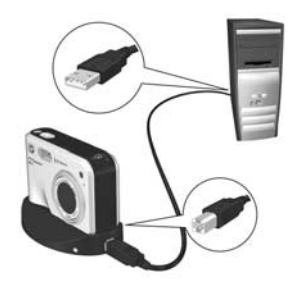

. stampa 📩 / 🖅 sull'alloggiamento.

Quando si collega la fotocamera al computer, viene attivato il programma **Config. HP Instant Share...** sul computer. Se viene visualizzata una finestra di dialogo non HP, chiuderla. Seguire le istruzioni nella finestra di dialogo **HP Instant Share** per configurare le destinazioni nella fotocamera.

 Scollegare la fotocamera dal computer e tornare al menu HP Instant Share per verificare che le nuove destinazioni appaiano nella fotocamera.

#### Invio di singole immagini alle destinazioni

È possibile inviare una o più immagini alle destinazioni HP Instant Share. Non è possibile inviare videoclip. Tuttavia, è possibile inviare le inquadrature estratte e salvate dai videoclip (vedere pagina 94).

- Accendere la fotocamera, premere Menu OK ed utilizzare i pulsanti ♦ per spostarsi nel menu HP Instant Share <sup>™</sup>.
- Utilizzare i pulsanti ▲▼ per evidenziare la prima destinazione a cui si desidera inviare una o più immagini.

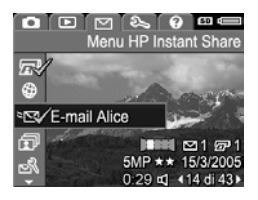

 Utilizzare i pulsanti <> per spostarsi sull'immagine da inviare alla destinazione selezionata e premere Menu OK per selezionarla.

 a. Se si seleziona Stampa come destinazione, viene visualizzato il sottomenu Stampa. Utilizzare i pulsanti
 ▲ per specificare il numero di copie che si desidera stampare (fino a

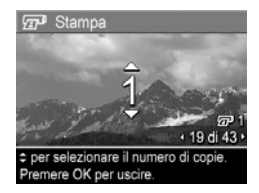

99), quindi premere Menu/OK Viene visualizzato il segno ✓ accanto all'opzione **Stampa** nel menu **HP Instant Share**. Per deselezionare **Stampa**, premere Menu/OK , impostare il numero di copie su 0 e, quindi, premere Menu/OK . b. Se vi è un'altra destinazione selezionata, viene visualizzato il segno √ accanto ad essa nel menu HP Instant Share. Per deselezionarla, premere nuovamente Menu/OK.
 In entrambi i casi, l'icona III con il numero di copie e l'icona Con il numero di destinazioni selezionate appaiono nell'angolo in basso a destra

dell'immagine.

- Utilizzare i pulsanti ▲▼ per evidenziare la destinazione successiva e premere <sup>Menu</sup><sub>OK</sub> per selezionarla. Ripetere questo passo se si desidera selezionare altre destinazioni.
- Per chiudere il menu HP Instant Share, premere il pulsante vista dal vivo/riproduzione ▲ / ►.
- 6. Collegare la fotocamera al computer come descritto in pagina 107. Le immagini vengono automaticamente inviate alle rispettive destinazioni HP Instant Share.
  - Le immagini selezionate per essere inviate ad indirizzi e-mail vengono trasferite su un sito Web HP protetto e a ciascun destinatario viene inviato un messaggio email contenente un'anteprima delle immagini e un collegamento alla pagina Web da dove sarà possibile inviare una risposta, stampare le immagini, salvarle sul computer, inoltrarle e così via.
  - Le immagini selezionate per essere inviate alle destinazioni di **stampa** vengono automaticamente stampate dal computer.
- **NOTA:** Se si collega direttamente la fotocamera ad una stampante (vedere pagina 109), le eventuali immagini selezionate verranno automaticamente stampate.

#### Invio di tutte le immagini alle destinazioni

- Accendere la fotocamera, premere Menu OK ed utilizzare i pulsanti ♦ per spostarsi nel menu HP Instant Share <sup>™</sup>.
- 2. Utilizzare il pulsante ▼ per evidenziare T Condividi tutte... e premere Menu visualizzare il sottomenu Condividi tutte.
- Utilizzare i pulsanti ▲▼ per spostarsi sulla destinazione alla quale si desidera inviare tutte le immagini e, quindi, premere il pulsante <sup>Menu</sup><sub>OK</sub>.
  - a. Se si seleziona Stampa come destinazione, viene visualizzato il sottomenu Stampa tutte le immagini. Utilizzare i pulsanti ▲▼ per specificare il numero di copie da stampare (massimo 5) o poi promoro.

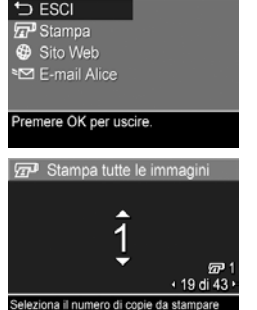

per tutte le immagini. Premere OK per us

R

9

172

Condividi tutte

Menu HP Instant Shar

5MP \*\* 15 0:29 d 414

(massimo 5) e poi premere  $\frac{Menu}{OK}$ . Il segno  $\checkmark$  e il numero di copie specificato appaiono accanto a **Stampa** nel sottomenu **Condividi tutte**. Per deselezionare **Stampa**, selezionare nuovamente questa opzione nel sottomenu **Condividi tutte**, impostare il numero di copie su 0 e premere di nuovo  $\frac{Menu}{OK}$ .

- b. Se vi è un'altra destinazione selezionata, viene visualizzato il segno √ accanto ad essa nel sottomenu Condividi tutte. Per deselezionarla, premere nuovamente Menu/OK
- 4. Ripetere il passo 3 per selezionare eventuali altre destinazioni.
- Dopo aver selezionato le destinazioni, uscire dal menu HP Instant Share premendo ▲ / ►.
- Collegare la fotocamera al computer come descritto in Trasferimento su computer a pagina 107. Le immagini vengono automaticamente inviate alle rispettive destinazioni HP Instant Share (vedere l'ultimo passo in Invio di singole immagini alle destinazioni a pagina 118).
- NOTA: Se come destinazione si seleziona l'opzione Stampa, è anche possibile collegare la fotocamera direttamente ad una stampante (vedere pagina 109).

#### 122 HP Photosmart R817/R818 - Guida d'uso

# 6 Uso del menu Configura

Il menu **Configura** consente di regolare diverse impostazioni della fotocamera, come i suoni, la data e l'ora e la configurazione della connessione USB o con il televisore.

Per visualizzare il menu **Configura**, visualizzare prima un qualsiasi altro menu (vedere pagina 30) e poi usare i pulsanti ◀▶ per scorrere fino alla scheda relativa al menu **Configura** 𝕄. Per informazioni sulla selezione delle opzioni, sull'impostazione delle proprietà e sulla chiusura dei menu, vedere **Menu della fotocamera** a pagina 30.

| 0  | 🗈 🗹 (SS) (<br>Menu | Configura |
|----|--------------------|-----------|
| ۶. | Lumin. display     | Med.      |
| ۵  | Suoni fotocamera   | Bassi     |
| Ö  | Luce supp. fuoco   | Auto      |
|    | Revisione          | 2 sec     |
|    | Zoom digitale      | On        |

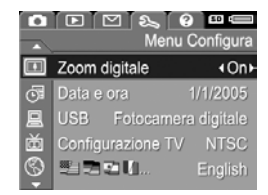

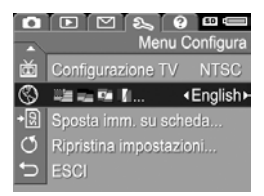

### Luminosità del display

L'opzione Lumin. display consente di regolare la luminosità del display LCD. È possibile aumentare la luminosità nel caso di ambienti poco luminosi o diminuirla per ottimizzare la durata delle batterie.

L'impostazione predefinita di Lumin. display è Media.

- 1. Nel menu Configura (vedere pagina 123), selezionare Lumin. display.
- 2. Usare i pulsanti ▲▼ per evidenziare un'impostazione. La nuova impostazione viene immediatamente applicata alla schermata della **vista dal vivo** visualizzata dietro al menu e ciò consente di valutare

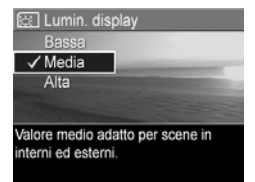

immediatamente l'effetto del nuovo valore.

**3.** Premere  $\frac{Menu}{OK}$  per salvare l'impostazione e tornare al menu Configura.

La nuova impostazione resta attiva (anche se la fotocamera viene spenta) fino a quando non viene modificata.

## Suoni della fotocamera

Questa opzione riguarda i suoni emessi dalla fotocamera al momento dell'accensione, quando si preme un pulsante o si scatta una foto, non i clip audio registrati con le immagini o con i videoclip.

L'impostazione predefinita di Suoni fotocamera è Bassi.

- Nel menu Configura (vedere pagina 123), selezionare Suoni fotocamera.
- 2. Usare i pulsanti ▲▼ per evidenziare un'impostazione.
- Premere Menu OK per salvare l'impostazione e tornare al menu Configura.

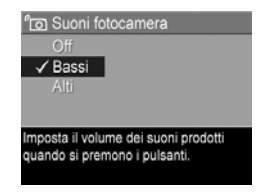

La nuova impostazione resta attiva (anche se la fotocamera viene spenta) fino a quando non viene modificata.

NOTA: L'opzione Suoni fotocamera è impostata su Off in modalità Teatro.

## Supporto per la messa a fuoco

A volte, quando l'illuminazione non è sufficiente, la fotocamera utilizza la funzione di supporto messa a fuoco per facilitare la messa a fuoco. Questa impostazione consente di disattivare questa luce (ad esempio, se si teme che potrebbe distrarre il soggetto della foto).

L'impostazione predefinita di Luce supp. fuoco è Auto.

- Nel menu Configura (vedere pagina 123), selezionare Luce supp. fuoco.
- 2. Usare i pulsanti ▲▼ per evidenziare un'impostazione.
- Premere Menu OK per salvare l'impostazione e tornare al menu Configura.

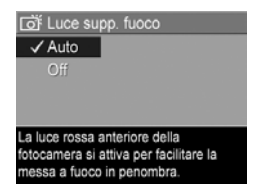

**NOTA:** HP consiglia di lasciare questa opzione impostata su **Auto**. Disattivandola, si rischia che la fotocamera non riesca a mettere correttamente a fuoco le scene poco illuminate.

La nuova impostazione resta attiva (anche se la fotocamera viene spenta) fino a quando non viene modificata.

NOTA: L'opzione Luce supp. fuoco è impostata su Off in modalità Teatro.

#### Revisione

Questa impostazione consente di specificare per quanto tempo visualizzare nella modalità di revisione una foto, una sequenza panoramica o un videoclip.

La modalità **Revisione** visualizza la foto o il videoclip immediatamente dopo la cattura. Se si desidera eliminare l'immagine o il video clip, premere ◀ e poi selezionare un'opzione dal menu **Elimina**. Le opzioni disponibili dipendono da alcune impostazioni della fotocamera. Ad esempio, se è stata scattata una sequenza panoramica, tra le opzioni disponibili vi è quella per salvare la sequenza come immagine cucita (vedere pagina 57).

L'impostazione predefinita per la **revisione** è **2 secondi**. Con impostazioni maggiori è possibile visionare un'immagine più a lungo, mentre con l'impostazione **Off** la fotocamera torna alla schermata della **vista dal vivo** subito dopo lo scatto. È possibile uscire dalla schermata **Revisione** premendo a metà il pulsante **otturatore**.

- Nel menu Configura (vedere pagina 123), selezionare Revisione.
- 2. Usare i pulsanti ▲▼ per evidenziare un'impostazione.
- Premere Menu OK per salvare l'impostazione e tornare al menu Configura.

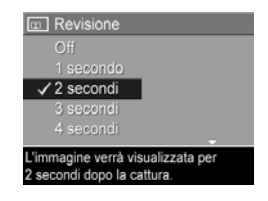

La nuova impostazione resta attiva (anche se la fotocamera viene spenta) fino a quando non viene modificata.

## Zoom digitale

Questa impostazione consente di attivare o disattivare lo zoom digitale (vedere pagina 49).

L'impostazione predefinita di **Zoom digitale** è **On** (attivato).

- Nel menu Configura (vedere pagina 123), selezionare Zoom digitale.
- Usare i pulsanti ▲▼ per evidenziare un'impostazione.
- Premere Menu OK per salvare l'impostazione e tornare al menu Configura.

| Zoom digitale                            |  |  |  |  |
|------------------------------------------|--|--|--|--|
| Off                                      |  |  |  |  |
| ✓ On                                     |  |  |  |  |
|                                          |  |  |  |  |
|                                          |  |  |  |  |
| Lo zoom digitale è disponibile dopo aver |  |  |  |  |
| impostato lo zoom ottico completo.       |  |  |  |  |
|                                          |  |  |  |  |

La nuova impostazione resta attiva (anche se la fotocamera viene spenta) fino a quando non viene modificata.

#### Uso del menu Configura 129

#### Data e ora

Questa opzione consente di impostare la data e l'ora correnti e il loro formato sulla fotocamera.

La fotocamera utilizza il formato di data/ora per visualizzare le informazioni temporali nelle funzioni **Riproduzione** e **Stampa di data e ora** (vedere pagina 89).

- 1. Nel menu **Configura** (vedere pagina 123), selezionare **Data e ora**.
- Usare i pulsanti ▲▼ per regolare il valore dell'opzione evidenziata.
- Premere i pulsanti <> per passare alle altre selezioni.
- **4.** Ripetere i passi 2 e 3 per impostare correttamente data, ora e formato di entrambe.

| 🗇 Data e ora                                                                   |  |  |  |  |
|--------------------------------------------------------------------------------|--|--|--|--|
| mm/gg/aaaa 12 ore                                                              |  |  |  |  |
|                                                                                |  |  |  |  |
| Data: 01 / 01 / 2005                                                           |  |  |  |  |
| Ora: 12:00 am                                                                  |  |  |  |  |
| <ul> <li>per modificare il valore.</li> <li>per la voce successiva.</li> </ul> |  |  |  |  |

 Premere Menu OK per salvare l'impostazione e tornare al menu Configura.

La nuova impostazione resta attiva (anche se la fotocamera viene spenta) fino a quando non viene modificata.

**NOTA:** Inoltre, non viene modificata purché la batteria installata nella fotocamera sia carica, non venga rimossa per più di 10 minuti o la fotocamera sia collegata a un adattatore CA HP opzionale.

# Configurazione USB

Questa opzione determina come la fotocamera debba essere vista dal computer.

- Nel menu Configura (vedere pagina 123), selezionare USB.
- Usare i pulsanti ▲▼ per evidenziare un'impostazione:
  - Fotocamera digitale: il computer riconosce il dispositivo come fotocamera digitale con protocollo PTP (Picture Transfer Protocol) standard, Questa è l'impostaz

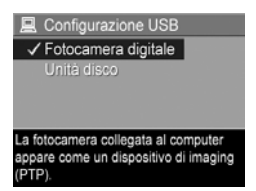

standard. Questa è l'impostazione predefinita.

- Unità disco: il computer riconosce la fotocamera come unità disco con protocollo MSDC (Mass Storage Device Class) standard. Usare questa impostazione per trasferire le immagini su un computer senza il software HP Image Zone (vedere pagina 140). Questa impostazione potrebbe non essere utilizzabile su computer Windows 98 su cui non è installato HP Image Zone.
- Premere Menu OK per salvare l'impostazione e tornare al menu Configura.

La nuova impostazione resta attiva (anche se la fotocamera viene spenta) fino a quando non viene modificata.

## Configurazione TV

Questa opzione consente di specificare il formato del segnale video per la visualizzazione delle immagini della fotocamera sul televisore ad essa collegato tramite l'alloggiamento per fotocamera HP Photosmart R-series. Per informazioni sul collegamento della fotocamera ad un apparecchio TV, vedere la guida d'uso dell'alloggiamento.

L'impostazione predefinita di **Configuraz. TV** dipende dalla lingua e dalla regione selezionate alla prima accensione.

- 1. Nel menu Configura (vedere pagina 123), selezionare Configurazione TV.
- Usare i pulsanti ▲▼ per evidenziare una delle due impostazioni disponibili:
  - NTSC: usata principalmente in Nord America, parti del Sud America, Giappone, Corea e Taiwan

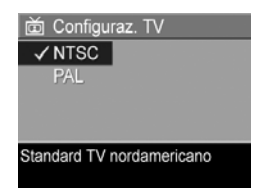

- **PAL**: usata principalmente in Europa, Uruguay, Paraguay, Argentina e parti dell'Asia
- **SUGG:** Se l'impostazione corrente non è valida per la zona in cui si vive, provare l'altra impostazione.
- Premere Menu OK per salvare l'impostazione e tornare al menu Configura.

La nuova impostazione resta attiva (anche se la fotocamera viene spenta) fino a quando non viene modificata.

**NOTA:** Quando le immagini vengono visualizzate in TV, la velocità di visualizzazione può dipendere dalla velocità della scheda di memoria o dal numero e dalle dimensioni delle immagini o dei videoclip da visualizzare.

## Lingua

Questa opzione consente di impostare la lingua utilizzata nell'interfaccia della fotocamera (ad esempio, nei menu).

- Nel menu Configura (vedere pagina 123), selezionare
   Image: A selezionare
- Usare i pulsanti ▲▼ e ◆ per evidenziare la lingua desiderata.

| 🕲 Lingua                  |         |  |  |  |  |
|---------------------------|---------|--|--|--|--|
| ✓ English                 | Deutsch |  |  |  |  |
| Español                   |         |  |  |  |  |
| Italiano                  |         |  |  |  |  |
| Portugués                 |         |  |  |  |  |
| Norsk                     | Dansk   |  |  |  |  |
| Suomi                     |         |  |  |  |  |
| -                         |         |  |  |  |  |
| + er selezionare, poi OK. |         |  |  |  |  |

**3.** Premere Menu l'impostazione e tornare al menu **Configura**.

La nuova impostazione resta attiva (anche se la fotocamera viene spenta) fino a quando non viene modificata.

#### Spostamento delle immagini sulla scheda

Questa opzione consente di spostare le immagini dalla memoria interna ad una scheda di memoria (vedere **Installazione e formattazione di una scheda di memoria** a pagina 19). È disponibile nel menu **Configura** solo se nella fotocamera è installata una scheda di memoria e nella memoria interna è presente almeno un'immagine.

- Nel menu Configura (vedere pagina 123), evidenziare Sposta imm. su scheda... e premere il pulsante Menu OK.
- 2. Appare una schermata di conferma sul display LCD.
  - Se nella scheda di memoria vi è spazio sufficiente per tutte le immagini nella memoria interna, viene richiesto di confermare lo spostamento di tutte le immagini.
  - Se lo spazio disponibile consente di spostare solo alcune immagini, la schermata di conferma indica le immagini che è possibile spostare e richiede di confermarne lo spostamento.
  - Se nessuna delle immagini può essere spostata nella scheda di memoria, la schermata di conferma visualizza il messaggio SCHEDA PIENA.
- 3. Per spostare le foto, evidenziare Sì e premere  $\frac{Menu}{OK}$ .
- **NOTA:** Le foto di una sequenza panoramica devono essere spostate tutte in una volta. Se lo spazio disponibile non è sufficiente per spostare tutte le foto che fanno parte di una sequenza, non verrà spostata alcuna immagine.

Durante lo spostamento viene visualizzata una barra di avanzamento. Tutte le immagini spostate vengono cancellate dalla memoria interna. Una volta terminato lo spostamento, viene visualizzato nuovamente il menu **Configura**.

### Ripristino delle impostazioni

L'opzione Ripristina impostazioni consente di ripristinare le impostazioni predefinite della fotocamera.

- 1. Se sulla fotocamera è presenta una scheda di memoria, rimuoverla (vedere pagina 19).
- 2. Nel menu Configura (vedere pagina 123), selezionare Ripristina impostazioni....
- 3. Usare i pulsanti ▲▼ per evidenziare una selezione:
  - Annulla: chiude il menu senza ripristinare nessuna delle impostazioni.
  - Sì: ripristina le impostazioni predefinite della fotocamera presenti nei menu Cattura, Modalità cattura pers. e Configura (ad eccezione di Data e ora, Lingua, Configuraz. TV e Configurazione USB).
- Premere Menu OK per ripristinare le impostazioni e tornare al menu Configura.
- Se al passo 1 è stata rimossa la scheda di memoria, reinstallarla.

## 7 Soluzione dei problemi e assistenza

Questo capitolo fornisce informazioni sui seguenti argomenti:

- Ripristino della fotocamera (vedere pagina 136).
- Formattazione di una scheda di memoria usando un computer (vedere pagina 137)
- Software HP Image Zone, inclusi i requisiti del sistema e HP Image Zone Express (pagina 137)
- Uso della fotocamera senza il software HP Image Zone (vedere pagina 140)
- Possibili problemi, cause e soluzioni (vedere pagina 144)
- Messaggi di errore sulla fotocamera (vedere pagina 165)
- Messaggi di errore sul computer (vedere pagina 180)
- Come ricevere assistenza da HP, inclusa l'assistenza telefonica e su Web (vedere pagina 183)
- **NOTA:** Per maggiori informazioni sulle soluzioni riportate in questa sezione e su altri problemi che potrebbero interessare la fotocamera o il software HP Image Zone, visitare il sito Web per l'assistenza clienti HP all'indirizzo **www.hp.com/support.**

## Ripristino della fotocamera

Se la fotocamera non risponde ai comandi quando si premono i vari pulsanti, effettuare un ripristino.

- 1. Spegnere la fotocamera.
- Se sulla fotocamera è installata una scheda di memoria opzionale, rimuoverla in modo da escluderla come causa del problema.
- 3. Rimuovere la batteria della fotocamera.
- 4. Premere con una graffetta metallica il selettore di ripristino (il forellino si trova sopra il vano batteria, come illustrato in figura) fino a quando si abbassa e mantenerlo così per circa tre secondi, poi sollevare la graffetta.

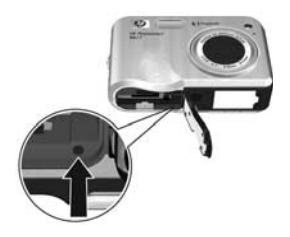

- 5. Reinserire la batteria e chiudere il vano batteria/scheda di memoria.
- 6. Dopo aver verificato che la fotocamera funzioni senza una scheda di memoria opzionale, reinserire la scheda (se rimossa come previsto dal passo 2).

Ripristinando la fotocamera, tutte le impostazioni tornano ai valori predefiniti. Le immagini nella memoria o nella scheda di memoria vengono conservate. Anche la data e l'ora vengono mantenute, se la fotocamera non è rimasta troppo a lungo senza batteria.

#### Formattazione di una scheda di memoria usando un computer (Windows)

È possibile formattare una scheda di memoria opzionale mentre si trova nella fotocamera (vedere pagina 19) oppure utilizzare un computer con Windows.

- 1. Accertarsi che la scheda di memoria sia inserita nella fotocamera o in un lettore di schede opzionale.
  - Se la scheda di memoria è inserita nella fotocamera, configurare la fotocamera come **unità disco** (vedere pagina 141) e collegarla al computer tramite l'alloggiamento standard o opzionale.
  - Se si sta usando un lettore di schede, accertarsi che questo sia collegato al PC (vedere pagina 142).
- 2. Utilizzando Esplora risorse, individuare la fotocamera o il lettore di schede che compare come disco rimovibile nell'elenco delle unità.
- **3.** Con il pulsante destro del mouse, fare clic sul disco rimovibile e selezionare **Formatta...** nel menu a comparsa.
- 4. Impostare File system su FAT, quindi fare click su Avvia.

## Software HP Image Zone

La versione completa di HP Image Zone consente di utilizzare **HP Instant Share** per inviare immagini agli indirizzi e-mail specificati (inclusi gli elenchi di distribuzione), creare album online oppure stampare automaticamente le immagini quando si collega la fotocamera al computer. È anche possibile trasferire e stampare immagini panoramiche "cucite" (vedere pagina 107 e 112).

#### Requisiti del sistema Macintosh

Per installare HP Image Zone, è necessario che sul computer Macintosh sia presente una porta USB incorporata, sia disponibili 128 MB di RAM fisica, Mac OSX v10.2 o successiva e vi siano 250 MB di spazio disponibile su disco.

#### Requisiti del sistema Windows

A seconda della configurazione del sistema sul computer, viene installata la versione completa del software HP Image Zone, la versione HP Image Zone Express o nessun tipo di software HP Image Zone.

- Se sul computer è installato Windows 2000 o XP e vi è una RAM di 128 o più MB, viene automaticamente installata la versione completa dal software HP Image Zone.
- Se sul computer è installato Windows 2000 o XP e vi è una RAM con disponibilità tra 64 e 128 MB, viene automaticamente installato il software HP Image Zone Express (vedere pagina 139).
- Se sul computer è installato Windows 98, 98 SE o ME e vi è una RAM di almeno 64 MB, viene automaticamente installato il software HP Image Zone Express.
- Se sul computer sono disponibili meno di 64 MB di RAM, non è possibile installare il software HP Image Zone. È sempre possibile utilizzare la fotocamera, ma non la funzione **HP Instant Share** (Vedere **Uso della fotocamera senza il software HP Image Zone** a pagina 140).

#### HP Image Zone Express

**NOTA:** HP Image Zone Express è disponibile solo per i computer che utilizzano il sistema operativo Windows. I computer Macintosh possono utilizzare soltanto la versione completa di HP Image Zone.

HP Image Zone Express ha diverse funzioni in meno rispetto alla versione completa.

- Non è possibile utilizzare il software HP Image Zone Express con le funzioni HP Instant Share presenti sulla fotocamera. Ad esempio, non è possibile selezionare le immagini che si desidera stampare ed utilizzare HP Image Zone per stamparle automaticamente. Tuttavia, è possibile utilizzare il menu HP Instant Share della fotocamera per stamparle direttamente su una stampante (vedere pagina 109). È anche possibile utilizzare le funzioni HP Instant Share disponibili nel software HP Image Zone Express.
- Le immagini scattate nella modalità Panoramica non verranno unite automaticamente al momento del trasferimento sul computer. Tuttavia, si può ancora utilizzare la modalità Panoramica sulla fotocamera. Per creare la panoramica, si può utilizzare l'opzione Cuci panoramica sulla fotocamera (vedere pagina 102) oppure utilizzare un qualunque altro software di "cucitura" delle immagini sul proprio computer.
- È possibile trasferire videoclip sul computer utilizzando HP Image Zone Express, ma i videoclip possono essere visti solo utilizzando un altro software di riproduzione.

#### Uso della fotocamera senza il software HP Image Zone

Alcune funzioni della fotocamera saranno limitate se non si installa HP Image Zone o HP Image Zone Express.

- Non si può utilizzare HP Instant Share sulla fotocamera.
- Le sequenze panoramiche non vengono automaticamente cucite quando si trasferiscono le immagini al computer.
- Le immagini contrassegnate per la stampa non vengono stampate automaticamente quando si collega la fotocamera al computer.
- Il procedimento di trasferimento di immagini e videoclip dalla fotocamera al computer sarà diverso. Vedere la sezione seguente per maggiori dettagli.

#### Trasferimento delle immagini su un computer senza il software HP Image Zone

Anche se non si può o non si desidera installare HP Image Zone sul proprio computer, immagini e videoclip possono comunque essere trasferiti al computer:

- Collegando la fotocamera al computer come **Fotocamera digitale** (vedere pagina 141)
- Collegando la fotocamera al computer come **Unità disco** (vedere pagina 141)
- Usando un lettore di schede di memoria (vedere pagina 142)

#### Collegamento della fotocamera come fotocamera digitale

Con Windows XP o Mac OS X:

- Sulla fotocamera, impostare l'opzione Configurazione USB su Fotocamera digitale (vedere pagina 130).
- 2. Collegare l'alloggiamento standard od opzionale al proprio computer usando un cavo USB ed inserire la fotocamera nell'alloggiamento.

# Collegamento della fotocamera come unità disco

È possibile configurare la fotocamera come unità disco quando è collegata al computer per poter trasferire le immagini senza utilizzare il software HP Image Zone.

- **NOTA:** Questo metodo potrebbe non essere disponibile su computer Windows 98.
- 1. Sulla fotocamera, impostare l'opzione Configurazione USB su Unità disco (vedere pagina 130).
- 2. Collegare l'alloggiamento standard od opzionale al proprio computer usando un cavo USB ed inserire la fotocamera nell'alloggiamento.

A questo punto, il procedimento è uguale a quello descritto a pagina 142. Sui computer con Windows, la fotocamera appare unità rimovibile in Esplora risorse.

**3.** Una volta completato il trasferimento delle immagini, scollegare la fotocamera dal computer. Se sul computer è in esecuzione Windows 2000 o XP, potrebbe apparire un messaggio di avvertenza relativo alla rimozione. Ignorarlo. NOTA: Sui computer Macintosh, se né Image Capture né iPhoto vengono avviati automaticamente, individuare sulla scrivania l'icona dell'unità disco denominata HP\_R817 oppure HP\_R818. Per ulteriori informazioni su come copiare i file, consultare la guida di Mac.

#### Trasferimento delle immagini con altri dispositivi

Si può inserire la scheda di memoria della fotocamera in un lettore di schede di memoria (acquistato separatamente) che funziona come un disco rimovibile o un'unità CD-ROM. Alcuni computer e le stampanti HP Photosmart dispongono di alloggiamenti di schede di memoria integrati in grado di fungere da lettori di schede.

#### Trasferimento ad un computer con Windows

- **NOTA:** Per informazioni sull'uso di Esplora risorse per individuare, copiare ed incollare file e creare e ridenominare cartelle (directory), consultare la Guida di Windows sul proprio computer.
- 1. Individuare la cartella dove memorizzare le immagini.
- Inserire la scheda di memoria della fotocamera nel lettore di schede (o nell'alloggiamento della scheda di memoria integrato sul proprio computer).
- Con il pulsante destro del mouse, fare clic su Risorse del computer sul desktop, quindi selezionare Esplora. La scheda di memoria compare come unità rimovibile.
- Aprire la cartella dell'unità rimovibile, aprire la cartella DCIM, quindi fare clic sulla cartella della propria fotocamera. Se in questa cartella non ci sono immagini, controllare ogni singola cartella della directory DCIM.
- 5. Selezionare e copiare tutte le immagini.

- **6.** Incollare le immagini copiate nella cartella scelta nel Passo 1.
- 7. Dopo aver verificato che le immagini siano state trasferite senza problemi, reinserire la scheda nella fotocamera. Per liberare spazio sulla scheda, cancellare le immagini o formattare la scheda (vedere le pagine 98 e 137).
- **NOTA:** Si consiglia di formattare la scheda piuttosto che cancellare le immagini, in quanto ciò evita il rischio di danneggiare le successive immagini o la scheda stessa.

#### Trasferimento ad un computer Macintosh

- **NOTA:** Per informazioni su come copiare i file, fare riferimento all'aiuto Mac sul proprio computer.
- 1. Inserire la scheda di memoria della fotocamera nel lettore di schede (o nell'alloggiamento della scheda di memoria integrato sul proprio computer).
- 2. Image Capture o iPhoto viene avviato automaticamente e fornisce istruzioni per il trasferimento delle immagini.
  - Image Capture: Fare clic su Scarica Alcune o Scarica Tutto per trasferire le immagini sul computer. Per impostazione predefinita, le immagini verranno trasferite nella cartella Pictures o Movies (a seconda del tipo di file).
  - **iPhoto**: Fare clic su **Importa** per trasferire le immagini sul computer. Le immagini verranno conservate nell'applicazione iPhoto Per accedere alle immagini, avviare iPhoto.

Se nessuna applicazione viene avviata automaticamente o si desidera copiare manualmente le immagini, cercare sulla scrivania l'icona dell'unità disco che rappresenta la scheda di memoria, quindi copiare le immagini sull'unità disco locale.

## Problemi e soluzioni

| Problema                                  | Possibile causa                                                                                                    | Soluzione                                                                                                    |
|-------------------------------------------|----------------------------------------------------------------------------------------------------|----------------------------------------------------------------------------------------------------|
| La<br>fotocamera<br>non si<br>si accende. | La batteria non<br>funziona<br>correttamente,<br>è scarica, non<br>è stata<br>installata<br>correttamente,<br>manca del tutto<br>o di tipo<br>sbagliato.                          | <ul> <li>Ricaricare la batteria o<br/>installarne una nuova.</li> <li>Controllare che la batteria sia<br/>inserita correttamente (vedere<br/>pagina 15).</li> <li>Accertarsi che la batteria sia<br/>del tipo appropriato, una<br/>batteria ricaricabile agli ioni<br/>di litio HP Photosmart R07 per<br/>le fotocamere HP Photosmart<br/>R-series (L1812A/L1812B).</li> </ul> |
|                                           | L'adattatore di<br>corrente CA HP<br>opzionale non<br>è collegato alla<br>fotocamera,<br>non è collegato<br>alla presa di<br>corrente<br>oppure non<br>funziona.<br>La fotocamera | <ul> <li>Verificare che l'adattatore<br/>CA HP sia collegato alla<br/>fotocamera tramite<br/>l'alloggiamento standard od<br/>opzionale e ad una presa di<br/>corrente funzionante.</li> <li>Verificare che l'adattatore di<br/>corrente CA HP non sia<br/>difettoso o danneggiato.</li> </ul>                                                                                  |
|                                           | ha smesso di<br>funzionare.                                                                                                    | pagina 136).                                                                                                    |
| Problema                                                                                                    | Possibile causa                                                                           | Soluzione                                                                                                    |
|----------------------------------------------------------------------------------------------------|-------------------------------------------------------------------------------------------|----------------------------------------------------------------------------------------------------|
| La<br>fotocamera<br>non si<br>accende<br>(cont.).                                                                             | La scheda di<br>memoria non è<br>supportata o è<br>danneggiata.                           | Verificare che la scheda sia del<br>tipo adatto alla fotocamera<br>(vedere pagina 210). In caso<br>affermativo, rimuovere la scheda<br>di memoria e accendere la<br>fotocamera. Se la fotocamera si<br>accende, significa che<br>probabilmente la scheda è<br>danneggiata. Formattare la<br>scheda utilizzando il computer<br>(vedere pagina 137). Se la<br>fotocamera ancora non si<br>accende, sostituire la scheda di<br>memoria. |
| Il misuratore<br>della carica<br>delle batterie<br>indica che il<br>livello di<br>carica varia<br>con eccessiva<br>frequenza. | Le diverse<br>modalità<br>operative<br>necessitano di<br>livelli di carica<br>differenti. | Vedere Indicatori di<br>alimentazione a pagina 193.                                                                                                    |

| Problema                                                                     | Possibile causa                                                                                                    | Soluzione                                                                                                    |
|------------------------------------------------------------------------------|----------------------------------------------------------------------------------------------------|----------------------------------------------------------------------------------------------------|
| La batteria<br>agli ioni di<br>litio deve<br>essere<br>ricaricata<br>spesso. | L'uso<br>prolungato<br>della <b>vista dal</b><br><b>vivo</b> o della<br>registrazione<br>video e l'uso<br>eccessivo del<br>flash o dello<br>zoom<br>consumano<br>molta energia<br>della batteria. | Vedere <b>Prolungamento della<br/>durata della batteria</b> a<br>pagina 190.                                                                                                    |
|                                                                              | La batteria agli<br>ioni di litio non<br>è stata<br>ricaricata in<br>modo corretto.<br>La batteria si è<br>scaricata da<br>sola.                                                                  | Una batteria nuova o che non è<br>stata ricaricata recentemente deve<br>essere ricaricata per raggiungere<br>il suo livello massimo di carica<br>(vedere pagina 189).<br>Se la batteria non è stata<br>utilizzata per due mesi o più va<br>ricaricata (vedere pagina 189). |

| Problema                                               | Possibile causa                                                                                   | Soluzione                                                                                                    |
|--------------------------------------------------------|---------------------------------------------------------------------------------------------------|----------------------------------------------------------------------------------------------------|
| La batteria<br>agli ioni di<br>litio non si<br>carica. | La batteria è al<br>massimo della<br>carica.                                                      | Provare a ricaricarla dopo che si<br>è parzialmente scaricata.                                                                                                    |
|                                                        | L'adattatore<br>CA in uso non<br>è corretto.                                                      | Usare solo l'adattatore CA HP<br>approvato (vedere pagina 200).                                                                                                    |
|                                                        | Il voltaggio<br>delle batterie è<br>troppo basso<br>perché<br>possano<br>iniziare a<br>caricarsi. | La fotocamera non ricarica<br>batterie danneggiate o<br>eccessivamente scariche. Caricare<br>la batteria nel caricabatterie<br>rapido HP o nello scomparto per<br>la batteria di ricambio presente<br>nell'alloggiamento (entrambi<br>acquistabili separatamente), poi<br>provare ad utilizzarla nuovamente<br>nella fotocamera Se questo non<br>risolve il problema, acquistare un<br>nuova batteria agli ioni di litio<br>(vedere pagina 200). |
|                                                        | La batteria è<br>danneggiata o<br>non funziona.                                                   | Se la fotocamera rileva un<br>problema con la batteria, non<br>darà inizio all'operazione di<br>ricarica o la interromperà prima<br>che sia terminata. Acquistare una<br>nuova batteria (vedere<br>pagina 200).                                                                                                    |

| Problema                                                                                                    | Possibile causa                             | Soluzione                                                                                                    |
|----------------------------------------------------------------------------------------------------|---------------------------------------------|----------------------------------------------------------------------------------------------------|
| La<br>fotocamera<br>non si<br>accende<br>quando viene<br>collegata alla<br>presa di<br>corrente CA,<br>scollegata e<br>poi di nuovo<br>ricollegata. | La fotocamera<br>è senza la<br>batteria.    | <ul> <li>Inserire una batteria nella<br/>fotocamera.</li> <li>Ripristinare la fotocamera<br/>(vedere pagina 136).</li> </ul> |
| La<br>fotocamera<br>non risponde<br>quando si<br>premono i<br>pulsanti.                                                                             | La fotocamera<br>è spenta o<br>disattivata. | Accendere la fotocamera.                                                                                                    |

| Problema                                                                           | Possibile causa                                                                                | Soluzione                                                                                                    |
|------------------------------------------------------------------------------------|------------------------------------------------------------------------------------------------|----------------------------------------------------------------------------------------------------|
| La<br>fotocamera<br>non risponde<br>quando si<br>premono i<br>pulsanti<br>(cont.). | La fotocamera<br>è collegata ad<br>un computer.                                                | La maggior parte dei pulsanti non<br>funziona quando la fotocamera è<br>collegata ad un computer<br>attraverso l'alloggiamento<br>standard od opzionale. Se<br>funzionano, è solo per attivare o<br>disattivare il display LCD.                                                                                                    |
|                                                                                    | La fotocamera<br>sta elaborando<br>un'immagine.                                                | Attendere che la spia della<br>memoria smetta di lampeggiare,<br>ad indicare che l'elaborazione<br>dell'immagine è stata completata.                                                                                                    |
|                                                                                    | La batteria è<br>scarica.                                                                      | Sostituire o ricaricare la batteria.                                                                                                    |
|                                                                                    | La fotocamera<br>ha bisogno di<br>tempo per<br>mettere a fuoco<br>e regolare<br>l'esposizione. | Utilizzare la funzione di <b>blocco</b><br><b>della messa a fuoco</b> (vedere<br>pagina 42).                                                                                                    |
|                                                                                    | La fotocamera<br>ha smesso di<br>funzionare.                                                   | <ul> <li>Ripristinare la fotocamera (se<br/>l'adattatore CA è collegato<br/>alla fotocamera attraverso<br/>l'alloggiamento standard od<br/>opzionale, scollegarlo).<br/>Vedere pagina 136.</li> <li>Controllare che la scheda di<br/>memoria non sia<br/>danneggiata. Qualora lo sia,<br/>sostituirla.</li> <li>Formattare la memoria interna<br/>e/o la scheda di memoria<br/>(vedere pagina 137).</li> </ul> |

| Problema                                                                           | Possibile causa                                                                                                    | Soluzione                                                                                                    |
|------------------------------------------------------------------------------------|----------------------------------------------------------------------------------------------------|----------------------------------------------------------------------------------------------------|
| La<br>fotocamera<br>non risponde<br>quando si<br>premono i<br>pulsanti<br>(cont.). | La fotocamera<br>sta utilizzando<br>un'imposta-<br>zione del flash<br>con <b>riduzione</b><br><b>dell'effetto</b><br><b>occhi rossi</b> . | Fare una foto con la <b>riduzione</b><br><b>dell'effetto occhi rossi</b> richiede più<br>tempo, in quanto l'azione<br>dell'otturatore è ritardata a causa<br>del flash aggiuntivo. Accertarsi<br>che il soggetto non si muova fino<br>a quando non è scattato anche il<br>secondo flash.                                          |
|                                                                                    | La scena è<br>troppo scura e<br>la fotocamera<br>sta utilizzando<br>un'esposizione<br>lunga.                                              | <ul> <li>Utilizzare il flash.</li> <li>Se non è possibile utilizzare il<br/>flash, utilizzare un treppiede<br/>per mantenere stabile la<br/>fotocamera durante<br/>l'esposizione lunga.</li> <li>Accertarsi che la luce di<br/>supporto per la messa a fuoco<br/>sia impostata su <b>Auto</b> (vedere<br/>pagina 126).</li> </ul> |

| Problema                                                                                                | Possibile causa                                                                                                    | Soluzione                                                                                                    |
|----------------------------------------------------------------------------------------------------|----------------------------------------------------------------------------------------------------|----------------------------------------------------------------------------------------------------|
| La II pul<br>fotocamera ottur<br>non scatta la<br>foto quando<br>si preme il<br>pulsante<br>otturatore. | Il pulsante<br><b>otturatore</b> non<br>è stato premuto<br>abbastanza.                                                                                                    | Premere il pulsante <b>otturatore</b> fino<br>in fondo.                                                                                                    |
|                                                                                                    | La memoria<br>interna o la<br>scheda di<br>memoria è<br>piena.                                                                                                    | Trasferire le immagini dalla<br>fotocamera al computer, quindi<br>formattare la memoria interna o la<br>scheda di memoria (vedere<br>pagina 137). Altrimenti, sostituire<br>la scheda con una nuova.                                                                |
|                                                                                                    | La scheda di<br>memoria è<br>bloccata.                                                                                                    | Spostare nella posizione di<br>sblocco il fermo presente sulla<br>scheda.                                                                                                    |
|                                                                                                    | ll flash è sotto<br>carica.                                                                                                    | Prima di scattare, attendere che il<br>flash abbia terminato la carica.                                                                                                    |
|                                                                                                    | L'impostazione<br>per la messa a<br>fuoco è <b>Macro</b><br><b>Super Macro</b><br><b>i e</b> la<br>fotocamera<br>non può<br>scattare la foto<br>fino a quando<br>non riesce a<br>mettere a fuoco<br>il soggetto. | Rimettere a fuoco l'immagine<br>(provare ad utilizzare la funzione<br>di <b>blocco della messa a fuoco</b> ;<br>vedere pagina 42).<br>Accertarsi che il soggetto si trovi<br>nell'area di messa a fuoco <b>Macro</b><br>o <b>Super Macro</b> (vedere<br>pagina 45). |

| Problema                                                                                              | Possibile causa                                                                                                    | Soluzione                                                                                                    |
|----------------------------------------------------------------------------------------------------|----------------------------------------------------------------------------------------------------|----------------------------------------------------------------------------------------------------|
| La<br>fotocamera<br>non scatta la<br>foto quando<br>si preme il<br>pulsante<br>otturatore<br>(cont.). | La fotocamera<br>sta ancora<br>salvando la<br>foto appena<br>scattata.                                                                   | Attendere qualche secondo che la<br>fotocamera finisca di salvare la<br>foto prima di scattarne un'altra.                                                                                                    |
| Il display LCD<br>non<br>funziona.                                                                    | La carica delle<br>batterie si sta<br>esaurendo, è<br>già<br>completamente<br>esaurita o la<br>fotocamera ha<br>smesso di<br>funzionare. | <ul> <li>Sostituire o ricaricare la<br/>batteria. Se il display LCD non<br/>si accende, rimuovere la<br/>batteria, e collegare la<br/>fotocamera ad una presa di<br/>corrente CA tramite<br/>l'alloggiamento standard per<br/>controllare se il display LCD si<br/>accende.</li> <li>Se il display LCD non si<br/>accende, ripristinare la<br/>fotocamera (vedere<br/>pagina 136).</li> </ul> |

| Problema                 | Possibile causa                                                                                         | Soluzione                                                                                                    |
|--------------------------|----------------------------------------------------------------------------------------------------|----------------------------------------------------------------------------------------------------|
| L'immagine è<br>sfocata. | L'illuminazione<br>è scarsa e il<br>flash<br>è impostato su<br>Flash Off () o<br>Notte O <sub>4</sub> . | <ul> <li>Utilizzare la funzione<br/>Suggerimenti (vedere<br/>pagina 100).</li> <li>Quando l'illuminazione è<br/>scarsa, la fotocamera ha<br/>bisogno di un'esposizione più<br/>lunga. Utilizzare un treppiede<br/>per tenere ferma la<br/>fotocamera oppure aumentare<br/>la luce.</li> <li>Impostare il flash su Auto Flash<br/>A<sup>4</sup>/<sub>5</sub> (vedere pagina 51).</li> <li>Mentre si preme il pulsante<br/>otturatore, tenere la<br/>fotocamera ferma o utilizzare<br/>un treppiede. Se compare <sup>(M)</sup><br/>(l'icona di una mano tremante)<br/>sul display LCD, usare un<br/>treppiede.</li> </ul> |

| Problema                            | Possibile causa                                                                                               | Soluzione                                                                                                    |
|-------------------------------------|----------------------------------------------------------------------------------------------------|----------------------------------------------------------------------------------------------------|
| L'immagine è<br>sfocata<br>(cont.). | <ul> <li>La messa a<br/>fuoco della<br/>fotocamera è<br/>impostata su un<br/>valore<br/>sbagliato.</li> </ul> | Impostare la messa a fuoco su<br>Macro 💭, Super Macro 😭,<br>Normale o Infinito 🚫 e<br>provare a scattare di nuovo la foto<br>(vedere pagina 45).                                                                                                    |
|                                     | Il soggetto si è<br>mosso oppure<br>è stata mossa<br>la fotocamera<br>al momento<br>dello scatto.             | <ul> <li>Impostare il flash su Auto Flash<br/>A4 o Flash On 4 ed attivare<br/>la modalità di scatto Azione<br/>3 .</li> <li>Mentre si preme il pulsante<br/>otturatore, tenere la<br/>fotocamera ferma o utilizzare<br/>un treppiede. Se sul display<br/>LCD compare <sup>(M)</sup>, usare un<br/>treppiede.</li> </ul> |
|                                     | La fotocamera<br>ha messo a<br>fuoco l'oggetto<br>sbagliato o<br>non riesce a<br>mettere a<br>fuoco.          | <ul> <li>Accertarsi che il riquadro di<br/>messa a fuoco diventi verde<br/>prima di scattare la foto<br/>(vedere pagina 39 e 42).</li> <li>Utilizzare la funzione di<br/>blocco della messa a fuoco<br/>(vedere pagina 42).</li> </ul>                                                                                  |

| Problema                            | Possibile causa                                                                       | Soluzione                                                                                                    |
|-------------------------------------|---------------------------------------------------------------------------------------|----------------------------------------------------------------------------------------------------|
| L'immagine è<br>troppo<br>luminosa. | agine è II flash ha<br>prodotto una<br>osa. luce eccessiva.                           | <ul> <li>Utilizzare la funzione<br/>Suggerimenti (vedere<br/>pagina 100).</li> <li>Disattivare il flash (vedere<br/>pagina 51).</li> <li>Allontanarsi dal soggetto ed<br/>utilizzare lo zoom per ottenere<br/>la stessa inquadratura.</li> </ul> |
|                                     | La luminosità<br>del display<br>deve essere<br>regolata.                              | Impostare l'opzione <b>Lumin.</b><br>display su Bassa o Media (vedere<br>pagina 124).                                                                                                    |
|                                     | È stata<br>erroneamente<br>utilizzata la<br>funzione<br><b>Compensa-</b><br>zione VE. | Impostare l'opzione<br><b>Compensazione VE</b> su <b>0.0</b> (vedere<br>pagina 68).                                                                                                    |

| Problema                                       | Possibile causa                                                                                                    | Soluzione                                                                                                    |
|------------------------------------------------|----------------------------------------------------------------------------------------------------|----------------------------------------------------------------------------------------------------|
| L'immagine è<br>troppo<br>luminosa<br>(cont.). | Una sorgente<br>di luce naturale<br>o artificiale<br>diversa dal<br>flash ha<br>prodotto una<br>luce eccessiva.       | <ul> <li>Provare a scattare la foto da<br/>un'altra angolazione.</li> <li>Evitare di puntare la<br/>fotocamera direttamente vers<br/>la luce o una superficie<br/>riflettente in un giorno di solo</li> <li>Diminuire il valore della<br/>funzione Compensazione VE<br/>(vedere pagina 68).</li> <li>Utilizzare la funzione<br/>Esposizione a forcella (veder<br/>pagina 72).</li> </ul> |
|                                                | Nella scena ci<br>sono troppi<br>oggetti scuri,<br>come, ad<br>esempio, un<br>oggetto nero su<br>uno sfondo<br>scuro. | Diminuire il valore della funzione<br><b>Compensazione VE</b> (vedere<br>pagina 68).                                                                                                    |

| Problema                      | Possibile causa               | Soluzione                                                                                                    |
|-------------------------------|-------------------------------|----------------------------------------------------------------------------------------------------|
| L'immagine è<br>troppo scura. | La luce era<br>insufficiente. | <ul> <li>Utilizzare la funzione<br/>Suggerimenti (vedere<br/>pagina 100).</li> <li>Attendere che la luce naturale<br/>migliori.</li> <li>Aggiungere una luce indiretta.</li> <li>Utilizzare il flash (vedere<br/>pagina 51).</li> <li>Regolare il valore della<br/>compensazione VE (vedere<br/>pagina 68).</li> <li>Utilizzare la funzione<br/>Esposizione a forcella (vedere<br/>pagina 72).</li> <li>Utilizzare la funzione di<br/>illuminazione adattativa<br/>(vedere pagina 69).</li> </ul> |

| Problema                                 | Possibile causa                                                                                                    | Soluzione                                                                                                    |
|------------------------------------------|----------------------------------------------------------------------------------------------------|----------------------------------------------------------------------------------------------------|
| L'immagine è<br>troppo scura<br>(cont.). | La luminosità<br>del display<br>deve essere<br>regolata.                                                                  | Impostare l'opzione <b>Lumin.</b><br>display su Alta (vedere<br>pagina 124).                                                                                                    |
|                                          | Il flash era<br>attivato, ma il<br>soggetto era<br>troppo lontano.                                                        | Verificare che il soggetto si trovi<br>nel campo di azione del flash<br>(vedere pagina 209). In caso<br>contrario, provare ad utilizzare<br>l'impostazione <b>Flash Off</b> (*)<br>(vedere pagina 51), che<br>necessiterà di un'esposizione più<br>lunga (utilizzare un treppiede)<br>oppure utilizzare la funzione di<br><b>illuminazione adattativa</b> (vedere<br>pagina 69). |
|                                          | Il soggetto era<br>in controluce.                                                                                         | <ul> <li>Usare l'impostazione Flash On<br/>4 (vedere pagina 51) oppure<br/>l'illuminazione adattiva<br/>(vedere pagina 69).</li> <li>Usare l'impostazione Spot per<br/>l'esposizione AE (vedere<br/>pagina 81).</li> </ul>                                                                                                    |
|                                          | Nella scena ci<br>sono troppi<br>oggetti chiari,<br>come, ad<br>esempio, un<br>oggetto bianco<br>su uno sfondo<br>chiaro. | Aumentare il valore della<br>funzione <b>Compensazione VE</b><br>(vedere pagina 68).                                                                                                    |

| Problema                                                           | Possibile causa                                                                                                    | Soluzione                                                                                                    |  |
|--------------------------------------------------------------------|----------------------------------------------------------------------------------------------------|----------------------------------------------------------------------------------------------------|--|
| L'immagine<br>presenta un<br>livello elevato<br>di<br>granularità. | La fotocamera<br>era troppo<br>calda nel<br>momento in cui<br>è stata scattata<br>la foto e di<br>conseguenza le<br>immagini<br>presentano una<br>maggiore<br>granulosità. | <ul> <li>Utilizzare la funzione<br/>Suggerimenti (vedere<br/>pagina 100).</li> <li>L'effetto diminuisce man mano<br/>che la fotocamera si raffredda.<br/>Per migliorare la qualità delle<br/>immagini, evitare di tenere la<br/>fotocamera in luoghi con<br/>temperature troppo elevate.</li> <li>Utilizzare un'impostazione della<br/>velocità ISO meno elevata (vedere<br/>pagina 83).</li> </ul> |  |
|                                                                    | L'impostazione<br>della <b>velocità</b><br><b>ISO</b> è troppo<br>elevata.                                                                                                 |                                                                                                    |  |
|                                                                    | Il valore della<br>compressione<br>per l'immagine<br>o il videoclip<br>era troppo alto.                                                                                    | Utilizzare un valore di<br>compressione più basso per<br><b>Qualità img.</b> o <b>Qualità video</b><br>(vedere le pagina 74 e 76).                                                                                                    |  |
| i                                                                  | La luce era<br>insufficiente.                                                                                                    | <ul> <li>Attendere che la luce naturale<br/>migliori.</li> <li>Aggiungere una luce indiretta.</li> <li>Utilizzare il flash (vedere<br/>pagina 51).</li> </ul>                                                                                                    |  |

| Problema                                                               | Possibile causa                                                                                                    | Soluzione                                                                                                    |
|------------------------------------------------------------------------|----------------------------------------------------------------------------------------------------|----------------------------------------------------------------------------------------------------|
| Non vi sono<br>immagini<br>sulla<br>fotocamera.                        | È stata inserita<br>una scheda di<br>memoria dopo<br>aver scattato<br>una o più foto,<br>per cui le<br>immagini<br>contenute nella<br>memoria<br>interna non<br>sono visibili. | <ul> <li>Rimuovere la scheda di<br/>memoria.</li> <li>Spostare le immagini dalla<br/>memoria interna alla scheda<br/>di memoria (vedere<br/>pagina 133).</li> </ul> |
| La data e/o<br>l'ora sullo<br>schermo<br>sono errate.                  | La data e/o<br>l'ora non sono<br>state impostate<br>correttamente o<br>è cambiato il<br>fuso orario.                                                                           | Reimpostare data ed ora usando<br>l'opzione <b>Data e ora</b> nel menu<br><b>Configura</b> (vedere pagina 129).                                                     |
| La spia di<br>accensione è<br>accesa ma il<br>display LCD è<br>spento. | Il display LCD<br>si è spento<br>dopo 45<br>secondi di<br>inattività.                                                                                                    | Premere il pulsante <b>vista dal vivo/</b><br>riproduzione  /  per<br>riattivare il display LCD.                                                                    |
|                                                                        | La fotocamera<br>potrebbe avere<br>un problema<br>temporaneo.                                                                                                    | Ripristinare la fotocamera (vedere<br>pagina 136).                                                                                                    |

| Problema                                                                                                    | Possibile causa                                                                                             | Soluzione                                                                                                    |
|----------------------------------------------------------------------------------------------------|----------------------------------------------------------------------------------------------------|----------------------------------------------------------------------------------------------------|
| La spia di<br>accensione è<br>accesa ma la<br>fotocamera<br>sembra<br>bloccata e<br>non funziona<br>corretta-<br>mente.                 | La fotocamera<br>potrebbe avere<br>un problema<br>temporaneo.                                               | Ripristinare la fotocamera (vedere<br>pagina 136).                                                                                                    |
| La<br>fotocamera<br>risponde<br>lentamente<br>quando si<br>cerca di<br>visionare le<br>immagini.                                        | Una scheda di<br>memoria lenta<br>(ad esempio,<br>una MCC) può<br>incidere sui<br>tempi di<br>elaborazione. | Vedere <b>Memoria</b> a pagina 210 e<br><b>Capacità della memoria</b> a<br>pagina 214 per suggerimenti<br>sull'uso delle schede di memoria.                                                                                                    |
| La<br>registrazione<br>video si<br>interrompe<br>bruscamente.<br>Il video viene<br>salvato, ma è<br>più breve di<br>quanto<br>previsto. | La scheda di<br>memoria è di<br>tipo obsoleto e<br>quindi più<br>lenta.                                     | <ul> <li>Selezionare una risoluzione/<br/>compressione più bassa per il<br/>video (vedere pagina 76).</li> <li>Sostituire la scheda di<br/>memoria con una più veloce.<br/>Scegliere schede che<br/>presentano il contrassegno<br/>High Performance (alte<br/>prestazioni), Pro, Ultra o High<br/>Speed (alta velocità).</li> </ul> |

| Problema                                                                                                | Possibile causa                                                                                                    | Soluzione                                                                                                    |
|----------------------------------------------------------------------------------------------------|----------------------------------------------------------------------------------------------------|----------------------------------------------------------------------------------------------------|
| La<br>registrazione<br>video si<br>interrompe<br>bruscamente<br>ed il video<br>non viene<br>riprodotto. | La scheda di<br>memoria<br>potrebbe<br>essere<br>danneggiata o<br>difettosa.                                                                                                    | <ul> <li>Riformattare la scheda nella<br/>fotocamera (vedere<br/>pagina 19).</li> </ul>                                                                                                    |
| La<br>fotocamera<br>emette un<br>rumore secco<br>se la si<br>scuote.                                    | Il sensore<br>dell'orienta-<br>mento utilizza<br>una piccola<br>pallina<br>all'interno di<br>una struttura<br>metallica ed<br>emette un<br>suono secco<br>quando lo si<br>scuote (vedere<br>pagina 36). | Ciò è perfettamente normale.                                                                                                    |
| La<br>fotocamera si<br>surriscalda e<br>risulta molto<br>calda al tatto.                                | Si sta<br>utilizzando<br>l'adattatore di<br>corrente CA HP<br>oppure la<br>fotocamera è<br>stata utilizzata<br>per 15 minuti o<br>più.                                                                  | Ciò è perfettamente normale.<br>Tuttavia, se sembra esserci<br>qualcosa di strano, spegnere la<br>fotocamera, toglierla<br>dall'alloggiamento standard od<br>opzionale e farla raffreddare.<br>Quindi esaminare la fotocamera<br>e la batteria per verificare la<br>presenza di eventuali danni. |

| Problema                                                                             | Possibile causa                                                                                   | Soluzione                                                                                                    |  |
|--------------------------------------------------------------------------------------|---------------------------------------------------------------------------------------------------|----------------------------------------------------------------------------------------------------|--|
| La<br>fotocamera si<br>blocca<br>quando si<br>cerca di<br>collegarla al<br>computer. | Il cavo USB<br>non è inserito<br>correttamente<br>nella<br>fotocamera o<br>nel computer.          | Verificare che il cavo USB sia<br>collegato saldamente al compute<br>e alla fotocamera tramite<br>l'alloggiamento standard od<br>opzionale. Se il problema non si<br>risolve, provare a collegare il<br>cavo USB ad un'altra porta USB<br>del computer. |  |
|                                                                                      | La fotocamera<br>ha un<br>problema a<br>livello di<br>firmware.                                   | <ul> <li>Spegnere e riaccendere la<br/>fotocamera. Se il problema<br/>non si risolve, ripristinare la<br/>fotocamera (vedere<br/>pagina 136).</li> <li>Se il problema persiste,<br/>contattare l'assistenza HP<br/>(vedere pagina 183).</li> </ul>      |  |
| Impossibile<br>trasferire le<br>immagini<br>dalla<br>fotocamera<br>al computer.      | Il software HP<br>Image Zone<br>non è installato<br>sul computer.                                 | Installare il software HP Image<br>Zone (vedere pagina 21) oppure<br>vedere <b>Uso della fotocamera</b><br><b>senza il software HP Image Zone</b><br>a pagina 140.                                                                                      |  |
|                                                                                      | Il computer non<br>riesce a<br>interpretare lo<br>standard PTP<br>(Picture Transfer<br>Protocol). | Impostare la fotocamera sulla<br>modalità <b>Unità disco</b> (vedere<br>pagina 144).                                                                                                    |  |

| Problema                                                                                                    | Possibile causa                                                                                                | Soluzione                                                                                                    |
|----------------------------------------------------------------------------------------------------|----------------------------------------------------------------------------------------------------|----------------------------------------------------------------------------------------------------|
| Viene<br>visualizzato<br>un<br>messaggio di<br>errore<br>durante il<br>trasferimento<br>delle<br>immagini al<br>computer. | Un picco di<br>corrente o una<br>scarica<br>elettrostatica<br>potrebbe aver<br>interrotto il<br>trasferimento. | Chiudere il software Trasferimento<br>HP Image Zone, togliere la<br>fotocamera dall'alloggiamento<br>standard od opzionale e<br>ripristinarla (vedere pagina 136).<br>Quindi, riavviare il processo di<br>trasferimento delle immagini<br>(vedere pagina 107). |
| L'installa-<br>zione o<br>l'utilizzo del<br>software<br>HP Image<br>Zone<br>presenta dei<br>problemi.                     |                                                                                                    | <ul> <li>Fare riferimento ai requisiti del computer (pagina 138).</li> <li>Visitare il sito Web per l'assistenza clienti HP all'indirizzo www.hp.com/support</li> </ul>                                                                                        |

## Messaggi di errore della fotocamera

| Messaggio                                                                                                    | Possibile causa                                                                                                    | Soluzione                                                                                                    |
|----------------------------------------------------------------------------------------------------|----------------------------------------------------------------------------------------------------|----------------------------------------------------------------------------------------------------|
| BATTERIA<br>ESAURITA.                                                                                                    | La carica delle<br>batterie è troppo<br>bassa per<br>continuare.                                                                                                    | Sostituire o ricaricare la<br>batteria oppure usare<br>l'adattatore CA HP.                                                                    |
| La batteria è<br>troppo scarica<br>per scattare una<br>foto.<br>o<br>La batteria è<br>troppo scarica<br>per registrare un<br>video. | La batteria è<br>troppo scarica<br>per scattare una<br>foto o registrare<br>un video.                                                                                                    | Acquistare una nuova<br>batteria.                                                                                                    |
| La batteria non<br>può essere<br>caricata                                                                                           | Durante la<br>ricarica si è<br>verificato un<br>errore o<br>un'interruzione di<br>corrente, si sta<br>usando un<br>adattatore di<br>corrente non<br>appropriato, la<br>batteria è<br>difettosa oppure<br>la batteria è<br>assente. | Riprovare a caricare la<br>batteria un paio di volte.<br>Se il problema persiste,<br>acquistare una batteria<br>nuova (vedere<br>pagina 200). |

| Messaggio                                                 | Possibile causa                                                                                                    | Soluzione                                                                                                    |
|-----------------------------------------------------------|----------------------------------------------------------------------------------------------------|----------------------------------------------------------------------------------------------------|
| La batteria è<br>difettosa.                               | La batteria è in<br>corto o molto<br>scarica.                                                                                 | Acquistare una nuova<br>batteria (vedere<br>pagina 200).                                                                                                    |
| La batteria non è<br>ricaricabile                         | Nella fotocamera<br>non vi è alcuna<br>batteria oppure<br>la batteria non è<br>ricaricabile.                                  | Controllare che nella<br>fotocamera vi sia una<br>batteria ricaricabile,<br>quindi riprovare a caricare<br>la batteria. Se il problema<br>persiste, acquistare una<br>batteria nuova (vedere<br>pagina 200).                                                                                        |
| Batteria non<br>ricaricabile o<br>completamente<br>carica | Nella fotocamera<br>non vi è alcuna<br>batteria, la<br>batteria non è<br>ricaricabile<br>oppure è<br>completamente<br>carica. | <ul> <li>Se la batteria è una<br/>batteria non<br/>ricaricabile, sostituirla<br/>con una ricaricabile<br/>agli ioni di litio.</li> <li>Se è una batteria agli<br/>ioni di litio, la batteria<br/>è completamente<br/>carica ed è possibile<br/>iniziare ad utilizzare la<br/>fotocamera.</li> </ul> |
| ELABORAZIONE                                              | La fotocamera sta<br>elaborando i<br>dati, ad esempio<br>sta salvando<br>l'ultima foto<br>scattata.                           | Attendere la fine<br>dell'elaborazione prima di<br>scattare un'altra foto o di<br>premere un altro pulsante.                                                                                                    |

| Messaggio                                              | Possibile causa                                                                                                    | Soluzione                                                                                                    |
|--------------------------------------------------------|----------------------------------------------------------------------------------------------------|----------------------------------------------------------------------------------------------------|
| FLASH IN<br>CARICA                                     | La fotocamera sta<br>ricaricando il<br>flash.                                                                                            | L'operazione di ricarica<br>del flash dura più a lungo<br>se la carica della batteria<br>è bassa. Se questo<br>messaggio viene<br>visualizzato spesso,<br>potrebbe essere<br>necessario sostituire o<br>ricaricare la batteria. |
| MESSA A FUOCO<br>TROPPO<br>LONTANA e<br>lampeggiante   | La distanza di<br>messa a fuoco è<br>superiore ai limiti<br>fissati dalla<br>modalità di<br>messa a fuoco<br><b>Macro X</b> .            | <ul> <li>Selezionare una<br/>modalità diversa da<br/>Macro V (vedere<br/>pagina 45).</li> <li>Avvicinarsi al soggetto<br/>all'interno del campo<br/>di messa a fuoco<br/>Macro V (vedere<br/>pagina 45).</li> </ul>             |
| MESSA A FUOCO<br>TROPPO<br>LONTANA e S<br>lampeggiante | La distanza di<br>messa a fuoco è<br>inferiore ai limiti<br>fissati dalla<br>modalità di<br>messa a fuoco<br>Macro 🖉 o<br>Super Macro 😭. | Allontanarsi dal soggetto<br>all'interno del campo di<br>messa a fuoco <b>Macro š</b><br>o <b>Super Macro (*)</b> (vedere<br>pagina 45).                                                                                        |

| Messaggio                                      | Possibile causa                                                                                                    | Soluzione                                                                                                    |
|------------------------------------------------|----------------------------------------------------------------------------------------------------|----------------------------------------------------------------------------------------------------|
| LUCE SCARSA -<br>MESSA A FUOCO<br>IMPOSSIBILE  | La scena è<br>troppo scura e la<br>fotocamera non<br>esegue la messa<br>a fuoco.                                                                                                    | <ul> <li>Aggiungere una luce<br/>esterna.</li> <li>Utilizzare la funzione<br/>di blocco della messa a<br/>fuoco (vedere<br/>pagina 42). Puntare<br/>ad una parte della<br/>scena che sia più<br/>luminosa.</li> <li>Accertarsi che la luce<br/>di supporto per la<br/>messa a fuoco sia<br/>impostata su Auto<br/>(vedere pagina 126).</li> </ul>              |
| MESSA A FUOCO<br>IMPOSSIBILE e<br>Iampeggiante | La fotocamera<br>non riesce a<br>mettere a fuoco<br>nella modalità<br><b>Macro 🔮</b> o<br><b>Super Macro 🎲</b> ;<br>il problema<br>potrebbe essere<br>dovuto ad un<br>contrasto<br>insufficiente. | <ul> <li>Utilizzare la funzione<br/>di blocco della messa a<br/>fuoco (vedere<br/>pagina 42). Puntare<br/>ad una parte della<br/>scena che sia più<br/>luminosa o con un<br/>contrasto maggiore.</li> <li>Accertarsi che la<br/>fotocamera operi<br/>all'interno del campo<br/>di messa a fuoco<br/>Macro o Super<br/>Macro (vedere<br/>pagina 45).</li> </ul> |

| Messaggio                                              | Possibile causa                                                                                                    | Soluzione                                                                                                    |
|--------------------------------------------------------|----------------------------------------------------------------------------------------------------|----------------------------------------------------------------------------------------------------|
| <sup>™</sup> (avviso<br>movimento<br>fotocamera)       | La luce è scarsa e<br>l'immagine<br>potrebbe risultare<br>sfocata a causa<br>della lunga<br>esposizione<br>necessaria.                                                                                                    | Usare il flash (vedere<br>pagina 51), posizionare<br>la fotocamera su una<br>superficie stabile o usare<br>un treppiede.                                                                                                    |
| La scheda è<br>bloccata. Estrarla<br>dalla fotocamera. | La scheda di<br>memoria è<br>bloccata.                                                                                                    | Spegnere la fotocamera e<br>sbloccare la scheda di<br>memoria spostando il<br>fermo nella posizione di<br>sblocco.                                                                                                    |
| SCHEDA<br>ILLEGGIBILE                                  | La fotocamera<br>non riesce a<br>leggere la<br>scheda di<br>memoria. Come<br>gli altri tipi di<br>supporti, le<br>schede di<br>memoria si<br>possono<br>rompere; la<br>scheda potrebbe<br>essere<br>danneggiata<br>oppure è di tipo<br>non supportato. | <ul> <li>Provare a spegnere e riaccendere la fotocamera.</li> <li>Riformattare la scheda di memoria (vedere le pagina 98 e 137).</li> <li>Verificare che la scheda sia del tipo adatto alla fotocamera (vedere pagina 210). Se il tipo è corretto, provare a formattarla. Se non si riesce a formattare la scheda di memoria, sostituirla.</li> </ul> |
| SCHEDA<br>BLOCCATA                                     | La scheda di<br>memoria è<br>bloccata.                                                                                                    | Spegnere la fotocamera e<br>sbloccare la scheda di<br>memoria spostando il<br>fermo nella posizione di<br>sblocco.                                                                                                    |

| Messaggio                                                                                                    | Possibile causa                                                                                                    | Soluzione                                                                                                    |
|----------------------------------------------------------------------------------------------------|----------------------------------------------------------------------------------------------------|----------------------------------------------------------------------------------------------------|
| SCHEDA NON<br>SUPPORTATA                                                                                     | La scheda di<br>memoria è di tipo<br>non supportato.                                                                                     | Verificare che la scheda<br>sia del tipo adatto alla<br>fotocamera (vedere<br>pagina 210).                                                                                                    |
| MEMORIA PIENA<br>°<br>SCHEDA PIENA                                                                           | Lo spazio<br>disponibile nella<br>memoria interna<br>o sulla scheda di<br>memoria non è<br>sufficiente per<br>salvare altre<br>immagini. | Trasferire le immagini<br>dalla fotocamera al<br>computer, quindi<br>cancellare tutte le<br>immagini presenti nella<br>memoria interna o sulla<br>scheda di memoria<br>(vedere pagina 98).<br>Altrimenti, sostituire la<br>scheda con una nuova. |
| Memoria troppo<br>piena per<br>registrare l'audio.<br>o<br>Scheda troppo<br>piena per<br>registrare l'audio. | Lo spazio<br>disponibile nella<br>memoria interna<br>o sulla scheda di<br>memoria non è<br>sufficiente per<br>registrare l'audio.        | Trasferire i file dalla<br>fotocamera al computer,<br>quindi cancellare tutti i file<br>presenti nella memoria<br>interna o sulla scheda di<br>memoria (vedere<br>pagina 98). Altrimenti,<br>sostituire la scheda con<br>una nuova.              |
| Nessuna<br>immagine sulla<br>scheda.                                                                         | Si è certi di aver<br>fatto delle foto,<br>ma sulla scheda<br>di memoria non è<br>in realtà<br>memorizzata<br>alcuna<br>immagine.        | <ul> <li>Rimuovere la scheda di<br/>memoria e verificare se<br/>le immagini si trovano<br/>nella memoria interna.</li> <li>Scattare alcune foto.</li> </ul>                                                                                      |

| Messaggio                                                                                                    | Possibile causa                                                                                                    | Soluzione                                                                                                    |
|----------------------------------------------------------------------------------------------------|----------------------------------------------------------------------------------------------------|----------------------------------------------------------------------------------------------------|
| LA SCHEDA NON<br>È FORMATTATA<br>oppure LA<br>SCHEDA HA UN<br>FORMATO<br>ERRATO                                                | La scheda di<br>memoria deve<br>essere formattata.                                                                                                    | Formattare la scheda di<br>memoria. Quando si<br>formatta la scheda, tutti i<br>file memorizzati su di essa<br>andranno perduti.                                                                                                    |
| LA FOTOCAMERA<br>NON HA LA<br>SCHEDA: Errore<br>durante il<br>salvataggio<br>dell'immagine.<br>Reinserire la<br>stessa scheda. | La scheda di<br>memoria è stata<br>rimossa durante il<br>salvataggio delle<br>immagini oppure<br>nella fotocamera<br>non è inserita<br>alcuna scheda. | Inserire una scheda di<br>memoria nella fotocamera.                                                                                                    |
| ERRORE<br>SALVATAGGIO<br>VIDEO<br>°<br>ERRORE<br>SALVATAGGIO<br>IMMAGINE                                                       | La scheda di<br>memoria era<br>parzialmente<br>bloccata o è<br>stata rimossa<br>prima che la<br>fotocamera<br>avesse finito di<br>scrivervi.          | <ul> <li>Verificare che il fermo<br/>sulla scheda di<br/>memoria sia<br/>completamente nella<br/>posizione di sblocco.</li> <li>Attendere sempre che<br/>la spia della memoria<br/>smetta di lampeggiare<br/>prima di rimuovere la<br/>scheda dalla<br/>fotocamera.</li> </ul> |
| Formattazione<br>impossibile.                                                                                                  | La scheda di<br>memoria è<br>danneggiata.                                                                                                    | Sostituire la scheda di<br>memoria.                                                                                                    |

| Messaggio                                                                                     | Possibile causa                                                                                                    | Soluzione                                                                                                    |
|-----------------------------------------------------------------------------------------------|----------------------------------------------------------------------------------------------------|----------------------------------------------------------------------------------------------------|
| Impossibile<br>visualizzare<br>l'immagine<br><nomefile></nomefile>                            | Potrebbe trattarsi<br>di una foto<br>scattata con<br>un'altra<br>fotocamera o di<br>un file<br>danneggiato a<br>causa dello<br>spegnimento non<br>corretto della<br>fotocamera. | <ul> <li>Trasferirla sul computer<br/>e provare ad aprirla<br/>con il software<br/>HP Image Zone.</li> <li>Non rimuovere la<br/>scheda di memoria<br/>quando la fotocamera<br/>è accesa.</li> </ul>                      |
| Nessuna<br>periferica è<br>collegata<br>all'alloggiamento<br>per fotocamera.                  | La fotocamera<br>potrebbe non<br>essere<br>posizionata<br>correttamente<br>nell'alloggia-<br>mento o i cavi<br>potrebbero non<br>essere saldi.                                  | Verificare che la<br>fotocamera sia inserita<br>correttamente<br>nell'alloggiamento e<br>controllare i connettori per<br>il cavo USB sia<br>sull'alloggiamento che<br>sulla stampante, sul<br>computer o sul televisore. |
| La memoria non<br>ha immagini da<br>stampare.<br>La scheda non ha<br>immagini da<br>stampare. | Nella fotocamera<br>non sono presenti<br>immagini. I<br>videoclip non<br>possono essere<br>stampati<br>direttamente<br>dalla fotocamera.                                        | Scollegare la fotocamera<br>dalla stampante, scattare<br>delle foto e, quindi,<br>ricollegare la fotocamera<br>alla stampante.                                                                                           |
| Impossibile<br>stampare i<br>videoclip.                                                       | Si è tentato di<br>selezionare un<br>videoclip per la<br>stampa.                                                                                                    | Se la stampante supporta<br>la stampa di videoclip,<br>trasferirli sul computer e<br>stamparli da quest'ultimo.                                                                                                    |

| Messaggio                                                                                                    | Possibile causa                                                                                                    | Soluzione                                                                                                    |
|----------------------------------------------------------------------------------------------------|----------------------------------------------------------------------------------------------------|----------------------------------------------------------------------------------------------------|
| Scheda piena. La<br>fotocamera non<br>può salvare le<br>selezioni in<br>Condividi.<br>°<br>Memoria piena.<br>La fotocamera<br>non può salvare<br>le selezioni in<br>Condividi. | La memoria<br>interna o la<br>scheda di<br>memoria non ha<br>abbastanza<br>spazio per<br>salvare le<br>selezioni<br><b>HP Instant Share</b><br>sulla fotocamera.                         | Trasferire le immagini<br>dalla fotocamera al<br>computer, quindi<br>cancellare tutte le<br>immagini presenti nella<br>memoria interna o sulla<br>scheda di memoria<br>(vedere pagina 98).<br>Altrimenti, sostituire la<br>scheda con una nuova.                                                    |
| Spazio su scheda<br>insufficiente per<br>ruotare<br>l'immagine.<br>o<br>Spazio in<br>memoria<br>insufficiente per<br>ruotare<br>l'immagine.                                    | Lo spazio<br>disponibile nella<br>memoria interna<br>o nella scheda di<br>memoria non è<br>sufficiente per<br>ruotare<br>l'immagine.                                                     | Trasferire le immagini<br>dalla fotocamera al<br>computer, quindi<br>cancellare tutte le<br>immagini presenti nella<br>memoria interna o sulla<br>scheda di memoria<br>(vedere pagina 98). Poi<br>ruotare l'immagine.                                                                               |
| Spazio su scheda<br>insufficiente per<br>salvare<br>l'immagine<br>aggiornata.<br>o<br>Spazio in<br>memoria<br>insufficiente per<br>salvare<br>l'immagine<br>aggiornata.        | Lo spazio<br>disponibile nella<br>memoria interna<br>o nella scheda di<br>memoria non è<br>sufficiente per<br>salvare<br>l'immagine dopo<br>la rimozione<br>dell'effetto occhi<br>rossi. | Trasferire le immagini<br>dalla fotocamera al<br>computer, quindi<br>cancellare tutte le<br>immagini presenti nella<br>memoria interna o sulla<br>scheda di memoria<br>(vedere pagina 98).<br>Quindi, eliminare l'effetto<br>occhi rossi dall'immagine<br>utilizzando il software<br>HP Image Zone. |

| Messaggio                                                                                        | Possibile causa                                                                               | Soluzione                                                                                                    |
|--------------------------------------------------------------------------------------------------|-----------------------------------------------------------------------------------------------|----------------------------------------------------------------------------------------------------|
| L'immagine è<br>troppo grande:<br>non può essere<br>ingrandita.                                  | L'immagine è<br>stata scattata con<br>un'altra<br>fotocamera.                                 | Trasferire l'immagine sul<br>computer e visualizzarla<br>utilizzando il software<br>HP Image Zone.                                                                                                    |
| L'immagine è<br>troppo grande:<br>non può essere<br>ruotata.                                     | L'immagine è<br>stata scattata con<br>un'altra<br>fotocamera.                                 | Trasferire l'immagine sul<br>computer e ruotarla<br>utilizzando il software<br>HP Image Zone.                                                                                                    |
| Errore immagine<br>sconosciuto.<br>Impossibile<br>completare la<br>richiesta.                    | La fotocamera<br>non è riuscita a<br>completare la<br>modifica<br>dell'immagine<br>richiesta. | <ul> <li>Tentare di nuovo di<br/>modificare l'immagine.</li> <li>Se appare lo stesso<br/>messaggio, trasferire<br/>l'immagine sul<br/>computer e modificarla<br/>utilizzando il software<br/>HP Image Zone.</li> </ul>                                               |
| La fotocamera<br>presenta un<br>errore.<br>O<br>La fotocamera ha<br>un errore e verrà<br>spenta. | La fotocamera<br>potrebbe avere<br>un problema<br>temporaneo.                                 | Spegnere e riaccendere la<br>fotocamera. Se il<br>problema non si risolve,<br>provare a ripristinare la<br>fotocamera (vedere<br>pagina 136). Se il<br>problema persiste,<br>annotare il codice di<br>errore e contattare<br>l'assistenza HP (vedere<br>pagina 183). |

| Messaggio                                                                               | Possibile causa                                                                                                    | Soluzione                                                                                                    |
|-----------------------------------------------------------------------------------------|----------------------------------------------------------------------------------------------------|----------------------------------------------------------------------------------------------------|
| Cavo USB non<br>supportato                                                              | L'alloggiamento<br>standard od<br>opzionale della<br>fotocamera è<br>collegato ad una<br>stampante tramite<br>un tipo di cavo<br>non supportato<br>oppure la<br>stampante non è<br>compatibile<br>PictBridge. | Utilizzare il cavo USB<br>fornito con la fotocamera.<br>L'estremità più grande del<br>cavo (vedere pagina 109)<br>deve essere collegata alla<br>stampante, generalmente<br>sul lato anteriore della<br>stampante. La stampante<br>non dotata di un<br>connettore adatto a questo<br>tipo di cavo USB non è<br>compatibile PictBridge e,<br>pertanto, non può essere<br>utilizzata con la<br>fotocamera. Sulla<br>stampante deve essere<br>presente il logo PictBridge |
| Formato di<br>stampa<br>selezionato<br>maggiore del<br>formato di carta<br>selezionato. | Il formato di<br>stampa è troppo<br>grande per il<br>formato carta<br>selezionato.                                                                                                    | Premere il pulsante Menu<br>sulla fotocamera per<br>tornare alla schermata<br>Imposta stampante e<br>selezionare un formato di<br>stampa che corrisponda al<br>formato carta. Altrimenti,<br>selezionare un formato<br>carta maggiore e caricare<br>nella stampante carta<br>delle dimensioni<br>corrispondenti.                                                                                                    |

| Messaggio                                  | Possibile causa                                                                                                    | Soluzione                                                                                                    |
|--------------------------------------------|----------------------------------------------------------------------------------------------------|----------------------------------------------------------------------------------------------------|
| Errore della carta.                        | Il vassoio della<br>carta potrebbe<br>essere vuoto<br>oppure potrebbe<br>esserci un<br>inceppamento<br>della carta. | <ul> <li>Controllare il vassoio<br/>della carta: se è vuoto,<br/>riempirlo.</li> <li>Controllare il percorso<br/>della carta per<br/>verificare la presenza<br/>di eventuali<br/>inceppamenti. Se viene<br/>individuato un<br/>inceppamento,<br/>eliminarlo.</li> </ul> |
| Carta esaurita.                            | È finita la carta<br>nella stampante.                                                                               | Caricare la carta nella<br>stampante e premere <b>OK</b> o<br><b>Continua</b> sulla stampante.                                                                                                    |
| Carta caricata<br>male sulla<br>stampante. | La carta non è<br>allineata<br>correttamente nel<br>vassoio.                                                        | Riallineare la carta e<br>riprovare a stampare.                                                                                                    |
| Carta inceppata.                           | La carta si è<br>inceppata nella<br>stampante.                                                                      | Spegnere la stampante,<br>eliminare l'inceppamento<br>e riaccenderla.                                                                                                    |

| Messaggio                                                                 | Possibile causa                                                                                                    | Soluzione                                                                                                    |
|---------------------------------------------------------------------------|----------------------------------------------------------------------------------------------------|----------------------------------------------------------------------------------------------------|
| La combinazione<br>tipo-formato<br>carta selezionata<br>non è supportata. | Si sta tentando di<br>stampare<br>un'immagine di<br>formato più<br>grande del<br>formato carta<br>oppure di<br>stampare senza<br>bordi su carta<br>normale o su una<br>stampante che<br>non supporta<br>questa funzione. | Ridurre il formato di<br>stampa oppure utilizzare<br>carta fotografica per la<br>stampa senza bordi.                                                           |
| Si è verificato un<br>problema<br>d'inchiostro.                           | La cartuccia<br>d'inchiostro<br>potrebbe essere<br>in esaurimento o<br>non supportata<br>dalla stampante.                                                                                                    | Sostituire la cartuccia di<br>inchiostro con una<br>cartuccia supportata.                                                                                      |
| Inchiostro<br>esaurito.                                                   | La stampante ha<br>esaurito<br>l'inchiostro.                                                                                                    | Sostituire la cartuccia.                                                                                                    |
| Inchiostro<br>insufficiente.                                              | La cartuccia<br>d'inchiostro<br>potrebbe essere<br>in esaurimento.                                                                                                    | Sostituire la cartuccia.<br>Potrebbe essere possibile<br>stampare alcune immagini<br>utilizzando la cartuccia<br>corrente, ma di qualità<br>non soddisfacente. |
| Errore della<br>stampante.                                                | Si è verificato un<br>problema della<br>stampante.                                                                                                    | Spegnere e riaccendere la<br>stampante. Premere Menu<br>sulla fotocamera.<br>Completare di nuovo la<br>richiesta di stampa.                                    |

| Messaggio                                      | Possibile causa                                                                  | Soluzione                                                                                                    |
|------------------------------------------------|----------------------------------------------------------------------------------|----------------------------------------------------------------------------------------------------|
| Impossibile<br>comunicare con la<br>stampante. | La fotocamera e<br>la stampante non<br>sono collegate.                           | <ul> <li>Verificare che la<br/>stampante sia accesa.</li> <li>Verificare la presenza<br/>del cavo di<br/>connessione tra la<br/>stampante e<br/>l'alloggiamento<br/>standard od opzionale<br/>della fotocamera. Se il<br/>problema persiste,<br/>spegnere la<br/>fotocamera e<br/>scollegarla dal cavo<br/>USB. Spegnere e<br/>riaccendere la<br/>stampante, ricollegarla<br/>al cavo USB e<br/>riaccendere la<br/>fotocamera.</li> </ul> |
| Il coperchio della<br>stampante è<br>aperto.   | La stampante è<br>aperta.                                                        | Chiudere il coperchio<br>superiore della stampante.                                                                                                    |
| Testina di stampa<br>errata o<br>mancante.     | La testina di<br>stampa non è<br>installata o è di<br>un tipo non<br>supportato. | Installare una nuova<br>testina, spegnere la<br>stampante e poi<br>riaccenderla.                                                                                                    |

| Messaggio                                             | Possibile causa                                                                          | Soluzione                                                                          |
|-------------------------------------------------------|------------------------------------------------------------------------------------------|------------------------------------------------------------------------------------|
| Il coperchio<br>dell'inchiostro è<br>aperto.          | Il coperchio<br>dell'inchiostro è<br>aperto.                                             | Chiedere il coperchio<br>dell'inchiostro.                                          |
| Cartuccia di<br>stampa non<br>prevista o<br>mancante. | La cartuccia della<br>stampante non è<br>installata o è di<br>un tipo non<br>supportato. | Installare una nuova<br>cartuccia, spegnere la<br>stampante e poi<br>riaccenderla. |

## Problemi del computer

| Problema                                 | Possibile causa                                                                                                    | Soluzione                                                                                                    |
|------------------------------------------|----------------------------------------------------------------------------------------------------|----------------------------------------------------------------------------------------------------|
| Impossibile<br>collegarsi al<br>prodotto | Il computer ha<br>bisogno di<br>accedere ad<br>alcuni file in<br>memoria durante<br>la<br>configurazione<br>di <b>HP Instant</b><br><b>Share</b> , ma la<br>memoria è piena<br>o la scheda di<br>memoria è piena<br>o bloccata. | Se la memoria interna o la<br>scheda di memoria è<br>piena, trasferire le<br>immagini su un computer<br>(vedere pagina 107),<br>quindi cancellare le<br>immagini dalla<br>fotocamera (vedere<br>pagina 98). Se la scheda<br>di memoria è bloccata,<br>sbloccarla spostando il<br>fermo nella posizione di<br>sblocco. |
|                                          | La fotocamera è<br>spenta.                                                                                                    | Accendere la fotocamera.                                                                                                    |
|                                          | La fotocamera<br>non funziona<br>correttamente.                                                                                                    | Provare a collegare la<br>fotocamera ad una<br>stampante compatibile<br>PictBridge e stampare una<br>foto. Sarà così possibile<br>controllare se la scheda di<br>memoria, la connessione<br>USB e il cavo USB<br>funzionano correttamente.                                                                            |
| Impossibile<br>collegarsi al<br>prodotto | ll cavo non è<br>collegato<br>correttamente.                                                                                                    | Verificare che il cavo sia<br>ben collegato al computer<br>e alla fotocamera.                                                                                                    |
|                                          | La scheda di<br>memoria è<br>bloccata.                                                                                                    | Spostare nella posizione<br>di sblocco il fermo<br>presente sulla scheda.                                                                                                    |
| Problema                                         | Possibile causa                                                                                                    | Soluzione                                                                                                    |
|--------------------------------------------------|----------------------------------------------------------------------------------------------------|----------------------------------------------------------------------------------------------------|
| Impossibile<br>collegarsi al<br>prodotto (cont.) | La fotocamera è<br>impostata su<br>Fotocamera<br>digitale, ma il<br>computer non<br>riconosce la<br>fotocamera<br>come digitale.                              | Sulla fotocamera,<br>impostare l'opzione<br><b>Configurazione USB</b> su<br><b>Unità disco</b> (vedere<br>pagina 130). La<br>fotocamera compare come<br>unità disco sul computer,<br>per cui è possibile copiare<br>i file delle immagini dalla<br>fotocamera al disco fisso<br>del computer. |
|                                                  | La fotocamera è<br>collegata al<br>computer tramite<br>un hub USB<br>incompatibile.                                                                           | Collegare la fotocamera<br>direttamente a una porta<br>USB del computer.                                                                                                    |
|                                                  | Si sta utilizzando<br>un<br>alloggiamento<br>opzionale<br>HP Photosmart<br>R-series e non è<br>stato premuto il<br>pulsante <b>salva</b> /<br><b>stampa</b> . | Premere il pulsante <b>salva/</b><br><b>stampa</b><br>dell'alloggiamento.                                                                                                    |
|                                                  | La connessione<br>USB non è<br>riuscita.                                                                                                    | Riavviare il computer.                                                                                                    |

| Problema                               | Possibile causa                                                                                          | Soluzione                                                         |
|----------------------------------------|----------------------------------------------------------------------------------------------------|-------------------------------------------------------------------|
| Impossibile<br>collegarsi alla<br>rete | ll computer non<br>è collegato ad<br>Internet.                                                           | Accertarsi che il computer<br>sia online.                         |
| Problemi di<br>comunicazione           | Un altro software<br>HP Instant Share<br>è in esecuzione<br>con accesso<br>esclusivo alla<br>fotocamera. | Chiudere l'altro<br>programma <b>HP Instant</b><br><b>Share</b> . |

## Richiesta di assistenza

Questa sezione contiene informazioni relative all'assistenza per la fotocamera digitale, inclusi gli indirizzi Web dei siti dedicati al supporto, una spiegazione della procedura da seguire e i numeri telefonici a cui rivolgersi.

### Sito Web HP Accessibility

I clienti disabili possono ottenere assistenza all'indirizzo www.hp.com/hpinfo/community/accessibility/prodserv.

#### Sito Web HP Photosmart

Visitare il sito Web **www.hp.com/photosmart** dove è possibile:

- Ottenere consigli su come utilizzare la fotocamera in modo migliore e più creativo
- Scaricare aggiornamenti dei driver e del software per la fotocamera HP
- Registrare il prodotto
- Iscriversi a newsletter e richiedere di essere informati delle novità sull'assistenza e sulla disponibilità di aggiornamenti di driver o software

#### Procedura di assistenza

La procedura di assistenza HP risulterà più efficace se il cliente eseguirà le seguenti operazioni nell'ordine indicato:

 Consultare la sezione relativa alla soluzione dei problemi in questa guida d'uso (vedere Problemi e soluzioni a pagina 144).

- 2. Accesso al sito web per l'assistenza clienti HP. Se si dispone dell'accesso ad Internet, è possibile ottenere molte informazioni sulla fotocamera digitale. Visitare il sito Web di HP (all'indirizzo www.hp.com/support) per assistenza sul prodotto e aggiornamenti software e driver. Il sito web è disponibile nelle seguenti lingue: cinese semplificato, cinese tradizionale, coreano, francese, giapponese, inglese, italiano, olandese, portoghese, spagnolo, svedese, tedesco. Le informazioni per danese, finlandese e norvegese sono disponibili solo in inglese.
- 3. Accedere al servizio HP di supporto tramite e-mail. Se si dispone dell'accesso ad Internet, contattare HP per e-mail all'indirizzo **www.hp.com/support**. Si riceverà una risposta personale da un tecnico dell'assistenza clienti HP. L'assistenza via e-mail è disponibile nelle lingue elencate nel sito Web.
- 4. (I clienti di USA e Canada possono saltare questo passo). Contattare il rivenditore HP. Se la fotocamera ha un problema hardware, portarla dal rivenditore HP per risolverlo. Durante il periodo della garanzia limitata il servizio è gratuito.
- **5.** Contattare l'assistenza clienti HP per richiedere il supporto telefonico. Se il problema persiste nonostante quanto sopra, contattare l'assistenza HP.

Visitare il sito www.hp.com/support per i dettagli.

#### Assistenza telefonica

L'assistenza telefonica è disponibile sia durante che dopo il periodo di validità della garanzia.

Chiamare HP stando al computer e con la fotocamera a portata di mano. Per un servizio più rapido, accertarsi di disporre delle seguenti informazioni:

- Il numero del modello della fotocamera (sul lato anteriore della fotocamera)
- Il numero di serie della fotocamera (sul lato inferiore della fotocamera)
- Il sistema operativo e la RAM disponibile nel computer
- La versione del software HP (sull'etichetta del CD)
- I messaggi visualizzati al momento del problema

Le condizioni dell'assistenza telefonica HP sono soggette a modifica senza preavviso. La tabella che segue nelle pagine successive riporta i numeri telefonici per l'assistenza nel proprio paese/regione. I numeri telefonici e le politiche di assistenza clienti HP potrebbero variare. Per maggiori informazioni su dettagli e condizioni del supporto telefonico disponibile nel proprio paese/regione, visitare il sito Web all'indirizzo **www.hp.com/support**.

#### Entro il periodo di garanzia:

- Africa, Asia Pacifico, Canada, America Latina, Medio Oriente e Stati Uniti: L'assistenza telefonica è gratuita per un anno a partire dalla data di acquisto.
- **Europa**: Garanzia standard di 1 anno. Si noti che per i vari paesi/regioni potrebbero applicarsi condizioni diverse in base alle legislazioni locali.

**Dopo il periodo di garanzia**, si hanno a disposizione diverse opzioni a seconda di dove si risiede:

- Stati Uniti, Canada e Asia Pacifico: Contattare l'assistenza clienti HP; verrà addebitata una tariffa per ogni intervento.
- **Europa**: Restituire il prodotto al rivenditore oppure contattare l'assistenza clienti HP; verrà addebitata una tariffa per ogni intervento.
- America Latina: Contattare l'assistenza clienti HP (dopo il 31 ottobre 2005 verrà addebitata una tariffa).

### Assistenza telefonica nel mondo

Se il proprio paese/regione non compare nel seguente elenco, per le informazioni sull'assistenza visitare il sito **www.hp.com/support**.

| Australia                   | 1300 721 147      |
|-----------------------------|-------------------|
| Australia (out-of-warranty) | 1902 910 910      |
| 中国                          | 021-3881-4518     |
|                             | 800-810-3888      |
|                             | 服务编码:3003         |
| 香港特別行政區                     | 2802 4098         |
| India                       | 1 600 44 7737     |
| Indonesia                   | +62 (21) 350 3408 |
| 日本                          | 0570-000511       |
| 日本 (携帯電話の場合)                | 03-3335-9800      |
| 한국                          | 1588-3003         |
| Malaysia                    | 1800 805 405      |
| New Zealand                 | 0800 441 147      |
| Philippines                 | 2 867 3551        |
| Singapore                   | 6 272 5300        |
| 臺灣                          | 02-8722-8000      |
| ไทย                         | +66 (2) 353 9000  |
| Viêt Nam                    | +84 88234530      |
|                             |                   |

| Argentina (Buenos Aires) | 54-11-4708-1600      |
|--------------------------|----------------------|
| Argentina                | 0-800-555-5000       |
| Brasil (Sao Paulo)       | 55-11-4004-7751      |
| Brasil                   | 0-800-709-7751       |
| Canada                   | 1-800-474-6836       |
| Chile                    | 800-360-999          |
| Colombia (Bogota)        | 571-606-9191         |
| Colombia                 | 01-8000-51-4746-8368 |
| Costa Rica               | 0-800-011-1046       |
| Ecuador (Andinatel)      | 1-999-119            |
|                          | 800-711-2884         |
| Ecuador (Pacifitel)      | 1-800-225-528        |
|                          | 800-711-2884         |
| El Salvador              | 800-6160             |
| Guatemala                | 1-800-711-2884       |
| Jamaica                  | 1-800-711-2884       |
| Mexico (Mexico City)     | 55-5258-9922         |
| Mexico                   | 01-800-472-68368     |
| Panama                   | 1-800-711-2884       |
| Paraguay                 | 009 800 54 1 0006    |
| Perú                     | 0-800-10111          |
| Puerto Rico              | 1-877-232-0589       |
| República Dominicana     | 1-800-711-2884       |
| Trinidad & Tobago        | 1-800-711-2884       |
| United States            | 1-800474-6836        |
| Uruguay                  | 0004-054-177         |
| Venezuela (Caracas)      | 58-212-278-8666      |
| Venezuela                | 0-800-474-68368      |

# A Gestione delle batterie

Questa fotocamera utilizza una batteria ricaricabile agli ioni di litio HP Photosmart R07 per fotocamere HP Photosmart R-series (L1812A/L1812B).

### Informazioni importanti sulle batterie

- Prestare sempre particolare attenzione per inserire correttamente la batteria (vedere pagina 15). Se la batteria non viene inserita correttamente, lo sportello del vano potrebbe chiudersi, ma la fotocamera non potrà funzionare.
- Le batterie ricaricabili agli ioni di litio nuove vengono fornite parzialmente caricate. Ricaricarle completamente prima di utilizzarle.
- Se non si intende usare la fotocamera per più di due mesi, lasciare la fotocamera collegata all'adattatore CA HP. La fotocamera verificherà periodicamente lo stato di carica della batteria in modo da poter essere sempre pronta per l'uso.
- Una batteria ricaricabile agli ioni di litio può essere lasciata nella fotocamera, nell'alloggiamento o nel caricabatterie rapido per un qualsiasi periodo di tempo senza che ciò la danneggi.

- Se una batteria ricaricabile agli ioni di litio non è stata utilizzata per più di due mesi, ricaricarla prima di usarla nuovamente. Ricaricare completamente le batterie ricaricabili agli ioni di litio almeno una volta l'anno (se non ogni sei mesi) per ottimizzarne la durata utile.
- Le prestazioni delle batterie agli ioni di litio diminuiscono con il tempo, soprattutto se queste vengono conservate ed utilizzate ad alte temperature. Se la durata della batteria è troppo breve, sostituirla.

#### Prolungamento della durata della batteria

Per conservare la carica delle batterie, il display LCD si spegne automaticamente in mancanza di attività per 45 secondi. La pressione di un qualsiasi pulsante riattiva la fotocamera. Se, dopo l'attivazione della modalità standby, non viene premuto alcun pulsante per altri 5 minuti, la fotocamera si spegne, a meno che non sia collegata ad un computer, ad una stampante o ad un adattatore CA HP.

Di seguito sono forniti alcuni suggerimenti per ottimizzare la durata della batteria:

- Impostare Lumin. display su Bassa (vedere pagina 124), per ridurre l'alimentazione consumata dal display LCD.
- Ridurre, per quanto possibile, l'uso del flash impostando la fotocamera su **Auto Flash** (vedere pagina 51).
- Usare lo zoom ottico solo se necessario per ridurre il movimento dell'obiettivo (vedere pagina 48).
- Se si accende la fotocamera solo per visionare le immagini, tenere premuto mentre la si accende. In questo modo, la fotocamera si attiva in modalità

**Riproduzione** senza allungamento dell'obiettivo e ciò fa risparmiare la carica della batteria.

- Se si prevede di scattare in media più di due foto ogni 5 minuti, è meglio lasciare la fotocamera accesa per ridurre il numero di volte che l'obiettivo deve estendersi e ritrarsi.
- Collegare la fotocamera all'adattore CA HP attraverso l'alloggiamento standard o opzionale quando si trasferiscono le immagini sul computer o quando le si stampa.

#### Precauzioni di sicurezza per l'uso delle batterie

- Non gettare la batteria nel fuoco ed evitare che si surriscaldi. Conservare sempre le batterie in un luogo fresco.
- Non collegare i poli positivo e negativo della batteria con oggetti metallici (ad esempio, un cavo).
- Non trasportare o conservare la batteria insieme a monete, collane, fermagli per capelli e altri oggetti metallici. Lasciare che una batteria agli ioni di litio entri a contatto con delle monete può risultare particolarmente pericoloso! Per evitare danni, non mettere questa batteria in una tasca dove sono contenute delle monete.
- Non forare la batteria, non romperla con un martello, non schiacciarla e non sottoporla a forti colpi di altro tipo.
- Non eseguire saldature direttamente sulla batteria.
- Tenere la batteria lontana dall'acqua ed evitare che si bagni.

- Non disassemblare né modificare la batteria. La batteria contiene dei dispositivi di protezione e sicurezza che, se danneggiati, potrebbero provocare il surriscaldamento, l'esplosione o l'incendio della batteria.
- Interrompere immediatamente l'uso di una batteria se questa, quando la si usa, ricarica o conserva, emette uno strano odore, risulta estremamente calda (ricordare che è normale che la batteria si scaldi), modifica il suo colore o la sua forma o appare diversa in un qualsiasi altro modo.
- Nel caso che la batteria perda del liquido e questo entri a contatto con gli occhi, non strofinarli. Sciacquare bene con acqua e rivolgersi immediatamente ad un medico. Il liquido presente nella batteria, infatti, potrebbe causare seri danni agli occhi.

## Indicatori di alimentazione

Gli indicatori di alimentazione (che specificano la fonte di alimentazione e la carica restante nella batteria) risultano più precisi dopo che la fotocamera è stata utilizzata per un paio di minuti. La tabella che segue spiega il significato dei diversi indicatori.

| lcona                                           | Descrizione                                                                                                    |
|-------------------------------------------------|----------------------------------------------------------------------------------------------------|
|                                                 | Le batterie hanno una carica superiore al 70%.                                                                                                    |
|                                                 | Le batterie hanno una carica che va dal 30% al 70%.                                                                                                    |
|                                                 | Le batterie hanno una carica che va dal 10% al 30%.                                                                                                    |
|                                                 | Il livello di carica delle batterie è basso. La modalità<br><b>Vista dal vivo</b> è disabilitata ma è comunque possibile<br>visionare le immagini in modalità <b>Riproduzione</b> ed<br>utilizzare i menu. |
| Lampeg-<br>giante                               | La batteria è esaurita. La fotocamera sta per<br>spegnersi.                                                                                                    |
| <b>.</b>                                        | La fotocamera funziona con alimentazione CA (senza<br>batteria).                                                                                                    |
| Anima-<br>zione<br>carica-<br>mento<br>batteria | La fotocamera funziona con alimentazione CA e sta<br>ricaricando la batteria.                                                                                                    |
|                                                 | La fotocamera ha completato l'operazione di ricarica delle batterie e funziona con alimentazione CA.                                                                                                    |

**NOTA:** Se la fotocamera rimane senza batterie per un periodo prolungato, la data e l'ora si impostano automaticamente sui valori attivi nel momento in cui la fotocamera è stata spenta. Alla successiva accensione della fotocamera, potrebbe apparire un messaggio che richiede di aggiornare data e ora.

### Prestazioni della batteria

La tabella che segue indica le prestazioni offerte da una batteria ricaricabile agli ioni di litio HP Photosmart R07 in diverse situazioni:

| Tipo di uso                                                      |             |
|------------------------------------------------------------------|-------------|
|                                                                  |             |
| Più economico (più di 30 foto al mese)                           | Buone       |
| Più economico (meno di 30 foto al mese)                          | Buone       |
| Notevole utilizzo del flash, foto frequenti                      | Buone       |
| Notevole utilizzo dei video                                      | Buone       |
| Notevole utilizzo della funzione <b>Vista dal</b><br><b>vivo</b> | Buone       |
| Durata complessiva                                               | Buone       |
| Basse temperature/Periodo invernale                              | Accettabili |
| Uso non frequente (senza alloggiamento)                          | Accettabili |
| Uso non frequente (con alloggiamento)                            | Buone       |
| Batteria di ricambio (conservazione nel<br>lungo periodo)        | Scarse      |
| Possibilità di ricarica                                          | Sì          |

### Numero di scatti con la batteria

La tabella indica il numero di scatti realizzabili con una batteria ricaricabile agli ioni di litio HP Photosmart R07.

| Numero minimo | Numero            | Numero approssimativo di  |
|---------------|-------------------|---------------------------|
| di scatti     | massimo di scatti | scatti con utilizzo medio |
| 100           | 190               | 135                       |

La tabella prevede che siano state scattate 4 foto per sessione con una pausa di 5 minuti tra le sessioni. Inoltre:

- Il numero minimo di scatti si ottiene quando si utilizzano spesso le modalità Vista dal vivo (30 secondi per immagine) e Riproduzione (15 secondi per immagine) e l'impostazione Flash On.
- Il numero massimo di scatti si ottiene con l'uso minimo delle modalità Vista dal vivo (10 secondi per foto) e Riproduzione (4 secondi per foto). Il flash è utilizzato per il 25% degli scatti.
- Il numero medio di scatti si ottiene usando le modalità
   Vista dal vivo per 15 secondi per foto e Riproduzione per 8 secondi per foto. Il flash è usato per il 50% degli scatti.

### Ricarica della batteria agli ioni di litio

Si può ricaricare la batteria agli ioni di litio HP Photosmart R07 quando la fotocamera è nell'alloggiamento oppure con il caricabatterie rapido HP Photosmart (vedere pagina 199).

La tabella che segue indica i tempi medi necessari per ricaricare una batteria completamente scarica, in base all'elemento utilizzato per la ricarica.

| Dove viene<br>ricaricata la<br>batteria                                                                                         | Tempo<br>medio di<br>ricarica | Signali                                                                                                    |
|----------------------------------------------------------------------------------------------------|-------------------------------|----------------------------------------------------------------------------------------------------|
| Nella fotocamera<br>collegata ad un<br>adattatore CA HP<br>tramite<br>l'alloggiamento<br>standard                               | 4-6 ore                       | Ricarica in corso: La spia di<br>accensione lampeggia.<br>Ricarica completata: La spia di<br>accensione sulla fotocamera si<br>spegne e il misuratore della carica<br>diventa                                                                                                    |
| Nella fotocamera<br>collegata ad un<br>adattatore CA HP<br>tramite<br>l'alloggiamento<br>opzionale<br>HP Photosmart<br>R-series | 4-6 ore                       | Ricarica in corso: La spia<br>dell'alloggiamento lampeggia.<br>Ricarica completata: La spia di<br>accensione sulla fotocamera si<br>spegne oppure la spia di<br>accensione sull'alloggiamento<br>diventa verde fisso. Sul display<br>LCD, il misuratore della carica<br>diventa <b>L</b> |

| Dove viene<br>ricaricata la<br>batteria                  | Tempo<br>medio di<br>ricarica | Signali                                                                                                    |
|----------------------------------------------------------|-------------------------------|----------------------------------------------------------------------------------------------------|
| Nell'apposito<br>supporto presente<br>nell'alloggiamento | 2,5-3,5<br>ore                | Ricarica in corso: La spia<br>dell'alloggiamento lampeggia.<br>Ricarica completata: La spia della<br>batteria di ricambio<br>sull'alloggiamento smette di<br>lampeggiare e resta accesa. |
| Nel caricabatterie<br>rapido HP                          | 1 ora                         | <b>Ricarica in corso:</b> La spia sul<br>caricabatterie rapido è gialla.<br><b>Ricarica completata:</b> La spia sul<br>caricabatterie rapido è verde.                                    |

#### Precauzioni di sicurezza per la ricarica

La fotocamera, l'alloggiamento e il caricabatterie rapido potrebbero surriscaldarsi durante la ricarica di una batteria agli ioni di litio. Ciò è perfettamente normale. Tuttavia, è opportuno seguire le precauzioni di sicurezza indicate di seguito.

- Non caricare nessun'altra batteria diversa dalla batteria agli ioni di litio HP Photosmart R07 nella fotocamera, nell'alloggiamento o nel caricabatterie rapido.
- Inserire la batteria agli ioni di litio nella fotocamera, nell'alloggiamento o nel caricabatterie rapido rispettando il corretto orientamento.
- Utilizzare la fotocamera, l'alloggiamento e il caricabatterie rapido esclusivamente in un luogo asciutto.
- Non ricaricare una batteria aglio ioni di litio in un luogo dove la temperature è troppo elevata, ad esempio vicino ad un camino o quando è esposta alla luce solare diretta.

- Durante l'operazione di ricarica di una batteria agli ioni di litio, non coprire in alcun modo la fotocamera, l'alloggiamento o il caricabatterie rapido.
- Non utilizzare la fotocamera, l'alloggiamento o il caricabatterie rapido se la batteria agli ioni di litio sembra danneggiata.
- Non disassemblare la fotocamera, l'alloggiamento o il caricabatterie rapido.
- Scollegare l'adattatore CA HP o il caricabatterie rapido dalla presa prima di pulirlo.
- Dopo essere stata utilizzata a lungo, la batteria agli ioni di litio potrebbe iniziare a gonfiarsi. Se diventa difficile inserire o rimuovere la batteria dalla fotocamera, dall'alloggiamento o dal caricabatterie rapido, sostituirla con una nuova. Riciclare le batterie vecchie.

# B Acquisto degli accessori per la fotocamera

È possibile acquistare degli accessori opzionali per la fotocamera.

Per informazioni sulla fotocamera HP Photosmart R817/R818 e sugli accessi compatibili, visitare il sito all'indirizzo

- www.hp.com/photosmart (USA)
- www.hp.ca/photosmart (Canada)
- www.hp.com (tutti gli altri paesi)

Per acquistare gli accessori, rivolgersi al proprio rivenditore di fiducia o acquistarli su Internet all'indirizzo:

- www.hpshopping.com (USA)
- www.hpshopping.ca (Canada)
- www.hp.com/eur/hpoptions (Europa)
- www.hp.com/apac/homeandoffice (Asia Pacifico)

Di seguito sono indicati alcuni degli accessori per la fotocamera digitale, che potrebbero non essere disponibili in tutti i paesi e/o regioni.

 Alloggiamento HP Photosmart R-series—C8887A/C8887B Ricarica la batteria della fotocamera più una batteria di ricambio nell'apposito scomparto in modo che la fotocamera possa sempre essere pronta all'uso. Consente di trasferire le foto

Acquisto degli accessori per la fotocamera 199

sul computer in maniera semplice, inviare le foto per email tramite la funzione **HP Instant Share** o stampare le foto premendo un solo pulsante. Collegare la fotocamera all'apparecchio TV e visualizzare una presentazione delle foto con il telecomando.

Include un alloggiamento con un supporto extra per la ricarica di una batteria agli ioni di litio, un telecomando, una batteria ricaricabile agli ioni di litio HP Photosmart R07, un cavo audio/video, un cavo USB e un adattatore CA HP (solo per il Nord America).

• Caricabatterie rapido HP Photosmart per le fotocamere HP Photosmart R-series—L1810A/L1810B

Ricarica velocemente la batteria agli ioni di litio e protegge la fotocamera HP Photosmart R-series. Include tutto ciò che può servire quando si viaggia con la fotocamera: un caricabatterie, una custodia, una borsa da viaggio e una batteria ricaricabile agli ioni di litio HP Photosmart R07.

 Batteria ricaricabile agli ioni di litio HP Photosmart R07 per fotocamere HP Photosmart R-series—L1812A/ L1812B

Batteria ad alta capacità che può essere ricaricata centinaia di volte.

• Adattatore CA HP Photosmart da 3.3V per le fotocamere HP Photosmart R-series—C8912B/C8912C

Questo è l'unico adattatore approvato per essere usato con le fotocamere R-series.

#### • Schede di memoria SD HP Photosmart

(Per importanti informazioni sulle schede di memoria supportate, vedere **Memoria** a pagina 210)

- Scheda di memoria SD HP Photosmart da 64MB— L1872A/L1872B
- Scheda di memoria SD HP Photosmart da 128MB— L1873A/L1873B
- Scheda di memoria SD HP Photosmart da 256MB— L1874A/L1874B
- Scheda di memoria SD HP Photosmart da 512MB— L1875A/L1875B
- Scheda di memoria SD HP Photosmart da 1GB— L1876A/L1876B

#### • Custodia impermeabile HP Photosmart per HP Photosmart R817/R818-Q6218A

Protegge la fotocamera HP Photosmart R817/R818 fino ad una profondità di 40 metri durante le immersioni o da altri elementi atmosferici. La custiodia consente di accedere a tutti i pulsanti della fotocamera e include una cinghietta da polso, un O-Ring sostitutivo e un kit di pulizia.

• Custodia protettiva HP Photosmart per le fotocamere HP Photosmart R-series—Q6215A

Questa custodia resistente alle intemperie protegge perfettamente la fotocamera HP Photosmart R-series. Realizzata per adattarsi perfettamente alle fotocamere HP Photosmart R-series, questa custodia protegge la fotocamera dai seguenti elementi: neve e pioggia leggera, sabbia, polvere. • Custodia HP Photosmart "premium" per fotocamere HP Photosmart R-series -L1811A

Questa custodia di pelle, imbottita, protegge perfettamente la fotocamera HP Photosmart R-series. Studiata appositamente per le fotocamere digitali HP, questa custodia dispone anche di scomparti extra per le schede di memoria, le batterie di ricambio, ecc.

- Custodia nera per fotocamere HP Photosmart—Q6216A Questa custodia nera sportiva protegge perfettamente la fotocamera HP Photosmart R-series. Studiata appositamente per le fotocamere digitali HP, questa custodia dispone di una tracolla, un gancio per cintura e due scomparti per le schede di memoria.
- Custodia per fotocamere HP Photosmart R-series— Q6213A

Questa custodia nera imbottita protegge perfettamente la fotocamera HP Photosmart R-series. Studiata per le fotocamere digitali HP, questa custodia dispone di una chiusura in velcro e di uno scomparto con cerniera lampo per la conservazione delle schede SD.

 Custodia color argento per fotocamere HP Photosmart— Q6217A

Questa custodia color argento, imbottita protegge perfettamente la fotocamera HP Photosmart R-series. Studiata appositamente per le fotocamere digitali HP, questa custodia dispone di una tracolla, di un gancio per cintura e di uno scomparto per le schede SD.

 www.casesonline.com — Visitare questo sito per progettare una custodia personalizzata per la fotocamera HP Photosmart R-series. Qui è possibile scegliere lo stile, il materiale e il colore per la custodia.

# C Protezione della fotocamera

Prendere alcune precauzioni di base quando si utilizza la fotocamera renderà ancora più speciale l'esperienza fotografica.

## Precauzioni di base

È necessario adottare alcune precauzioni di base per ottenere sempre delle prestazioni ottimali dalla fotocamera.

- Conservare la fotocamera in un luogo asciutto, distante da finestre, fonti di calore e al riparo dall'umidità.
- Spegnere sempre la fotocamera quando non viene utilizzata per proteggere l'obiettivo. Quando la fotocamera è spenta, l'obiettivo si ritira e il copriobiettivo si chiude per proteggere l'obiettivo.
- Pulire regolarmente la fotocamera, il display LCD e l'obiettivo con dei prodotti specifici per le fotocamere (vedere pagina 204).
- Tenere la fotocamera e gli accessori in una custodia imbottita dotata di una tracolla, per agevolarne il trasporto. Generalmente, le custodie delle fotocamere digitali HP sono dotate di tasche interne per le batterie e le schede di memoria (vedere pagina 199).
- Portare sempre la fotocamera come bagaglio a mano durante i viaggi. Non riporla in valigia, poiché movimenti bruschi e condizioni ambientali estreme potrebbero danneggiarla.

- Non aprire mai la fotocamera né tentare di ripararla. Il contatto con gli elementi interni di una fotocamera digitale potrebbe generare una scossa elettrica. Rivolgersi ad un centro di assistenza HP autorizzato per eventuali riparazioni.
- **NOTA:** Per informazioni sulla corretta gestione delle batterie, vedere **Appendice A, Gestione delle batterie**, da pagina 189.

## Pulizia della fotocamera

**SUGG:** Per eseguire operazioni di pulizia della fotocamera non descritte in questa sezione, recarsi in un negozio specializzato nella vendita di prodotti di pulizia per le fotocamere digitali.

Una pulizia accurata della fotocamera garantisce un'ottima qualità delle foto. È essenziale pulire regolarmente l'obiettivo per evitare che polvere e impronte compromettano la qualità delle foto scattate.

Per pulire la fotocamera, utilizzare una carta specifica per la pulizia dell'obiettivo, un cotton fioc e un panno morbido e asciutto, privo di pelucchi, acquistabili presso un qualunque negozio specializzato in articoli fotografici. È anche possibile acquistarli come componenti di un kit di pulizia per fotocamere.

**NOTA:** La carta per la pulizia dell'obiettivo non deve essere trattata chimicamente. Alcuni tipi di carta trattati chimicamente potrebbero graffiare l'obiettivo e il display LCD.

### Pulizia dell'obiettivo della fotocamera

Seguire la procedura indicata di seguito per rimuovere tracce di lubrificante penetrato dal copriobiettivo all'obiettivo e per rimuovere impronte o tracce di polvere accumulate sull'obiettivo.

- 1. Accendere la fotocamera per aprire il copriobiettivo e allungare l'obiettivo.
- **2.** Avvolgere la carta per la pulizia dell'obiettivo intorno all'estremità di un cotton fioc.
- **3.** Utilizzare il cotton fioc leggermente umido per pulire l'obiettivo con movimenti circolari.

Quando si usa la fotocamera dopo aver pulito l'obiettivo, fare attenzione a non fare pressione sul copriobiettivo quando l'obiettivo è chiuso perché il lubrificante potrebbe penetrare dal copriobiettivo all'obiettivo.

#### Pulizia della fotocamera e del display LCD

Adottare la procedura indicata di seguito per rimuovere eventuali impronte, tracce di polvere e di umidità accumulate sulla fotocamera e sul display LCD.

- 1. Soffiare delicatamente sul display LCD per rimuovere la polvere accumulata.
- **2.** Pulire l'intera superficie della fotocamera e il display LCD utilizzando un panno morbido, asciutto e pulito.
- **NOTA:** È anche possibile pulire il display LCD utilizzando la carta per la pulizia dell'obiettivo.

206 HP Photosmart R817/R818 - Guida d'uso

# D Specifiche

| Caratteristica   | Descrizione                                                                                                    |
|------------------|----------------------------------------------------------------------------------------------------|
| Risoluzione      | <ul> <li>Foto</li> <li>5.25 MP (n. totale di pixel 2668 x 1970)</li> <li>5.13 MP (n. effettivo di pixel 2616 x 1960)</li> <li>Videoclip (VGA):</li> <li>Numero totale di pixel 640 x 480, 30<br/>inquadrature al secondo (fps)</li> </ul>                                                                 |
| Sensore          | CCD diagonale da 7,19 mm (1/2,5",<br>formato 4:3)                                                                                                    |
| Intensità colore | 36 bit (12 bit x 3 colori)<br>Le immagini a 36 bit vengono trasformate in<br>immagini ottimizzate a 24 bit e memorizzate in<br>formato JPEG. Questa trasformazione non<br>apporta modifiche ai colori o ai dettagli<br>dell'immagine memorizzata, ma fa sì che questa<br>possa essere letta dal computer. |

| Caratteristica         | Descrizione                                                                                                    |
|------------------------|----------------------------------------------------------------------------------------------------|
| Obiettivo              | Lunghezza focale<br>• Grandangolo: 5,8 mm<br>• Teleobiettivo: 29 mm<br>• 35 mm equivalenti a circa 36 mm - 180 mm<br>Numero F:<br>• Grandangolo: F/2,8-F/8<br>• Teleobiettivo: F/4,7-F/7,6<br>Risoluzione:<br>• Centro:≥ 1300 linee TV (grandangolo)<br>• Centro:≥ 1300 linee TV (teleobiettivo)<br>• Angoli:≥ 950 linee TV (grandangolo e<br>teleobiettivo)<br>• Uniformità angolo-angolo:± 15% |
| Filettature            | Nessuna                                                                                                    |
| Mirino                 | Nessuna                                                                                                    |
| Zoom                   | <ul> <li>Zoom ottico 5x con 9 posizioni tra<br/>grandangolo e teleobiettivo</li> <li>Zoom digitale 8x con 41 posizioni di zoom</li> </ul>                                                                                                    |
| Messa a fuoco          | Regolazioni di messa a fuoco Normale (predef.),<br>Macro, Super Macro, Infinito, Manuale<br>Normale (predef.):<br>• Grandangolo: da 500 mm a infinito<br>• Teleobiettivo: da 600 mm a infinito<br>Macro:<br>• Grandangolo: da 120 mm a 1 m<br>Super Macro:<br>• Grandangolo: da 30 mm a 200 mm<br>Da 1/2000 a 16 secondi                                                                         |
| Velocità<br>otturatore | Da 1/2000 a 16 secondi                                                                                                    |

| Caratteristica                    | Descrizione                                                                                                    |
|-----------------------------------|----------------------------------------------------------------------------------------------------|
| Attacco<br>treppiede              | Sì                                                                                                    |
| Flash<br>incorporato              | Sì, tempo di ricarica standard 6 secondi (tempo<br>di ricarica max 8 secondi all'accensione)                                                                                                    |
| Campo di<br>azione del flash      | Posizione zoom: Grandangolo<br>Massimo con <b>Velocità ISO</b> impostata su <b>Auto</b> :<br>3,8 m<br>Posizione zoom: Teleobiettivo<br>Massimo con <b>Velocità ISO</b> impostata su <b>Auto</b> :<br>2,1 m<br>Uniformità: Intensità agli angoli ≥ 55%<br>dell'intensità al centro (secondi luce)                                                                                                    |
| Flash esterno                     | No                                                                                                    |
| Flash                             | Auto Flash (predef.), Occhi rossi, Flash On, Flash<br>Off, Notte                                                                                                    |
| Display LCD                       | LTPS TFT LCD da 5,08 cm a colori con<br>retroilluminazione, 153.600 pixel (numero totale<br>di pixel 640 x 240)                                                                                                    |
| Opzioni di<br>cattura<br>immagini | <ul> <li>Foto (predef.)</li> <li>Autoscatto: scatto della foto o acquisizione<br/>del video dopo un ritardo di 10 secondi</li> <li>Autoscatto - 2 scatti: la foto viene scattata<br/>dopo un ritardo di 10 secondi e poi ne viene<br/>scattata un'altra dopo 3 secondi<br/>Un videoclip viene registrato dopo un ritardo<br/>di 10 secondi</li> <li>Scatto continuo: la fotocamera scatta 2 foto<br/>al secondo, con un minimo di 4 immagini</li> <li>Video: fino a 30 inquadrature al secondo<br/>(incluso l'audio), fino a quando la memoria<br/>della fotocamera non si esaurisce</li> </ul> |

| Caratteristica | Descrizione                                                                                                    |
|----------------|----------------------------------------------------------------------------------------------------|
| Memoria        | <ul> <li>32 MB di memoria Flash interna.</li> <li>Vano per la scheda di memoria.</li> <li>Questa fotocamera supporta schede di memoria HP Secure Digital (SD) e<br/>MultiMediaCard (MMC), sia standard che ad alta velocità, da 8 MB a 2 GB. È supportato solo l'uso di schede di memoria MMC conformi alle specifiche<br/>MultiMediaCard. Le schede di memoria MMC conformi alle specifiche sono riconoscibili dalla presenza del logo</li> <li>Sebbene nella fotocamera potrebbero funzionare anche altre schede SD e MMC, sono supportate solo le schede HP.</li> <li>Si consiglia di utilizzare schede SD perché su di esse le operazioni di lettura e scrittura sono più veloci che sulle schede MMC.</li> </ul> |
|                | <ul> <li>Questa fotocamera supporta schede di<br/>memoria fino a 2 GB. La capacità della<br/>scheda non ha alcun effetto sulle prestazioni<br/>della fotocamera, ma la presenza di molti file<br/>(più di 300) può rallentare l'accensione della<br/>fotocamera.</li> <li>Il numero di immagini che è possibile salvare<br/>nella memoria dipende dalle impostazioni<br/>della qualità dell'immagine e dei video<br/>(vedere Capacità della memoria a<br/>pagina 214).</li> </ul>                                                                                                    |

| Caratteristica                        | Descrizione                                                                                                    |  |
|---------------------------------------|----------------------------------------------------------------------------------------------------|--|
| Registrazione<br>audio                | <ul> <li>Foto: la durata massima del clip audio per<br/>ogni immagine è di 60 secondi</li> <li>Scatto continuo: non è disponibile la<br/>registrazione audio</li> <li>Autoscatto: non è disponibile la registrazione<br/>audio per le foto</li> <li>Videoclip: l'audio viene registrato<br/>automaticamente</li> </ul> |  |
| Modalità di<br>scatto                 | Auto (predef.), Panorama, Ritratto, Teatro,<br>Panoramica da sinistra, Panoramica da destra,<br>Azione, Spiaggia, Neve, Tramonto, Documento,<br>Priorità di apertura, Priorità otturatore,<br>Manuale, Mod. personalizzata                                                                                             |  |
| Compensazione<br>VE                   | Può essere impostata manualmente passando da<br>-3.0 a +3.0 (incrementi pari a 0,33)                                                                                                    |  |
| Qualità<br>dell'immagine              | <ul> <li>5MP ★★★</li> <li>5MP ★★ (predef.)</li> <li>3MP ★★</li> <li>1MP ★★</li> <li>VGA ★★</li> <li>Personalizzata</li> </ul>                                                                                                    |  |
| Qualità dei<br>video                  | <ul> <li>VGA ★★★ (predef.): 640 x 480, 30 fps</li> <li>VGA ★★: 640 x 480, 24 fps</li> <li>QVGA ★: 320 x 240, 30 fps</li> </ul>                                                                                                    |  |
| Bilanciamento<br>del bianco           | Auto (predef.), Sole, Ombra, Tungsteno,<br>Fluorescente, Manuale                                                                                                    |  |
| Impostazione<br>della velocità<br>ISO | Auto (predef.), 50, 100, 200, 400                                                                                                    |  |

| Caratteristica                | Descrizione                                                                                                    |  |
|-------------------------------|----------------------------------------------------------------------------------------------------|--|
| Misurazione<br>esposimetrica  | Ponderata al centro (predef.), Media, Spot                                                                                                    |  |
| Illuminazione<br>adattativa   | Off (predef.) Bassa, Alta                                                                                                    |  |
| Saturazione                   | Media (predef.), Bassa, Alta                                                                                                    |  |
| Nitidezza                     | Media (predef.), Bassa, Alta                                                                                                    |  |
| Contrasto                     | Medio (predef.), Basso, Alto                                                                                                    |  |
| Esposizione a<br>forcella     | Off (predef.), Illuminazione adattativa,<br>Esposizione, Colore                                                                                                    |  |
| Colore                        | A colori (predef.), Bianco e nero, Seppia                                                                                                    |  |
| Stampa di data<br>e ora       | Off (predef.), Solo data, Data e ora                                                                                                    |  |
| Opzioni della<br>riproduzione | Elimina, Elimina occhi rossi, Suggerimenti, Info<br>immagine, Cuci panoramica, Ruota, Registra<br>audio                                                                                          |  |
| Opzioni di<br>configurazione  | Lumin. display, Suoni fotocamera, Luce supp.<br>fuoco, Revisione, Zoom digitale, Data e ora,<br>Configurazione USB, Configurazione TV, Lingua,<br>Sposta imm. su scheda, Ripristina impostazioni |  |
| Formato della<br>compressione | <ul> <li>JPEG (EXIF) per le foto</li> <li>EXIF2.2 per le foto con audio incorporato</li> <li>MPEG1 per i videoclip</li> </ul>                                                                    |  |
| Opzioni della<br>risoluzione  | Impostazione <b>Qualità img</b> , <b>Personalizzata</b> .:<br>5MP, 3MP, 1MP, VGA                                                                                                    |  |

| Caratteristica                    | Descrizione                                                                                                    |
|-----------------------------------|----------------------------------------------------------------------------------------------------|
| Opzioni della<br>compressione     | Impostazione della <b>qualità dell'immagine</b><br>personalizzata:<br>**** — Poca (o nessuna) compressione<br>*** — Compressione bassa<br>** — Compressione media<br>* — Compressione alta                                                                                                    |
| Interfacce                        | <ul> <li>Connettore alloggiamento: Molex 55768-2011<br/>per il collegamento a</li> <li>Alloggiamento standard con connettore USB<br/>B standard e connettore per ingresso CC</li> <li>Alloggiamento HP Photosmart C8887A con<br/>connettore USB mini AB, connettore per<br/>ingresso CC e connettore AV</li> </ul> |
| Sensore<br>dell'orienta-<br>mento | Sì                                                                                                    |
| Standard                          | <ul> <li>PTP—MSDC e SIDC</li> <li>USB</li> <li>JPEG</li> <li>MPEG1</li> <li>DPOF</li> <li>EXIF</li> <li>DCF</li> <li>DPS</li> </ul>                                                                                                    |
| Dimensioni<br>corpo esterno       | Misure con la fotocamera spenta e l'obiettivo<br>chiuso:<br>91 mm (L) x 29,75 mm (P) x 57 mm (A)                                                                                                    |
| Peso                              | 166 grammi senza batteria                                                                                                    |

| Caratteristica | Descrizione                                                                                                    |  |
|----------------|----------------------------------------------------------------------------------------------------|--|
| Alimentazione  | <ul> <li>Utilizzo tipico: 2,5 Watt (con display LCD acceso). 5 Watt massimo</li> <li>Le fonti di alimentazione sono:</li> <li>Una batteria ricaricabile agli ioni di litio<br/>HP Photosmart R07 per fotocamere<br/>HP Photosmart R-series (L1812A/L1812B).</li> <li>Adattatore CA HP (3,3 Vcc, 2500 mA,<br/>8,25 W) con un alloggiamento standard o<br/>opzionale HP Photosmart R-series</li> <li>Ricarica nella fotocamera con l'adattatore<br/>CA HP e l'alloggiamento standard o opzionale</li> <li>HP Photosmart R-series: tempo di ricarica medio<br/>4-6 ore.</li> </ul> |  |
| Temperatura    | Funzionamento:<br>da 0 a 50° C (da 32 a 122° F) con<br>umidità relativa compresa tra il 15 e il 85%<br>Immagazzinamento:<br>da –30 a 65° C (da –22 a 149° F) con<br>umidità relativa compresa tra il 15 e il 90%                                                                                                    |  |

### Capacità della memoria

Ricordare che non tutta la memoria interna (32 MB) è disponibile per salvare le immagini perché una parte di essa è utilizzata dalle operazioni interne della fotocamera. Le dimensioni effettive dei file e il numero di immagini che è possibile salvare nella memoria interna o su una scheda di memoria variano in base al contenuto di ciascuna immagine e alla durata del clip audio associato.

### Qualità dell'immagine

La tabella che segue indica il numero e la dimensione media delle foto che possono essere salvate nella memoria interna della fotocamera a seconda dell'impostazione scelta per la **qualità dell'immagine** (vedere pagina 74).

| 5MP ★★★          | 9 immagini (2,4 MB ciascuna)                                                                 |
|------------------|----------------------------------------------------------------------------------------------|
| 5MP ★★ (predef.) | 14 immagini (1,7 MB ciascuna)                                                                |
| 3MP ★★           | 21 immagini (1 MB ciascuna)                                                                  |
| 1MP ★★           | 42 immagini (500 KB ciascuna)                                                                |
| VGA ★ 🛨          | 165 immagini (140 KB ciascuna)                                                               |
| Personalizzata   | Il numero di immagini dipende dalle<br>impostazioni scelte per risoluzione e<br>compressione |

**NOTA:** I valori indicati si riferiscono ad immagini senza clip audio. Sessanta secondi di audio aggiungono 330KB alle dimensioni del file.

### Qualità dei video

La tabella che segue indica il numero medio di secondi di videoclip che possono essere salvati nella memoria interna della fotocamera a seconda dell'impostazione scelta per la **qualità dei video** (vedere pagina 76).

| VGA ★★★ (predef.) | 33 secondi  |
|-------------------|-------------|
| VGA ★ 🛧           | 66 secondi  |
| QVGA ★            | 133 secondi |

216 HP Photosmart R817/R818 - Guida d'uso
# Indice analitico

?, descrizione menu 32

## A

accessori fotocamera 199 acquisto degli accessori per la fotocamera 199 adattatore CA acquisto 200 connettore sull'alloggiamento 29 aiuto da parte dell'assistenza clienti 183 alimentazione attivazione/ disattivazione 17 specifiche 214 spia 24 alloggiamento per fotocamera acquisto 199 descrizione 13 inserto 14 alloggiamento standard 29 anteprima panoramica 102 anteprime controllo sulla leva Zoom 25 visualizzazione 94

apertura, impostazione 55 area di messa a fuoco automatica, impostazione 80 assistenza clienti 183 assistenza tecnica 183 assistenza telefonica informazioni su 185 numeri per il resto del mondo 187 attacco treppiede, descrizione 27 attivazione/disattivazione dell'alimentazione 17 audio, registrazione 36, 105 automatica, esposizione ignorata 53 automatica, messa a fuoco 39 blocco della messa a fuoco 42 esposizione 43 impostazione Normale 41 messa a fuoco del soggetto 39

messa a fuoco Macro e Super Macro 41 autoscatto impostazioni 64 pulsante autoscatto/ scatto continuo 26 spia 27

#### B

batteria agli ioni di litio acquisto 200 precauzioni di sicurezza 191 ricarica 196 batterie agli ioni di litio, acquisto 200 caricabatterie rapido 200 informazioni importanti per l'uso 189 installazione 15 prestazioni in base al tipo 194 prolungamento della durata 190 ricarica della batteria agli ioni di litio 196 scatti per tipo 195 sportello della fotocamera 27

bilanciamento del bianco manuale, impostazione 79

#### С

CA, adattatore HP 29 acquisto 200 connettore sull'alloggiamento 29 calibrazione del colore delle immagini 79 campo di azione del flash 209 capacità della memoria interna 214 Cattura, menu uso 67 CD quida d'uso 22 quida d'uso interattiva 23 cinghietta da polso, fissaggio alla fotocamera 14 clienti, assistenza 183 colore delle immagini esposizione a forcella 72 impostazione 84 compensazione VE esposizione a forcella 72 impostazione 68 compressione, formato 212 computer Macintosh, installazione software 22 computer Windows Image Zone Express 139 installazione software 21 computer, collegamento della fotocamera 107 condivisione delle immagini 113 Configura, menu uso 123 configurazione TV (televisore), impostazione 131 connessioni come dispositivo PTP (Picture Transfer Protocol) 130 come MSDC USB 130 computer 107 stampante 109 connettori sull'alloggiamento adattatore CA 29 **USB 29** contrasto, impostazione 88 controller con i pulsanti freccia, descrizione 25 controlli Zoom indietro e Zoom avanti 25 cucitura della sequenza panoramica 102

custodia della fotocamera, acquisto 202

## D

data e ora, impostazione 18, 129 demo incorporata, visualizzazione 32 destinazioni online, configurazione 116 digitale, zoom impostazione 128 uso 49 display LCD descrizione 26 impostazione Revisione 127 impostazione Zoom digitale 128 uso 33 durata della batteria, prolungamento 190

#### E

eliminazione, uso 98 e-mail, invio delle immagini con HP Instant Share 116 errore, messaggi computer 180 fotocamera 165, 180 esposizione a forcella, uso 72 esposizione automatica ignorata 53 esposizioni prolungate, riduzione delle imperfezioni 57

## F

flash campo di azione 209 descrizione 27 impostazioni 51 ripristino dell'impostazione 67 uso 51 formattazione memoria interna 98 scheda di memoria 19, 98 foto autoscatto 64 registrazione audio 36 scatto di foto 35 fotocamera acquisto accessori 199 acquisto custodia 202 attivazione/ disattivazione 17 menu 30 precauzioni di base 203 protezione 203 pulizia 204, 205

pulizia del display LCD 205 pulizia dell'obiettivo 205 pulizia dell'obiettivo 144 ripristino 136 specifiche 207 stati 30 fotocamera, parti alloggiamento standard 29 lati anteriore e inferiore 27 parte superiore 28 retro 24 fotocamera, suoni 125

#### G

guida d'uso su CD 22 guida in linea delle opzioni del menu Cattura 90 guida incorporata nella fotocamera 90

#### Н

HP Image Zone, software installazione 21 HP Instant Share invio di singole immagini 118 invio di tutte le immagini 120 uso del menu HP Instant Share 114 HP Instant Share, menu configurazione delle destinazioni 116 descrizione 113, 115 invio di singole immagini 118 invio di tutte le immagini 120 uso 114 HP, adattatore CA acquisto 200 connettore sull'alloggiamento 29 HP, siti Web 183

# I

illuminazione adattativa esposizione a forcella 72 impostazione 69 immagini area di messa a fuoco automatica. impostazione 80 bilanciamento del bianco, impostazione 78 colore, impostazione 84 contrasto, impostazione 88 esposizione a forcella 72 illuminazione adattativa 69

ingrandimento 95 misurazione esposimetrica, impostazione 81 modalità di scatto 53 modalità Panoramica 57 nitidezza, impostazioni 87 numero di foto da scattare 34.94 per tipo di batteria 195 più chiare 68 più scure 68 qualità dei video, impostazione 76 qualità personalizzata, impostazione 75 qualità, impostazione 74 registrazione audio 36 rotazione 104 salvate nella memoria interna 214 saturazione, impostazioni 86 stampa di data e ora 89 tinta 79 trasferimento dalla fotocamera al computer 107 troppo chiare/scure 68 velocità ISO, impostazione 83

visione 91 visualizzazione anteprime 94 imperfezioni, riduzione nel caso di esposizioni prolungate 57 impostazione Bilanciam. bianco 78 impostazione della compressione, personalizzata 76 impostazione Velocità ISO 83 impostazioni salvate in modalità personalizzata 63 impostazioni, ripristino 67, 134 infinito, impostazione messa a fuoco 45 informazioni sull'immagine, uso 100 ingrandimento controllo sulla leva 700m 25 immaqini 95 sequenze panoramiche cucite 102 uso 95 installazione batteria 15 cinghietta da polso 14

scheda di memoria 19 software 21, 22 interattiva, quida d'uso su CD 23 interna, memoria capacità 214 formattazione 98 foto restanti 34, 94 intervallo compensazione dell'esposizione 211 flash 209 impostazioni di messa a fuoco 45 messa a fuoco 208 numero F 208

#### L

LED (spie) sulla fotocamera spia autoscatto 27 spia di accensione 24 supporto messa a fuoco 27, 126 lingua modifica impostazioni 132 scelta alla prima accensione 17 luminosità del display, impostazione 124

#### Μ

macro, impostazione messa a fuoco e messa a fuoco automatica 41 Macro 45 Super Macro 45 manuale, impostazione messa a fuoco 46 manuale, messa a fuoco 45 memoria interna capacità 214 formattazione 98 foto restanti 34, 94 menu Cattura 67 Configura 123 HP Instant Share 114 panoramica 30 Riproduzione 96 menu Cattura guida per le opzioni di menu 90 messa a fuoco automatica 39 e zoom 50 impostazione Infinito 45 impostazione Macro 45 impostazione Super Macro 45 impostazioni 45

intervallo 208 manuale, impostazione messa a fuoco 45 manuale, messa a fuoco 46 normale, impostazione messa a fuoco 45 pulsante 26 quadro, uso 39 messaggi computer 180 fotocamera 165, 180 microfono, descrizione 27 misurazione esposimetrica, impostazione 81 mod. personalizzata descrizione 56 impostazioni preferite 62 opzioni di salv. mod. pers., sottomenu 63 uso 61 modalità Azione, impostazione 54 modalità di scatto, impostazione 53 modalità Documento, impostazione 55 modalità Manuale impostazione 56 uso 60 modalità Neve, impostazione 55

modalità Panorama. impostazione 53 modalità Panoramica anteprima 102 cucitura della sequenza panoramica 102 da destra 54 da sinistra 54 impostazione 54 ingrandimento 102 stampa 112 uso 57 modalità Priorità di apertura, impostazione 55 modalità Priorità otturatore, impostazione 56 modalità Ritratto, impostazione 54 modalità Spiaggia, impostazione 55 modalità Teatro, impostazione 54 modalità Tramonto, impostazione 55

#### Ν

nitidezza, impostazioni 87 normale, impostazione messa a fuoco e messa a fuoco automatica 41 normale, messa a fuoco impostazione 45 numero di foto restanti 34, 94 numero di immagini nella memoria interna 214 numero F, impostazione 55

## 0

obiettivo, pulizia 144 ora e data, impostazione 18, 129 ottico, zoom 48 ottimizzazione della durata della batteria 190

#### Ρ

parti della fotocamera alloggiamento standard 29 lati anteriore e inferiore 27 parte superiore 28 retro 24 precauzioni nell'uso della fotocamera base 203 pulizia 204, 205 pulizia del display LCD 205 pulizia dell'obiettivo 205 prestazioni in base al tipo di batteria 194 problemi

messa a fuoco automatica 39 soluzione dei problemi 135 prolungamento della durata della batteria 190 protezione della fotocamera 203 pulizia display LCD 205 fotocamera 205 obiettivo 144, 205 pulsante autoscatto/scatto continuo 26 pulsante flash, descrizione 26 pulsante Menu/OK, descrizione 25 pulsante MF Focus 26 pulsante ON/OFF, descrizione 24 pulsante otturatore blocco della messa a fuoco e dell'esposizione 39 descrizione 28 pulsante video, descrizione 28 pulsante vista dal vivo/ riproduzione, descrizione 26

pulsanti freccia con controller 25 pulsanti sulla fotocamera 24

## Q

quadro di messa a fuoco nella vista dal vivo 39 qualità dei video, impostazione 76 qualità dell'immagine impostazione 74 impostazione personalizzata 75

#### R

regione geografica, scelta alla prima accensione 17 registrazione clip audio 36, 105 videoclip 37 revisione descrizione 127 esposizione a forcella 72 foto 35 impostazione 127 scatto continuo 66 sequenza panoramica 59 videoclip 37 ricarica della batteria agli ioni di litio 196 riduzione effetto occhi rossi

descrizione 52 eliminazione dell'effetto occhi rossi 99 rimanenti, numero di foto 34, 94 ripristino fotocamera 136 ripristino impostazioni 67, 134 riproduzione menu, uso 96 riproduzione, funzione uso 91 rotazione delle immagini 104

#### S

saturazione, impostazioni 86 scatti per tipo di batteria 195 scatto continuo impostazione 66 pulsante autoscatto/ scatto continuo 26 scatto di foto 35 scheda di memoria formattazione 19, 98 foto restanti 34, 94 installazione 19 sportello fotocamera 27 tipi e dimensioni supportate 210

supportate 210 226 HP Photosmart R817/R818 - Guida d'uso

schermata di riepilogo delle immagini 94 schiarita, immagine 68 scurita, immagine 68 selezione delle immagini per destinazioni HP Instant Share 118, 120 sicurezza, precauzioni per la batteria agli ioni di litio 191 siti Web HP 183 software installazione 21, 22 uso della fotocamera senza 140 software HP Image Zone Image Zone Express 139 non installato 140 soluzione dei problemi messa a fuoco automatica 39 problemi 135 sottoesposizione immagine 68 sovraesposizione immagine 68 spazio disponibile in memoria 34, 94 specifiche 207 spia di accensione, descrizione 24

spie lampeggianti sulla fotocamera 24, 27 Sposta imm. su scheda... 133 stampa delle immagini HP Instant Share 113 invio diretto alla stampante 109 stampa di data e ora, impostazione 89 stampa diretta 109 stati, fotocamera 30 suoni della fotocamera. impostazione 125 super macro, messa a fuoco e messa a fuoco automatica 45 impostazione 45 supporto al prodotto 183 supporto messa a fuoco descrizione 27 impostazione 126

# T

trasferimento delle immagini al computer 107

#### U

unità disco, connessione come 130 USB configurazione 130 connettore sull'alloggiamento 29 uso dei suggerimenti 100

#### V

velocità otturatore impostazione 56 intervallo 208 videoclip, registrazione 37 vista dal vivo, uso 33

#### Ζ

zoom digitale 49 e messa a fuoco 50 leva Zoom, descrizione 25 ottico 48 specifiche 208